# LAN ةكبش ليوحت تائيب ءاطخأ فاشكتسأ امحالصإو

# ەمدقملا

يأ ليوحت ءاطخأ فاشكتسأ ةيفيكو ةعئاشلا LAN ةكبش لوحم تازيم دنتسملا اذه فصي اهحالصإو LAN ةكبش.

# ةيساسألا تابلطتملا

### تابلطتملا

دنتسملا اذهل ةصاخ تابلطتم دجوت ال.

# تاحالطصالا

تاحالطصا لوح تامولعملا نم ديزم ىلع لوصحلل ةينقتلا Cisco تاحيملت تاحالطصا عجار تادنتسملا.

# ةيساسأ تامولعم

ضعبل اەلولحو ةماعلا LAN ةكبش لوحم تازيم لصفلا اذه يف ةدوجوملا ماسقألا فصت عيضاوملا هذه ىطغتو .اعويش رثكألا LAN ةكبش ليوحت لكاشم:

(LAN) ةيلحملا ةكبشلا ليوحت ةمدقم

اهحالصإو ماعلا لوحملا ءاطخأ فاشكتسأ تاحارتقا

اهحالصإو ذفنملا لاصتا ءاطخأ فاشكتسأ

يئاقلتلا ضوافتلا يف تباجيم 10/100 ةعرسب امحالصاو تنرثيإلاا ءاطخأ فاشكتسأ لماكلا ماجتإلا يئانث لاسرإلا/يداحأ

6000 و Catalyst 5000 ةعومجم تالوحم ىلع ISL ليصوت

لوحملا ىلٍ اهحالصإو هئاطخأ فاشكتساو EtherChannel لوحم نيوكت

ةيفرطلا ةطحملا ليغشت ءدب لاصتا لكاشم حالصإل ىرخأ رماوأو PortFast مدختسأ

اهحالصإو هئاطخأ فاشكتساو تاقبطلا ددعتم ليدبتلا نيوكت

# (LAN) ةيلحملا ةكبشلا ليوحت ةمدقم

ميەافملا ضعب ل(لخ نم كلقنت ماسقألا ەذە نإف ،LAN ةكبش ليوحت يف اديدج تنك اذا زاهج يأ ءاطخأ فاشكتسال ةيساسألا تابلطتملا دحأ .تالوحملاب ةقلعتملا ةيسيئرلا ل(للخ اديقعت رثكأ تالوحملا تحبصأ .اهبجومب لمعي يتلا دعاوقلا ةفرعم وه امحالص ضعب تارقفلا ەذە فصت .اروطتو ةيبعش تبستكا اەنأل ةيضاملا ةليلقلا تاونسلا مالا ميەافملا

# تالوحملاو عيزوتلا تاحول

# تالوحملاو روسجلا

كنأف ،Word ققبط مدختست امدنع .ةيناثلا اققبطلا نم ازامج يساسألا لوحملا ربتعي ال .ةعبسلا تاقبطلل (OSI) قحوتفملا قمظنألا نيب لدابتملا لاصتالا جذومن ىلإ ريشت الدب موقي لب ،روحملا لعفي امك ،لوط ىلع ةيئابرهكلا تاراشإلا ريرمتب طقف لوحملا موقي مب مايقلا بجي يذلا ام ررقي مث نمو ،(ةيناثلا اققبطلا) راطإ يف تاراشإلاا عيمجتب كلذ نم :رخآ عئاش ةكبش زامج نم ةيمزراوخ ريعتسي امدنع راطإ عم ملمع بجي ام لوحملا ددحي .راطإلاا عم تاراطإ تجلاع عيطتسي وه نأ ريغ ،فافش رسج لثم حاتفم لمعي ،ايقطنم .فافش رسج نيأ حاتفم ررقي نأ درجمب .(قينبو قصاخ تادعم ببسب) فافش رسج عيطتسي نم عرسأ ريكفتلا كنوم . ومن الول المال العام . ويكفتل التا مركون المال ومن المال المع . وما حاله من مال المال المال المال العم مراط المالي المال المال . وما حاله المال المال المال .

### VLANs

،ذفانملا نيب تانايبلا لدابتب موقي يذلاو ةدح ىلع راطإ لك ساسأ ىلع ررقي لوحملا نأ امب تاعيمجتلل ذفانم رايتخاب هل حامسلل لوحملا لخاد قطنم عضول يعيبط دادتما هنإف دكأتي .(VLAN) ةيرهاظلا ةيلحملا ةقطنملا ةكبش ذفانملل عيمجتلا اذه ىمسي .ةصاخلا نوكي يأ) ءانيملا ةعومجم رخآ ىلإ ادبأ لسري ال ءانيملا ةعومجم دحاو نم رورم ةكرح نأ حاتفملا (LAN) ةيلحملا عطاقم نم الك هذه (VLAN) ذفانملا تاعومجم رابتعإ نكمي .(هيجوت قيدرفلا

لوقي يأ ،ةيمزراوخ رسجي فافش لا ببسب اذه .ثب تالاجمك اضيأ VLAN تاكبش فصو متي مسفن لا يف نوكي نأ ءانيم لك تلسرأ نوكي (ناونع *ةادأ لك* ل ل دعم طبر) طبر ةعاذا نأ لا يف اضيأ VLAN مسفن لا يف نوكي نأ ءانيم لك .(VLAN مسفن لا يف ،نوكي نأ) ةعومجم لا يف اضي

# فافشلا طبرلا ةيمزراوخ

نكامأ يف ليصافتلا نم ديزمب ةعرفتملا ةرجشلاو ةفافشلا ليصوتلا ةيمزراوخ ىطغتو حاتفم ملتسي امدنع .(امحالصاو فافشلا طبرلا تائيب ءاطخأ فاشكتساً :20 لصفلا) ىرخأ دحاو جراخ راطإلا رمي نأ نكمي ،راطإلا لهاجتي نأ نكمي .راطإ كلذ عم لعفي اذام ررقي نأ بجي ،راطإ .ىرخالا ذفانملا نم ديدعلا جراخ راطإلا رمي نأ نكمي وأ ،ءانيم رخآ

عضو متي .عطقملا ىلع ةزەجألا عيمج عقوم لوحملا ملعي ،راطإلا عم ەلمع بجي ام ةفرعمل ةركاذلا عونل ىمسملا - CAM" ىوتحملا ەيجوت" ةركاذ لودج يف ەذە عقوملا تامولعم يأ اجراخ ،ةادألا نم ناونع MAC لا ،ةادأ لكل ،CAM لودج رەظي .(لوادجلا ەذە نيزختل ةمدختسملا حاتفملا .تنرتقا نوكي ءانيم اذە VLAN يأ عمو ،تسسأ تنك عيطتسي ناونع MAC نأ ءانيم صاخلا MAC لودج ثيمان يافات عرفي الما ماي الماي الماي الماي الماي الماي الماي الماي الماي الماي الماي الماي الماي عراقمل الماي ماي الماي الماي الماي الماي الماي الماي الماي الماي الماي الماي الماي الماي الماي الماي الماي الم

راطإلاا ةجلاعم ةيفيك ديدحتل CAM لودج يف ةدوجوملا تامولعملاا هذه مادختسإ متي راطإ يف ناونع كام ةياغلا ىلإ حاتفملا رظني ،راطإ لسري نأ نيأ تددح in order to .ملتسملا يغبني راطإلاا ءانيم يأ CAM لودج يدبي .ةلواط ةموكلا يف ناونع كام ةياغ نأ ثحبيو ملتسي يلي اميف .upper}mac address نيعي ةياغلا غلبي نأ راطإلاا نا in order to تلسرأ تنك تاراطإلاا هيجوت ةداعإ ةيلوؤسم ذيفنتل لوحملا اهمدختسي يتلاا ةيساس ال

جراخ راطإلا لسري حاتفملا ،ةلواط ةموكلا يف نوكي upper}mac address} ةياغلا تدجو نإ ىمسي اذهو .ةلواط ةموكلا يف upper}mac address} ةياغ نأ عم تبحص نوكي نأ ءانيملا . م*يجوتلا ةداعإ* 

راطإلا لااسرا مت يذلا ذفنملا سفن وه جراخلل راطإلا لااسرإل طبترملا ذفنملا ناك اذا راطإلا لهاجت متيو ،ذفنملا سفن ىلإ ىرخأ ةرم راطإلا لااسرإل ةجاح الف ،لصألا يف هيلإ . ح*يشرت* ومسا داه

تي الن الماري (*فورعم ريغ* ناونعلا) ةلواط ةبدح لا يف سيل upper}mac address} ةياغلا نإ اذه .راطإ ملتسي لا نا امب VLAN هسفن لا يف نوكي نا ءانيم رخآ لك جراخ راطإلا لسري راطإلا مالتسإ مت يذلا ذفنملا سفن جراخ راطإلا لييستب موقي ال .تاناضيفلا ىمسي .هيلع

لك تلسرأ راطإلا، (ffff.ffff) ثب ناونعلا راطإ ملتسي لا نم upper}mac address} ةياغلا نإ تاناضيفلا اضيأ ىمسي اذه .ملتسي راطإلا نأ امب VLAN ەسفن لا يف نوكي نأ ءانيم. ميلع راطإلا مالتسإ مت يذلا ذفنملا سفن ىلإ راطإلا لاسرإ متي ال.

### ةدتمملا ةرجشلا لوكوتورب

نوكي نأ ءانيم all the نم راطإ ثبو فورعم ريغ ضيفي ةيمزراوخ رسجي فافش لا ،تيأر امك ةزهجأ تناك اذإ .ةلمتحم ةلكشم ببسي اذهو .راطإ ملتسي لا املثم VLAN ەسفن لا يف مت يتلا تاراطإلا نإف ،ةيدام ةقلح يف اعم ةلصتم ةيمزراوخلا هذه لغشت يتلا ةكبشلا .دبألا ىلا ،اەلوحو ةقلحلا لوح ،لوحم ىلإ لوحم نم اهريرمت متي (ثبلا تايلمع لثم) اهضيفت يسأ لكشب ايلعف تاراطإلا فعاضتت نأ نكمي ،ةينعملا ةيداملا تالاصتال يلع ءانب . ةكبشل

دحاو لشفي نإ .راركت تدوز عيطتسي وه :كتكبش يف يعيبط ةطوشنأ نم ةدئاف كانه مدعو ،راركتلا نم ةدمتسملا دئاوفلاب حامسلل .ةياغلا غلبي نأ رورم ةكرح رخآ دعب كانه ،ةوطخ مت .ةعرفتملا ةرجشلا ىمسي لوكوتورب ءاشنإ مت ،تاناضيفلا ببسب ةكبشلا عطق IEEE 802.1d. تافصاوم يف ةعرفتملا ةرجشلا ديحوت ةكبشلا عطقم يف راركتلا تاقلح ديدجت وه (STP) ةعرفتملا ةرجشلا لوكوتورب نم ضرغلا لوكوتورب ليغشتب تالوجملا موقت .اتقؤم اهرظحو (VLAN) ةيرهاظلا ةيلجملا ةكبشلا وأ سايقب ىرخالا تالوجملا موقتو .الوجم وأ ايسيئر ارسج رتخاو ،(STP) ةعرفتملا ةرجشلا ،رذجلا حاتفملا ىلإ لوصولل ةقيرط نم رثكأ كانه نإ .يرذجلا لوجملا نيبو اهنيب ةفاسملا .قولحلا رسكل اهرطح بجي يتلا ذفانملا ديدجتل ةيمزراوخلا تالوجملا عبتتت .قطوشنأ كانه رييغت نكمي ،عطقملا يف طابترا لشف اذإ ؛يكيمانيد (STP) قرضتملا قرجشلا لوكوتورب .

#### ليصوت

لمعلاب ةددعتم VLAN تاكبشل حامسلل نايحألا مظعم يف اهمادختسإ متي ةيلآ يه trunking ،اضيأ trunking مداوخلاو تاهجوملا مدختست نأ نكمي .ةددعتم تالوحم ربع لقتسم لكشب كتكبش تناك اذإ .ةددعتم VLAN تاكبش ىلع تقولا سفن يف شيعلاب اهل حمسي يذلاو نكلو ؛ليصوتلا ىلإ ةرورضلاب جاتحت ال تناف ،اهيف طقف ةدحاو VLAN قكبش ىلع يوتحت نم ةدافتسالا يف بغرت دقف ،ةدحاو VLAN ةكبش نم رثكأ ىلع يوتحت كتاك اذإ دياوفرا دياوف

اذه ىلع لسري وأ ملتسي رورم ةكرح يأ ،VLAN دحاو طقف ىلإ ةداع حاتفم ىلع ءانيم بستني نأ ءانيم ،رخآلا ىلع ،ءانيم ةطنش .VLAN لكشي لا ىلإ بستني نأ ضرتفي ءانيم امدنع كلذ ققحي وهو .VLAN ريثك ل رورم ةكرح ملتسيو لسري نأ تلكش تنك عيطتسي نوكي نأ بجي امك .راطإلا *زييمت* ىمست ةيلمع يهو ،راطإ لكل VLAN قكبش تامولعم طبري تامولعم نمضتت تاراطإ رخآلا بناجلا عقوتي نأ بجيو ،طبارلا يبناج الك ىلع اطشن VLAN قكبش

ليصوتلا قرط دعت .اهمادختسإ متي يتلا طئاسولا ىلع دمتعت طبرلل ةفلتخم قرط كانه مدختسي .802.1q وأ (ISL) تالوحملا نيب طابترالا يه تباجيج تنرثيا وأ عيرسلا تنرثيإلل trunking ربع ليصوتلا مدختسي .ATM LANE ربع لي

### EtherChannel

EtherChannel ... لمون على المدعت متال اصتإ كيدل نوكي امدنع اممادختسا متي ةينقت EtherChannel ... .قدحاو ةدحوك لمعي نأ اعم ءانيمل عمجي EtherChannel ،لقتسم لكشب لمع ةوطخ لك نم الدب وأ دحاو طابترا لشف قلاح يف راركتلا رفويو طباورلا عيمج ربع رورملا قكرح عيزوتب موقي يف ةينعمل اطباورلا نم بناج الك علع امسفن يه EtherChannel تادادعا نوكت نأ بجي .رثكأ نأ ريغ ،قطوشنأ مه نأل قادأ نيب يزاوتم ليصوت اذه لك عنمي قرجش - رسجي ،قداع .قانقل EtherChannel تامي من عن عنه المالي المع المالي المع الموليا عنه المولي المع من المالي المع المولي المولي المولي المولي المولي المولي المع المولي المولي المولي ... EtherChannel ينم عانيم عال المالي المولي المولي المولي المولي المولي المولي ... ولمولي المولي المولي المولي المولي المولي المولي المولي المولي المولي المولي ... المولي المولي المولي المولي المولي المولي المولي المولي المولي المولي المولي ... المولي المولي المولي المولي المولي ... المولي المولي المولي المولي المولي ...

### (MLS) تاقبطلا ددعتم ليدبتلا

# تازيملا ەذە ىلع فرعتلا ةيفيك

مەملا نم .موي لك ديزملا ةفاضإ متتو .تالوحملا اەمعدت يتلا ةيساسألا تازيملا ضعب ەذەو .تازيملا ەذە لمعت نأ مزلي فيكو ،اەمدختست تازيم يأو ،كيدل تالوحملا لمع ةيفيك مەف ىلع Cisco عقوم ىلع Cisco تالوحم لوح تامولعملا ەذە ةفرعمل نكامألا لضفأ دحأ نوكي رتخأ ،انە نم .*قينفلا تادنتسملا* رتخاو ،*معدلاو ةمدخلا* مسق تحتو مسقلا ىل لضفا دحأ نوكي Cisco تاجتنم عيمجل قئاثولا تاعومجم ىلع روثعلا نكمي . *قئاثولل قيسيئرلا ةحفصلا عيمجل قئاثولا يل (LAN) تاقبطل الاددعتم قيل حملا مليق تح*تو مسقلا علا ملا لحوقي .انه رادصإلل *جماربلا نيوكت ليكد* أرقا ،لوحملا تازيم لوح ديزملا ةفرعمل ... رادصإلل *جماربلا نيوكت ليكد* أرقا ،لوحملا تازيم لوح ديزملا قضرعمل ... ام لوح قيساس أدا يكي درملا اي مولات ان مان مان مان مان تالوحم مال مال مان مان مال مال مان مون يال مارول مار ماريكا مار مارلا يا مارلا ايترا مارول مارلا تارول مال مارلا مارلا مارلا مارلام ال مارلا مارلا مارلال ...

مت .Cisco قيثوتو معد بيو عقوم ةطساوب بيولا ىلع Cisco عقوم نم رخآ ءزج رشن متي فاشكتساو اهتنايصو كتكبش ذيفنت ىلع كتدعاسمل ةممصم تامولعمب اهتئبعت تامولعم ىلع لوصحلل بيولا ىلع <u>تادنتسمل او معدلا ع</u>قوم ىلإ لقتنا .اهحالصإو اهئاطخأ .ةنيعم تاينقت وأ تاجتنم ةطساوب ةيليصفتلا معدلا

# اهحالصإو ماعلا لوحملا ءاطخأ فاشكتسأ حارتقا

ةلمتحملا ءايشألا اضيأ دادزت ،تالوحملا تازيم ومن عمو .حاتفم ىرحتي نأ قيرط ريثك كانه وأ جهن ريوطت كيلع ،لاعف لكشب اهلحو تالكشملا فاشكتسألو .رسكتت نأ نكمي يتلا ةماعلا تاحارتقالا ضعب يلي اميف ."ةراسخلاب برضلا" جهن نم الدب رابتخإ ةطخ:

لئاه ددع ىلع Cisco عقوم يوتحي .ةيداعلا ليدبتلا ةيلمع ىلع فرعتتل تقولا فرصا مسقلا يف روكذم وه امك ،مەتالوحم لمع ةيفيك فصت يتلا ةينقتلا تامولعملا نم يتلا تالاحلا نم ديدعلا حتف متي .ةياغلل ةديفم صاخ لكشب نيوكتلا ةلدأ .قباسلا .جتنملا نيوكت ةلدأ نم تامولعم مادختساب اهلح مت

ققيقد ةيقطنمو ةيلعف ةطيرخ ىلع لوصحلاب مق ،اديقعت رثكألا فقاوملل ةبسنلاب • ةطيرخلا حضوت .تالباكلاو ةزمجألا ليصوت ةيفيك ةيلعفلا ةطيرخلا رمظت .ةكبشلل ميجوتلا تامدخ رفوت يتلا تامجوملاو كتكبش يف ةدوجوملا (VLANs) عطاقملا ةيقطنملا لكاشملا فاشكتسال ةياغلل ةديفم ةعرفتملا ةرجشلا ةطيرخ دعتو .عطاقملا مذهل ذيفنت مادختساب ةفللتخم عطاقم ءاشنإ ىلع لوحملا ةردق ببسب .امحالصاو ةدقعملا بجيو ؛لماكلاب ةيصنلا ةعومجملا يورت ال امدحو ةيداملا تالاصتالا ناف ،لاعلا قفرعمو قدوجوملا (VLAN تاكبش

كتكبش يف ادارت يتلا ضارعألا .ال ضعبلاو نقحضاو لولحلاو لكاشملا ضعبو .قطخ عض ىلا زفقت نأ لبق .ىرخأ ققبط وأ ققطنم يف لكاشم قچيتن نوكت نأ نكمي تاكبشلا نأ امب .حلصي ال امو حلصي امم ةمظنم ققيرطب ققحتت نأ لواح ،تاجاتنتسالا مايقلل قرطلا ىدجاو .لاجم ةلكشم نكمم لزعي نأ ديفملا نم ،دقعم تنك عيطتسي نم نوكملا (OSI) قحوتفملا ةمظنألا نيب لدابتملا لاصتالا جذومن مادختسا يه كلذب نم نوكملا (OSI) قحوتفملا تمظنألا نيب لدابتملا لاصتالا جذومن مادختسا يه كلذب نم ينوكملا (DSI) قحوتفملا تمظنألا نيب لدابتما لاصتالا جذومن مادختسا يه كلذب نم يولاملا الي قورطلات توليا معال ال معالي المال اليا يوم مادختسا يا نم نوكملا (DSI) قورتفما الا تال اصتالا نم قوحت :لاثملا ليبس يلع .تاقبط عبس برجع لاصتالا لكاشم صحفو ،(2 ققبطلا) VLAN قكبش لخاد لاصتالا لكاشم صحفو ولي علي معالي معالي العام معالي النا معالي العام الي اليا معالي الكاشم معلوم معال الكاشم معالي العام ، وقوحت المعالي المالا ليبس يلع . ولي عرص المال الكاشم معالي العام ، وقوحت المعالي المال اليا لكاشم معلوم معال الكاشم معالي العام ، وقوحت المعالي المالا اليا العام معلوم المال الكاشم معالي الكام عبس معلوم الهف المالي العام العام ، وقول اليا الي المالي الكاشم معلوم العال الكاشم معالي المالي العام ، وتعالي المالي الي المال المالي معالي الكان مال من القي ملولا الكاشم العالي العام ، ولي المو مال الما الي المال العالي العام ، وتعالي العام الي المالي المالي العام الي الي ماليا مال من المال الي العامي العامي العام الي المالي المالي المالي المالي المالي المالي الماليا مال من المال الي المال الي المال الي المال الي المالي المالي المالي المالي المالي المالي المالي المالي المالي المالي الي المالي المال المال الي المال الي المال الي المالي المالي المالي المالي المالي المالي المالي المالي مال مال المال الي المالي المالي المالي المالي المالي المالي الماليا المالي المالي المالي المالي المال المالي الماليا المالي المالي المالي الم نم ريثكلاا اذه كل رفوي نأ نكمي .الوأ هصحف كيلع بجي ،لمعي نوكملا نأ ضرتفت ال لوخدلا ليجست نم رتويبمكلا زاهج نكمتي مل اذإ ،لاثملا ليبس ىلع .عئاضلا تقولا ال .ةئطاخ نوكت نأ نكمي يتلا ءايشألا نم ديدعلا كانهف ،ةكبشلا ربع مداخ ىلإ ريغي نا صخشل نكميف ؛حجني ام ائيش نا اوضرتفتو ةيساسالا رومالا نع اوضاغتت ءايشألا ضعب نم ققحتلل طقف ةقيقد رمألا قرغتسي .هب كربخي الو ائيش يهو حيحصلا ناكملاب ةلصتم ةينعملا ذفانملا نا ،لاثملا ليبس ىلع) ةيساسالا

# اهحالصإو ذفنملا لاصتا ءاطخأ فاشكتسأ

عتمتت .كيدل ليوحتلا ةكبش ساسأ ذفانملا دعت !ءيش يأ لمعي نلف ،ذفنملا لمعي مل اذا اهلقنت يتلا رورملا ةكرح ةيمكو ةكبشلا يف امعقومل ارظن ةصاخ ةيمهأب ذفانملا ضعب. عيطتسي ءانيم اذه .ىرخألا مداوخلاو تاهجوملاو تالوحملاب تالاصتالا ذفانملا هذه نمضتت EtherChannel و trunking لثم صاخ ةمس نولغتسي ابلاغ مه نأل ىرحتي نأ اديقعت رثكأ تنك .ةكبشلل نييلعفلا نيمدختسملا لصوت اهنأل ،اضيأ قريبك ذفانملا ةيقب نوكتو

،نيوكتلا لكاشمو ،ةزهجألا لكاشم :ذفنملا لمع مدع يف ءايشألا نم ديدعلا ببستت دق اليلق قمعا ةفشكتسم تائفلا هذه .تانايبلا رورم ةكرح لكاشمو.

# ةزەجألا تالكشم

#### ماع

دادعإلاا .(حيحصلاا عونلاا نم) طشن لبكب نيلصتم طشن اذفنم ذفنملاا ةفيظو بلطتت منأ ينعي ام وهو ،*لاصتالاا مدع* قلاح يف ذفنم اهل نوكي نأ وه Cisco تالوحم بلغأل يضارتفالا يذفنمب ديج لبك ليصوتب تمق اذإ .لاصتالا ديري هنكلو ،ءيش يأب ايلاح لصتم ريغ قلاح لوقتو ،نيذفنملا الكل ارضخأ حبصي طابترالا ءوض نإف ،*لاصتالا مدع* قلاح يف لوحم ريشت .قينعملا ىلوألا ةقبطلا يه امك عفترم ذفنملا نأ ينعي امم ،*قلصتم امنإ* ذفنملا قرب اكل

ةوطخلاا يف نمضتي ءانيم ال نأ تدكأت .نيينعملا نيذفنملا الكل ذفنملا ةلاح نم ققحت .امەيلك وأ نيذفنملا دحأ ليغشت فاقيإب ماق دق لوؤسملا نوكي نأ لمتحملا نم .لمع فاقيإ فاقيإ مت اذإ .طرش أطخ ليكشت ببسب ءانيملا تلطع عيطتسي حاتفملا لخاد ةيجمرب مدع يه نكمملا بناجلا ىلع ةلاجلا نإف ،رخآلا ليغشت فاقيإ متي ملو نيبناجلا دحأ ليغشت بناج ىلع عضولا لوقي .(كلسلا نم رخآلا بناجلا ىلع درج دوجو رعشتسي ال هنأل) *لاصتال* ليغشت فاقيإلا ويغشت فاقيإلا متي ملا وني المتي ملا درا ليغ مرد يه نكمملا بناجل عنه الحلا ناف من ال اليغ مرد يه نكمملا بناجل ول يا ول الي الع

لمعت مل اذا ةراشإلا فعضت وأ ام لاصتا ىلإ شيوشت طئاسولا تالوحم فيضت نأ نكمي رخآ نوكم يهو لكاشم ببست نأ نكمي ةيفاضإ تالصوم فيضت اهنأ امك .حيحص لكشب .ءاطخالا حيحصتل

يف ەنكل ،سبقملا يف لباك رەظي نايحألا ضعب يف .ةمكحملا ريغ تاليصوتلا نم ققحت وأ خاسوألا نع ثحبلا اضيأ كيلع بجي .ەلاخدا ةداعاو كلسلا كف ،كلذك سيل عقاولا لاصتالاب نيينعملا نيذفنملا نم لكل اذهب مق .ةروسكملا وأ ةدوقفملا سيبابدلا.

يفرط الك نأ نم دكأت .عئاش لكشب ثدحي اذهو ،حيحص ريغ ذفنمب لبكلا ليصوت نكمي لعفلاب اهديرت يتلا ذفانملاب نالوصوم لبكلا.

الك نم ققحت .يناتلا فرطلا ىلع وم سب نيفرطلا دحا ىلع طبار كدنع نوكي نكمم نم عونلا اذه يف روسكم دحاو كلس ببستي نأ نكمي .طابتراٍ ىلع لوصحلل نيبناجلا لكاشملا.

ايدسج ادامجإ مجاو دق نوكي نأ نكميو .هتقاط لماكب لمعي لبكلا نأ طابترالا ءوض نمضي الو ىلع يوتحي يذلا ذفنملا قيرط نع اذه ظحالت ،ةداع .يشماه ىوتسم ىلع هلمع ىلإ يدؤي مزحلا ءاطخأ نم ديدعلا

اهلدابتب مقت ال .اديج فورعم رخآ لبك عم هلدابتب مق ،ةلكشملا وه لبكلا ناك اذإ ام ديدحتل حيحصلا عونلا نمو ديج هنأ فرعت لبكب هل كتلدابم نم دكأتو ،بسحف رخآ لبك يأ عم.

،(لاثملا ليبس ىلع ،ريبك يعماج مرح ربع ،ضرألا تحت) ةليوط ةدمل لمعي لباك اذه ناك اذإ ،تالبك صحف زاهج كيدل نكي مل اذإ .روطتم تالباك صحف زاهج كيدل نوكي نأ ليمجلا نمف يلي ام ةاعارم كنكميف

ليوطلا لبكلا اذه ىلإ تلصوت دق تناك اذإ ام ةفرعمل ةفلتخم ذفانم مادختسإ لواح.

ناك اذإ ام ةفرعمل طقف ەسفن لوحملا يف رخآ ذفنمب ينعملا ذفنملا ليصوتب مق ايلحم طبترم ذفنملا.

لباك ةبرجت كنكمي ىتح ،ضعبلا اەضعب نم برقلاب اتقۇم تالوحملا عقوم رييغتب مق فورعم ديج.

#### ساحن

ةئفلاا لبك مادختسإ نكمي .ەب موقت يذلا لاصتالا عونل حيحصلا لبكلا كيدل نأ نم دكأت مادختسإ بجي نكلو ،تباجيم 10 ةعرسب (UTP) لدابتملا لاصتالا لوكوتورب تالاصتال 3 مادختسا بجي نكلو ،تباجيم 10 ةعرسب (UTP) مادختسا بام

مداوخلاا وأ تاهجوملاا وأ ةيفرطلا تاطحملل RJ-45 رظانتم ليصوت لبك مادختسا متي ىلا لوحملل تنرثيالاب يسكع ليصوت لبك مادختسا متي .روحم وأ لوحمب لاصتال يسكع ليصوت لبكب صاخلا تيبثتلا جرخ وه اذه .تالوحملا ىلا عزوملا وأ تالوحملا تالاصتا وأ ةيساحنلا تنرثيا كالسأ نيب تافاسملل ىصقالا دحلا غلبي .تنرثيالا ةكبشل موقت امدنع كنأ يه ةبرجتلا نع ةمجانلا ةديجلا ةماعلا ةدعاقلا. رتم 100 عيرسلا تنرثيالا لوحملا نيب لاحمان ان من محافي ان ما توبت المراب المال الاحما الال الاحما ال الاحمان موقت امدن عن يوم مواني المالي مروفي الالات الماميل موقت امدن عامي العامي المالي مرفي الالاحمان الاحمان الاحمان موقت امدن عالي مالي من مع المال الاحمان الاحمان الاحمان الاحمان موقت امدن عالي ماليا التارثي المالي الاحمان الاحمان الاحمان موقت المان يوم المك ،(اكان المالي الاحمان الاحمان الاحمان الاحمان الاحمان الوحمل اليا المال المالي المالي المالي موت المالي مالي المالي المالي المالي المالي المالي المالي المال المالي المالي المالي المالي المالي المالي المالي الوحمل الي مالي المالي المالي المالي المالي المالي المالي المالي المالي المالي المالي المالي المالي المالي المالي المالي المالي المالي المالي المالي المالي المالي المالي المالي المالي المالي المالي المالي المالي الي مالي المالي المالي المالي المالي ال

لوحم ىلإ لوحم نم يسكع ليصوت لبكل بولطملا تيبثتلا جرخ ناتموسرلا ناتاه رهظت.

#### فيل

ذفانم عونو ةينعملا تافاسملل حيحصلا لبكلا كيدل نأ نم دكأت ،فايلألل ةبسنلاب نأ ءانيملا نوكي نأ تنمض .(ددعتملا عضولا، دحاولا عضولا) اممادختسا متي يتلا فايلألا ةيداحأ فايلألا لصت .ءانيم multi-mode الك و بولسأ ديحو ءاوس دح ىلع اعم تطبر نوكي 2 ىلإ ةداع عاضوألا ةددعتم فايلألا لصت نأ نكميو ،تارتموليك 10 ىلإ ماع لكشب عضولا لاسرإلا عضو يف مدختست عاضوألا ةددعتم 100BaseFX نم ةصاخ ةلاح كانه نكلو ،رتموليك رتم 400 ىلإ الإ لوصولا عيطتسي ال يذلا ،هاجتإلا يداحأ.

لابقتسإ لباوب لصتم دحاو ذفنم لاسرا رمأ نأ نم دكأت ،فايلألا تالاصتال قبسنلاب لمعي ال ،لابقتسإ يلإ لابقتساو ،لاسرا يلإ لاسرا ،سكعلاب سكعلاو ،رخآلا ذفنمل.

كانه .لاصتالا نم بناج لك ىلع GBICs تاقاطب قباطت مزلي ،تباجيج تالاصتال ةبسنلاب (SX)، ريصقلا ةجوملا لوط :ةينعملا تافاسملاو لبكلا ىلع دمتعت GBICs نم ةفلتخم عاوناً (LX/LH) قدتمملا ةفاسملاو ،(LX/LH) لقنلا لوط/ةجوملا لوط

بالطتت امك .LX GBIC عم SX GBIC طبتري الو ؛SX GBIC ب لاصتالا ىلإ SX GBIC جاتحي تاظحالم ىلإ عجرا .ةينعملا لاوطألا ىلع دمتعت فييكت تالبك تباغيغ تالصو ضعب تيبثت

ضوافتلااو قفدتلاا يف مكحتلا تادادعإ نأ نم دكأتلل ققحتف ،تباجيج طابترا رەظي مل اذا ديوزتلا يف ضراعت تنك عيطتسي كانه .طابترالا يبناج الك ىلع ةقسانتم ذفنملا لوح تتفتلا ،كش يف نوكي نإ .فلتخم عئاب نم تطبر نوكي نأ حاتفملا نوكي نإ ةمس اذه نم حاتفم الك هاجتاب ةمس اذه

#### نيوكتلا لكاشم

ءانيم ىقلتي نإ .لوحملل حيحص ريغ جمانرب نيوكت وه ذفنملا لاصتا لكاشم نم رخآ ببس قيرط نع امإ ،ءانيملا تلطع حاتفملا لخاد ةيجمرب نأ ينعي نأ ،بلص يلاقترب ءوض ةيلخاد تايلمع قيرط نع وأ نراق لمعتسملا.

نأ نكمي .(روكذم وه امك) ةينعملا ذفانملا ليغشت فاقيإب مقي مل لوؤسملا نأ نم دكأت ال .رخآلا بناجلا وأ طابترالا نم دحاو بناج ىلع ايودي ذفنملا ليغشت فاقيإب لوؤسملا موقي تنأ نأ ىلإ ةوطخ اذه رهظي.

ةيلمع ةيجمرب نإ ءانيملا تلطع عيطتسي ،400/5000/6000 ةزافح ةداملا لثم ،حاتفم ضعب يغبني تنأ . errDisable أرقي وه ،ذفنملا قلاح يف تنأ رظني امدنع .أطخ فشكي حاتفملا لخاد تارادصإ ضعب .errDisable قلود نم ءانيملا ذخأت ايودي كلذ دعبو ةلكشم ليكشتلا تححص ذفنملا نيكمت ةداعإ ىلع ةردقلا اهيدل (ثدحألا تارادصإلاو (1)2.4 CatOS) ثدحألا جماربلا ضعب اذه .errDisable قلاح يف مقرغتسي يذلا نيوكتل لباقلا تقولا رادقم دعب ايئاقلت ضعب اذه .errDisable الاحيف مي ينها بي ينها الاي الاي الاي المالي المالي المالي المالي المالي المالي الم

EtherChannel misconfiguration: ل نوكي بناج تلكش نا EtherChannel ل ترسجي لا تببس عيطتسي ل لكشي بناجلا ىلع ءانيملا لطعي نا قيلمع قرجش - رسجي لا تببس عيطتسي EtherChannel. لكشي نا تن لواحي نا يا نمضتي ءانيملان ل ا ىقلت ال نمضتي ءانيملان نا ريغ EtherChannel لكشي نا تن لواحي نا ربع ءانيم رواجم مه نا امب (هرخآ ىلإ ،بولساً trunking بودزم ،قعرس) دادعا قيلمع هسفن ل بناج لك تبثي نا لضفالا نم .قلود errDisable ل تببس عيطتسي وه ،قوطخلا EtherChannel ل معتسي نا تن أ ريض تا لي وه متوطخلا وفي اقحال ماسقالا. *EtherChannel لمعتسي نا تن أ ديري نا بولساً بوغر*م EtherChannel تيد يوف اقحال ماسقالا.

ريشي ةداع اذه ،رخأتم مادطصإ نم ريثك ءانيم ملتسي حاتفملا نإ :**جودزم قفاوت مدع قلاح** نأ ةعطق لبك ،nic ئيس :رخأتم مادطصإ ل ببس رخآ كانه .ةلكشم قفاوت مدع ةلاح جودزم بناج دقتعي .قفاوت مدع ةلاح جودزم مويلا عئاش ببس رثكأ نأ ريغ ،ليوط اضيأ نوكي لاسرإلا بناج عقوتي .كلذ داراً ىتم لاسرإلا هنكمي هنأ لماكلا هاجتإلا يئانث لاسرإلا .تقو "يأ" يف سيلو - ةنيعم تاقوأ يف طقف مزحلا هاجتإلا يداحاً

BPDU نا بقاري نأ لوحملا جمانرب نم ثدحألا تارادصإلا ضعبل نكمي BPDU-عانيم Unde-suard: دا بقاري نأ لوحمل جمانرب نم DortFast لمعتسي نأ عانيم .عانيم يلع تنكم نوكي PortFast BPDU حاتفملا ظحالي نإ .BPDUs نيعي طبر ةرجش - رسجي دلي نأ ةادأ ىلإ ال ،ةطحم ةياهن بولسأ errdisable يف ءانيملا عضي وه ،نڬمي PortFast ىقلتي نأ ءانيم يف يتأي نأ

UDLD: نم ةديدجلا تارادصإلاا ضعب يف لوكوتورب وه هاجتإلاا يداحأ طبارلاا فاشتكا UDLD: يدؤي دق .طقف هاجتإلاا يداحأ وه طبارلا ربع لاصتالا ناك اذإ ام فشتكي يذلا جمانربلا دحاو هاجتا يف لاصتالا اذه ىلإ ىرخألا ذفانملا/تالباكلا تالكشم وأ فايلألا لبك لطعت فرعت ال امدنع لكاشم ثودح يف ايئزج ةيفيظولاا تاطابترالاا هذه ببستت دق .طقف عم ةعرفتملا ا قرجشلا تاقلح ثدحت نأ نكمي .ايئزج لطعم طابترالا نأ ةينعملا تالوحملا وه امدنع الكلي UDLD .قلو عاني عن يا تاك ش ما الال يا الم فشتكي يذا عمان وه امدنع القلح عانيم عضي نأ تكان تاكش تاك عيطت عن الوحملا

يمتني ،trunking ليغشت مت دق ذفنملا نوكي نأ لبق :**ةيلصألا VLAN قفاوت مدع قلاح** تلمح عيطتسي ءانيملا، بليغشتلا ديق trunking نوكي امدنع .ةدجاو VLAN قكبش ىلإ يأ ،ناك ضكري نأ لبق يف ناك وه VLAN لا دعب ءانيملا ركذتي .VLANs ريثك ل رورم ةكرح ال نإ .802.1q trunking ىل عيبط يلمأ VLAN لا يعيبط يلما الكلام لا تاعد نوكي قلودلا لخاد بهذي ءانيم ،ةوطخلا نم ةياهن لك ىلع يعيبط يلمأ VLAN لا قباطتي errDisable.

لا يف وه تعضو عيطتسي ءانيملا عم ةلكشم زيمي نأ حاتفملا نمض ةيلمع يأ : errDisable ةلود.

ذفنم لك يمتني .يفتخي ىلإ نوبستني مه VLAN لا امدنع لاعف ريغ ءانيم نم ببس رخآ ضعب رهظتو .طشن ريغ حبصي ءانيملا ،نوكي VLAN نأ تاجم نإ .VLAN قكبش ىلإ لوجم يف ام موي يف لمعلا ىلإ تيتأ اذإ .اذه هيف ثدح ذفنم لك ىلع اتباث ايلاقترب اءوض تالوجملا ىلإ يمتنت ذفانملا لك نأ نوكي دقف ،كبترت الف ،ةيلاقتربلا ءاوضألا نم تائم تدهاشو اهيلإ يمتنت يتلا VLAN قكبش فذحب أطخلا قيرط نع ماق ام صخشو VLAN قكبش سفن طشن حبصي ءانيملا، ةلواط VLAN لا لخاد فلخلا يل الما ال اتنا في ماديم المان دفانملا

دقف ،رخآ زاهجب لـاصتالا كنكمي ال نكلو ،ةلصتم رهظت ذفانملا تناكو طابترا كيدل ناك اذا 2 ةقبطلا :ةيداملا ةقبطلا نم ىلعأ ةلكشم ىلإ ريشي ام ةداع .صاخ لكشب اريحم كلذ نوكي .ءايشألا هذه برج .3 ةقبطلا وأ

يف نيبناجلا الك نأ نم دكأت .طابترالا بناوج نم بناج لك ىلع لاصتالا عضو نم ققحت وأ "يئاقلت" لباقم يف) "ليغشت" ىلإ ليصوتلا عضو ليغشتب تمق اذإ .عضولا سفن ليصوتلا هيدل رخآلا ذفنملا ناكو ،دحاو ذفنمل ("بوغرم"

،ةمزحلا قيسنت trunking ريغي .لاصتالا مەنكمي الو ،"فاقيإ" ىلإ عضولا نييعت مت مەفي ال نأ وأ ،طبارلا ىلع ەمدختسي نأ قيسنت وە ام ىلإ قفاوي نأ جاتحي ءانيملا اضعب مەضعب

بجيف ،اەسفن VLAN ةكبش يف اونوكي مل اذإ .VLAN ەسفن لا يف ةادأ لك تدكأت لاصتالاب ةزەجألل حامسلل ەجوم نيوكت.

حيحص لكشب ةثلاثا ةقبطلا ةنونع نيوكت نم دكأت.

#### رورملا ةكرح يف لكاشم

رورم ةكرح نأ ىلإ رظنت تنأ امدنع تملعت عيطتسي تنأ ةداملا نم ضعب فصي مسق اذه يف نم جورخلاو اهلوخد دنع مزحلا بقعتل ام ةقيرط اهيدل تالوحملا مظعم .ءانيم نم ةمولعم .**كام ضرع نراق** حاتفم 4000/5000/6000 ةزافح ةداملا ىلع جرخملا عون اذه دلي نأ رمأ .ذفنملا رماوأ عجارم يف 4000/5000/6000 ةلسلسلا تالوحم ىلع رماوألا هذه نم جارخإلا فصو متي .لوحملا

.ءانيملا ىلىع تملتساو تلسرأ نوكي نأ تايطعملا رادقم رورم ةكرح ءانيم اذه نم ضعب يدبي رادقم كيدل ناك اذإ .ذفنملا ىلع اهتهجاوم متي يتلا ءاطخألا تاراطا ددع ىرخألا لوقحلا رهظت ،ةرخأتملا تامداصتلا وأ ،(FCS) تاراطإلاا نم ققحتلا لسلست ءاطخأ وأ ،ةاذاحملا ءاطخأ نم ريبك أطخلا عون اذه ل ببس رخآ .كلسلا ىلع جودزم قباطت مدع ىلإ كلذ ريشي نأ نكميف نم ريبك ددع كيدل ناك اذإ .ةلكشم لبك وأ ةقاطب نراق ةكبش ئيس تنك عيطتسي رداق ريغ لوحملا ؛مزاللا نم رثكأ رورم ةكرح هب كعاطق نأ ىلع قمالع اهنإف ،ةلجؤملا تاراطإلا قلاز رابتعالا يفي عن ان ان مرثال ان مرغا وي ما يعام الما يرام مرعي الالذار من من عرفي مراة ريغ لوحملا ؛مزاليا نم رثكا رورم ةكرح هب كعاطق نأ ىلع قمالي اهنإف ،قلجؤملا تاراطإلا

# ةزەجألا ليدبت لشف

بيعم زاهج كانه نوكي دقف ،ذفنملا لمعي ملو هيف ريكفتلا كنكمي ام لك ةبرجتب تمق اذإ.

ال وأ كنكمي .(ESD) يكيتاتسورتكلإلا غيرفتلا ببسب نايحألا ضعب يف ذفانملا فلتت كلذ يلع رشؤم يأ ةيؤر كنكمي.

قافخإ يأ كانه نإ ىري نأ حاتفملا نم ةجيتن (POST) يتاذ رابتخإ power-on لا يف ترظن حاتفملا نم عزج يأ ىلإ ريشي.

،ةزەجألاب تالكشم ىلإ ريشي دق كلذ نإف ،"ابيرغ" الإ ەرابتعا نكمي ال كولس تيأر اذإ نم لەسأ جمانربلا ليمحت ةداعإ نوكي ام ةداع .جماربلاب تالكشم ىلإ اضيأ ريشي دق ەنكلو الوأ لوحملا جمانرب مادختساب لمعلا لواح .ةديدج ةزەجأ ىلع لوصحلا.

حالصإ نكمي ،ثدحأ ليغشت ماظن ليمحتب تمق اذإ .أطخ ىلع ليغشتلا ماظن يوتحي نأ نكمي رادصإب ةصاخلا رادصإلا تاظحالم ةءارقب تمق اذإ ةفورعملا ءاطخألا نع ثحبلا كنكمي .اذه مدختست وأ همدختست يذلا زمرلا <u>Cisco Bug ToolKit</u>.

سفن ليمحت ةداعإب تمق اذإ .ام ةقيرطب ادساف حبصي نأ ليغشتلا ماظنل نكمي ناك ةلكشملا حالصإ كنكمي ،ليغشتلا ماظن نم رادصإلاا.

زاهج ةلكشم نم عون كانه نأ ةداع ينعي اذهف ،يلاقترب ضموي لوحملا ىلع ةلاحلا ءوض ناك اذإ ةدحولا وأ ذفنملا ةلاح تناك اذإ حيحص ءيشلا سفن .لوحملا وأ ةيطمنلا ةدحولا وأ ذفنملا عم أ*طخ دوجو* ىلإ ريشت ةيطمنلا.

اعايشألا ضعب ةبرجت كنكمي ،لوحملا ةزهجأ لدابت لبق:

ةدحولا نأ نم دكأتف ،ققاطلا ليغشت عم كلذب تمق اذإ .حاتفملا يف قيطمن قدحولا تدعأ فاقيإب مق ،كش دوجو قلاح يف .ليغشتلا فاقيإ نود ليدبتلل قلباق قيطمنلا نإ .قزهجألا تيبثت ليلد ىلإ عجرا وأ قيطمنلا قدحولا عيب قداعإ لبق لوحملا ليغشت .قوطخ اذه لهاجت ،حاتفملا لخاد نوكي ءانيملا تنمضت

ليدب لح اذه ،ةلكشملاا ءافتخإ يف كلذ ببستي نايحألا ضعب يف .لوحملا ديهمت دعأ الح سيلو.

تانوكملا ضعبل نكمي ەنأ ركذتف ،اديدج تيبثتلا اذه ناك اذإ .لوحملا جمانرب نم ققحت نيوكت ليلد وأ رادصإلا تاظحالم نم ققحت .جماربلا نم ةنيعم تارادصإ عم طقف لمعلا ەتيبثتب تمق يذلا نوكملاب صاخلا ةزەجألا تيبثتو.

بيعملا نوكملا لدبتساف ،ةزهجألاب ةلكشم دوجو نم لوقعم دح ىلإ ادكأتم تنك اذإ.

# تباجيم 10/100 ةعرسب اهحالصإو تنرثيإلا ءاطخأ فاشكتسأ لماكلا هاجتإلا يئانث لاسرإلا/يداحأ يئاقلتلا ضوافتلا يف

فادەألا

اهحالصإو تنرثيإلا اعاطخأ فاشكتسال ةمدختسملا ةماعلا تامولعملا مسقلا اذه ضرعي اهحالصإو تنرثيإلا ةكبشل يئاقلتلا ضوافتلا عاطخاً فاشكتساً تاينقت ةشقانمو.

فيك نايبتل اذه رمتسيو .ام طابترال يلاحلا كولسلا ديدحت ةيفيك مسقلا اذه حضوي لشفي امدنع فقاوملا حرش نع الضف ،كولسلا يف مكحتلا نيمدختسملل نكمي يئاقلتلا ضوافتلا

يئاقلتلا ضوافتلا Cisco تاهجومو ةفلتخملا Cisco Catalyst تالوحم نم ديدعلا معدت. الوحم نيب يئاقلتلا ضوافتلا ىلع مسقلا اذه زكري ىرخألا ةزهجألا عاونا ىلع انه ةحضوملا ميەافملا قيبطت نكمي.

# ەمدقملا

يذلاا IEEE 802.3u عيرسلاا تنرثيإلاا رايعمل ةيرايتخا ةفيظو يئاقلتلاا ضوافتلا ربتعي ةعرسلا تايناكمإ ىلع زكتري طابترا ربع أيئاقلت تامولعملا لدابت نم ةزهجألاا نّكمي ماجتالا يئانث لاسرإلاو.

ةيساسألاا ةينبلا ةزهجأ معدت يتلا ذفانملل يئاقلتلا ضوافتلا مادختسإ مدع بجي مداوخلا لثم ةرباعلا ريغ ىرخألا ةيفرطلا ةمظنألا وأ تاهجوملاو تالوحملا لثم ،ةكبشلل ةداع وه هاجتإلا يئانث لاسرإلاو ةعرسلل يئاقلتلا ضوافتلا نأ نم مغرلا ىلع .تاعباطلاو ذفانملا نيوكت بجي هنأ الإ ،هيلع ةرداقلا لوحملا ذفانم ىلع يضارتفالا كولسلا اذهو .هيلع ضوافتلاب حامسلا نم الدب حيحصلا كولسلل امئاد ةتباثلا ةزهجألاب قلصتملا ىلإ ذفانملا جاتحت فيك امئاد فرعت كنأ نمضيو قلمتحم ضوافت ل كا مي يزي يلإ ذفانمل الي حامسلا نم الدب حيحصلا كولسلل امئاد قتباثلا المعري اليزي ان علي الوحم نم 10/1008 تنرثيا طابترا لمعي ،لاثملا ليبس ىلع .طبضلاب ليغشتلا ال .عضول اذهو ةعرسلا كلتب طقف تباجيم مال قريس لماك جودزم ذفنمل من وكت مت لوحم ال .عضول اذهو ةعرسل اكلتب طقف تباجيم الا معي التملا ليبس على عنام من وكت مال مور ال .عضول اذهو من مي المال التولي من المار الي مي المعي التملا اليبس على عرب ال .عضول اذهو من مي المال الله عن المياد ولي المعي المال اليبس على المي المي الي الي اليزي ال .عضول اذهو من من المال الي المامي المار المي المي اليبس على السال الي الي الي ال .عضول اذه و مل الكان الي المال الي المي المال اليبس على المي الي الي الي الي ال ام ةداع يفيظولا ريغ طبارلا. تباجيم 10 ةعرسب هاجتإلا يداحأ لاسرإلا ىلع لمعي نأ هكولس وأ ةعرسلاب لمعي ال هنكلو ،ليغشتلا ديق نوكي يذلاو ،طبارلا نم لهسأ هفاشتكا نوكي نيعقوتملا عضولا.

امدنع تباجيم 10/100 ةعرسب تنرثيإ طباور ىلع اعويش ءادألا لكاشم بابسأ رثكأ دحأ أشني رخآلا ذفنملا لمعي امنيب ،هاجتإلا يداحأ لاسرإلا ماظنب طابترالا ىلع دحاو ذفنم لمعي نيذفنملا دحأ نييعت ةداعإ متت امدنع انايحأ ثدحي اذهو .لماكلا هاجتإلاا يئانث لاسرإلاا ماظنب طبارلا يكيرش الك لوصح ىلإ يئاقلتلا ضوافتلا قيلمع يدؤت الو ،طبار ىلع امهيلك وأ بناج نيوكت ةداعإب نينثالا نيمدختسملا مايق دنع كلذ ثدحي امك .هسفن نيوكتلا ىلع معدلا تاملاكم نم ديدعلا عارجا بنجت متي .رخآلا بناجلا نيوكت قداعإ نايسنو طبارلا م معدلا تامل اكم نم ديدعلا الال النيمدختسمالا مايق دنع كلذ ثامي الم معدلا تامل اكم نم ديدعل المار الن يمان مايق دنع الالا تيوكت المال الم معدل المال الم من مال الماري المالي المالي معدل المال المالي من مالي الماري المال مايق المال المال المال المال المال المال المال المالي معدل المالي من مالي من مالي المالي المالي المالي المالي المالي المالي المالي معدل المال المالي من مالي المالي المالي المالي المالي المالي المالي المالي المالي المالي المالي المالي معدل المالي من مالي من مالي المالي المالي المالي المالي المالي المالي المالي المالي المالي المالي المالي المالي معدل المالي من مالي المالي المالي المالي المالي المالي المالي المالي المالي المالي المالي المالي المالي المالي معدل المالي من مالي المالي المالي المالي المالي المالي المالي المالي المالي المالي المالي المالي المالي المالي المالي المالي المالي المالي المالي المالي المالي المالي الماليا المالي المالي المالي المالي

#### ةزەجأ نيب اەحالصإو تنرثيإلا ةكبشل يئاقلتلا ضوافتلا ءاطخأ فاشكتسأ ةكبشلل ةيساسألا ةينبلا

### تاهويرانيسلا وأ/و تاءارجإلا

عيرس تنرثيإ عم 1. Cat 5K ويرانيسلا

#### يئاقلتلا ضوافتلاب لاصتالا لكاشم :2-22 لودجلا

ةلكشم الحرا ةلمتحم مت له كولسلا ديدحتل show port mod\_num/port\_number رمألا مدختسأ .1 ضوافتلا نم يأ يف تاهجاولا) طابترالا يكيرش الك راشأ اذإ .طابترإلل يلاحلا ىلع يئاقلتلا َةعرسلاً ةَلاَح يلقح يلعُ "-a" ةَيْداب دوجو يلإ (طابترالا يُفرط كولسلا ِيئاقلتلا ضوافتلا نوكي دقف ،امەل ەاجتإلا يئانث لاسرإلاو يلاحلا .احجان ؟طابترالل ضوافتلا 2. رمألا رادصإب مق show port capabilities mod\_num/port\_number ريغ يئاقلتلا يىئاقلتلا ضوافتلا معدت كىدل ةىطمنلا تادحولا نأ نم ققحتلل. .موعدم لمعي ال ةدام ىلع set port speed mod\_num/port\_num auto رمألا مدختسأ ضوافتلا ةيطمن تادحو وأ ذفانم برج .4 .يئاقلتلا ضوافتلا نيوكتل ةزافح ىلع يئاقلتلا حيحصت تالبك برج .6 .ذفانملا طبض ةداعاٍ لواح .5 .ةفلتخم تالوحم .ىرخا ةرم اەلىغشت ةداعإو ةزەجالا لىغشت فاقىاب مق .7 .ةفلتخم Catalyst. ضوافتلا نيكمتل حيحصلا Cisco IOS رمألا رادصإب مق .8 لمعي ال ضوافتلا ةداعإ لواح .10 .ةفلتخم تاهجاو برج .9 (ارفوتم ناك اذإ) يئاقلتلا فاقيإب مق .12 .ةفلتخم حيحصت تالبك برج .11 .تاهجاولا طبض يلع يئاقلتلا .Cisco تاهجوم .ىرخأ ةرم اەليغشت ةداعإو ةزەجألا ليغشت

#### تباجيم 10/100 ةعرسب تنرثيإلا ةكبشل يئاقلتلا ضوافتلا لاثم نيوكت اهحالصإو ةيلمعلا هذه ءاطخأ فاشكتساو

ضوافتلا معدي تباجيم 10/100 ةعرسب تنرثيإ ذفنم كولس صحفل مسقلا اذه عضخي متداعتسا ةيفيكو يضارتفالا اهكولس ىلع تارييغت ءارجإ ةيفيك رهظت امك .يئاقلتلا يضارتفالا كولسلا ىلإ

اەذيڧنت بولطملا ماەملا

ذفانملا تاناكمإ ربتخا.

نيلوحملا الك ىلع 1/1 ذفنملل يئاقلتلا ضوافتلا نيوكتب مق.

ضوافتلا ىلع ەاجتالا يئانث لاسرالا عضوو ةعرسلا نييعت مت دق ناك اذإ ام ددح يئاقلتلا.

.تباجيم 10 ىلع (أ) لوحملا يف 1/1 ذفنملا ىلع ةعرسلا رييغتب مق

ەاجتإلا يئانث لاسرالاو ةعرسلا ةلاح يلقح ىلع "-a" ةئدابلا ىنعم ىلع فرعت.

(ب) لوحملا ىلع 1/1 ذفنملل ەاجتالا يئانث لاسرالا ةلاح ضرعا.

هاجتالا يئانث لاسرإلا قباطت مدع أطخ ينعم يلع فرّعت.

ةعرفتملا ةرجشلا أطخ لئاسر ىنعم ىلع فّرعت.

لوحملا ىلع 1/1 ذفنملا ىلع ەاجتالا يداحاً ىلإ ەاجتالا يئانث لاسرالا عضو رييغتب مق (أ).

(ب) لوحملا ىلع 1/1 ذفنملا ةعرسو هاجتالا يئانث لاسرإلا عضو نِّيع.

ىلٍا ةبسنلاب ةعرسلاو ەاجتالا يئانث لاسرالل يضارتفالا عضولا ةداعتساب مق نيلوحملا الك ىلع 1/1 ذفانملا.

نيلوحملا الك ىلع ذفنملا ةلاح تارييغت ضرع.

#### ةوطخب ةوطخ

:تاوطخلا هذه ءارجإب مق

رمألا ضرعي show port capabilities 1/1 ذفنم تاناكمإ Ethernet 10/100BaseTX 1/1 دل (أ) لوحمل

تايناكمإ نيذفنملا الك معدي نأ بجي .تيرحت تنأ ءانيملا نم الك ل رمأ اذه تلخد ضوافتلا نامدختسي امەنأ ضرتفي ناك اذإ ةحضوملا هاجتإلا يئانث لاسرالاو ةعرسلا يئاقلتلا.

Switch-A> (enable) show port capabilities 1/1 Model WS-X5530 Port 1/1 Type 10/100BaseTX Speed auto,10,100 ذفنملا ىلع هاجتإلا يئانث لاسرإلاو ةعرسلا نم لكل يئاقلتلا ضوافتلا نيوكت متي 1/1 وه يئاقلتلا عضولا) set port speed 1/1 auto رمألا لاخداب تمق اذا نيلوحملا الكل 1/2 موافتلا معدت يتلا ذفانملل يضارتفالا عضولا.

Switch-A> (enable) set port speed 1/1 auto
Port(s) 1/1 speed set to auto detect.
Switch-A (enable)

رمألا لمعي **:ةظحالم set port speed {mod\_num/port\_num} auto** رمألا لمعي **:ةظحالم** رمأ دجوي ال ."يئاقلت" عضولا ىلع هاجتإلا يئانث لااسرإلا {mod\_num/port\_num} auto.

(ب)و (أ) نيلوحملا يف 1/1 ذفانملا ةلاح show port 1/1 رمألا ضرعي.

| Switcl | n-A> (enable) | show port | 1/1  |        |        |       |              |
|--------|---------------|-----------|------|--------|--------|-------|--------------|
| Port   | Name          | Status    | Vlan | Level  | Duplex | Speed | Туре         |
| 1/1    |               | connected | 1    | normal | a-full | a-100 | 10/100BaseTX |
| Switcl | n-B> (enable) | show port | 1/1  |        |        |       |              |
| Port   | Name          | Status    | Vlan | Level  | Duplex | Speed | Туре         |
|        |               |           |      |        |        |       |              |
| 1/1    |               | connected | 1    | normal | a-full | a-100 | 10/100BaseTX |

. **(show port {mod\_num/port\_num رمألا** نم ةيداعلا تاجرخملا مظعم فذح مت دق هنأ ظحال.

(ەنيوكت) ەزيمرت متي مل ذفنملا اذە نأ ىلإ "100"و "full" يف "-a" تائدابلا ريشت ،يلاتلابو .ةنيعم قعرس وأ نيعم ماجتالا يئانث لاسرا عضو ىلإ لوصولل تباث لكشب زامجلا ناك اذا قعرسلاو ماجتالا يئانث لاسرالا عضو ىلع يئاقلتلا ضوافتلا اەنكمي عضو ىلع يئاقلتلا ضوافتلا اضيأ ەنكمي (مب صاخلا طابترالا كيرش) مب لصتملا الك ىلع "قلصتم" قلاحلا نأ اضيأ ظحال .مب قصاخلا قعرسلاو ماجتالا يئانث لاسرالا نوكت نا نكمي .رخآلا ذفنملا نم طابترا قضبن فاشتكا مت من أي نعيم ارا ينا يافنمل مت وأ حيص ريغ لكشب ماجتالا يئانث لاسرالل ضوافتلا من وياب من ماخلال قار مت وأ حيحص ريغ لكشب ماجتالا يئانث لاسرالل ضوافتلا مت اذا يتح "قلاصتم" قلاحل

موقي الو يئاقلتلا ضوافتلاب طابترالا ءاكرش دحأ موقي امدنع ثدحي ام حيضوتل (أ) لوحملا يف 1/1 ذفنملا ىلع ةعرسلا نييعت متي هنإف ،كلذب رخآلا طابترالا كيرش رمألا مادختساب تباجيم 10 ىلع set port speed 1/1 10.

Switch-A> (enable) set port speed 1/1 10
Port(s) 1/1 speed set to 10Mbps.
Switch-A> (enable)

ليطعت ىلٍ يدؤي اذهف ،ام ذفنم ىلع اتباث ازيمرت ةعرسلا زيمرتب تمق اذاٍ **:ةظحالم** 

لاسرإلاو ةعرسلاب قلعتي اميف ذفنملا ىلع يئاقلتلا ضوافتلا فئاظو عيمج ەاجتإلا يئانث.

هب صاخلاا هاجتإلاا يئانث لاسرإلاا عضو نيوكت متي ،ةعرسل ام ذفنم نيوكت دنع يئانث لاسرإلاا ،ةلاحلا هذه يف .اقبسم هيلع ضوافتلاا مت يذلاا عضولل ايئاقلت لاسرإلاا عضو نيوكت يف ببست 10 1/1 set port speed 1/1 مت لازدا دنع .لماكلا هاجتإلا اذهو .اضيأ set port duplex 1/1 full لاذدا مت ول امك 1/1 ذفنملا يلع هاجتإلاا يئانث .كلذ دعب حضوم

.هاجتإلا يئانث لاسرإلاو ةعرسلا ةلاح يلقح يف "-a" ةئدابلا ينعم يلع فرعت

نأ رەظي (أ) لوحملا ىلع show port 1/1 رمألاا تاجرخمل ةلااحلا يلقح يف "-a" ةئدابلا بايغ نإ ىلع نآلا" ىلع نآلا ةنوكم ةعرسلا نأو ،"full" ىلع نآلا نوكم ەاجتإلا يئانث لاسرالا عضو

| Switch | n-A> (enable) | show port 1 | L/1  |        |        |       |              |
|--------|---------------|-------------|------|--------|--------|-------|--------------|
| Port   | Name          | Status      | Vlan | Level  | Duplex | Speed | Туре         |
|        |               |             |      |        |        |       |              |
| 1/1    |               | connected   | 1    | normal | full   | 10    | 10/100BaseTX |

رمألا ريشي show port 1/1 المعي ذفنملا نأ ىلإ (ب) لوحملا ىلع show port 1/1 رمألا ريشي تباجيم 10 ةعرسبو هاجتإلا.

| Switch | n-B> (enable) | show port 2 | 1/1  |        |        |       |              |
|--------|---------------|-------------|------|--------|--------|-------|--------------|
| Port   | Name          | Status      | Vlan | Level  | Duplex | Speed | Туре         |
|        |               |             |      |        |        |       |              |
| 1/1    |               | connected   | 1    | normal | a-half | a-10  | 10/100BaseTX |

اهب لمعي يتلا ةعرسلا طابترالا كيرش فشتكي نأ نكمملا نم هنأ ةوطخلا هذه حضوت ضوافتلل رخآلا طابترالا كيرش نيوكت مدع نم مغرلا ىلع ،رخآلا طابترالا كيرش 10 تناك اذإ ام فاشتكال لصت يتلا ةيئابرهكلا ةراشإلا عون راعشتسا .يئاقلتلا نأ بجي هنأ (ب) لوحملا اهب ددح يتلا ةقيرطلا يه هذه .كلذب موقت تباجيم 100 وأ تباجيم .

نكمي يتلاا ةقيرطلا سفنب حيحصلا هاجتإلا يئانث لاسرإلاا عضو فاشتكا نكمي ال 1/1 ذفنملا نيوكت اهيف متي يتلا ،ةلاحلا هذه يف .ةجيحصلا ةعرسلا فاشتكا اهب ضرف مت ،كلذ ىلع (أ) لوحملل ذفنملا نيوكت مدعو يئاقلتلا ضوافتلل (ب) لوحملل ذفانم يف .(ب) لوحملل 1/1 ذفنملا ىلع يضارتفالا هاجتإلا يئانث لاسرإلاا عضو ديدت لشف اذاو ،يئاقلتلا ضوافتلا وه يضارتفالا عضولا نوكي ،Catalyst Ethernet لشف اذاو ،يئاقلتلا ضوافتلا عناوي

قباطت مدع كانه نوكي امدنع حاجنب طابترا ليصوت نكمي هنأ اَضيأ لاثملا اذه حضوي لااسرالا ىلع (أ) لوحملا ىلع 1/1 ذفنملا نيوكت متي .هاجتالا يئانث لاسرالا عاضوأ يف ىلع ايضارتفا (ب) لوحملا ىلع 1/1 ذفنملا نيوكت متي امنيب لماكلا هاجتالا يئانث .طابترالا يكيرش الك نيوكتب امئاد مق ،رمألا اذه بنجتل .هاجتالا يداحأ لاسرالا عضو

كولسلا امئاد ينعت ال هاجتإلا يئانث لاسرالاو ةعرسلا ةلاح يلقح يف "-a" ةئدابلا متي مل هنأ طقف ينعي اذه ،نايحألا ضعب يف .هنأشب ضوافتلا مت يذلا يلاحل نم ةقباسلا تاجرخملا رهظت .هاجتإلا يئانث لاسرا وأ ةعرس عضول ذفنملا نيوكت ريشت يتلا "a-10" اهنأ يلع ةعرسلاو "a-half" هنأ يلع هاجتإلا يئانث لاسرالا (ب) لوحملا ،لااثملاا اذه يف .هاجتإلاا يداحأ لراسرإلدا عضو يف تباجيم 10 ةعرسب لمعي ذفنملاا نأ ىل 10"و "full" ىلع ((أ) لوحملا ىلع 1/1 ذفنملاا) ذفنملاا اذه ىلع طابترالاا كيرش نيوكت مت يئاقلتلا ضوافتلا ءارجإ (ب) لوحملا ىلع 1/1 ذفنملل نكمملا نم نكي مل ."تباجيم ءارجإ يف ةبغر ىلإ طقف ريشت "-a" ةئدابلا نأ تبثي اذهو .يلاحل مكولس ىلع لعوانال العن العن العالي الموافتل

هاجتإلا يئانث لاسرإلا قباطت مدع أطخ ةلاسر ينعم يلع فرعت.

ىلع ەاجتإلاا يئانث لاسرا عضو قباطت مدع ىلإ ريشت يتلا ةلاسرلا ەذە ضرع متي قباطتلا مدع ثدح .تباجيم 10 ىلإ 1/1 ذفنملا ىلع ةعرسلا رييغت دعب (أ) لوجملا ەاجتإلا يداحأ لاسرالا ىلع ايضارتفا ەنييعت مت يذلاو ،(ب) لوحملل 1/1 ذفنملا ببسب ضوافتلا ءارجإ ىلع ارداق دعي مل ەب صاخلا طابترالا كيرش نأ رعشتسا ەنأل .يئاقلتلا

%CDP-4-DUPLEXMISMATCH:Full/half-duplex mismatch detected o1

، Cisco (CDP) فاشكتسأ لوكوتورب اهؤاشنإ متي ةلاسرلا هذه نأ ةظحالم مهملا نم فاشكتسا لوكوتورب موقي نأ نكمي .802.3 يئاقلتلا ضوافتلا لوكوتورب سيلو اهحالصإب موقي ال ًةداع هنكلو ،اهفشتكي يتلا لكاشملا نع غالبإلاب (Cisco (CDP) يدؤي ال دقو أطخ ةلاسر روهظ ىلإ هاجتإلا يئانث لاسرإلا قباطت مدع يدؤي دق .أيئاقلت قوحتلا لسلست ءاطخأ وه هاجتإلا يئانث لاسرإلا قباطت مدع يلع رخآ رشؤم .كلذ ىلإ ذفنم ىلع "ةريغصلا مزحلا"و هاجتإلا يداخأ لاسرإلا ان بناج نم ةالاحملاو (FCS) تارطات م

ةعرفتملا ةرجشلا لئاسر ىنعم ىلع فرعت.

ةيؤر اضيأ كنكمي ،هاجتإلا يئانث لاسرإلاا قباطت مدع أطخ ةلاسر ىلإ ةفاضإلاب ةشقانم زواجتت .ام طابترإ ىلع ةعرسلا رييغت دنع ةيلاتلا ةعرفتملا قرجشلا لئاسر ةعرفتملا ةرجشلاب قلعتملا لصفلا ىلإ عجرا ؛دنتسملا اذه قاطن ةعرفتملا قرجشلا ةعرفتملا قرجشلال لوح تامولعملا نم ديزم ىلع لوصحلل.

```
%PAGP-5-PORTFROMSTP:Port 1/1 left bridge port 1/1
%PAGP-5-PORTTOSTP:Port 1/1 joined bridge port 1/1
```

ىلع عضولا نييعت متي ،هاجتإلا يئانث لاسرالا عضو نيوكت دنع ثدحي ام حيضوتل رمألا مادختساب هاجتإلا يداحأ لاسرا ىلع (أ) لوحملا يف 1/1 ذفنمل

Switch-A> (enable) set port duplex 1/1 half
Port(s) 1/1 set to half-duplex.
Switch-A> (enable)

رمألا ضرعي show port 1/1 اذه ىلع هاجتإلا يئانث لاسرإلا عضو يف يراجلا رييغتلا show port 1/1 رمألا ضرعي ذفنملا

| Port | Name | Status    | Vlan | Level  | Duplex | Speed | Туре         |
|------|------|-----------|------|--------|--------|-------|--------------|
|      |      |           |      |        |        |       |              |
| 1/1  |      | connected | 1    | normal | half   | 10    | 10/100BaseTX |

هاجتالا يداحأ لاسرالا عضو يف نيلوحملا الك ىلع 1/1 ذفانملا لمعت ،ةطقنلا هذه دنع. اذه يف حضوم وه امك ،يئاقلتلا ضوافتلل انوكم (ب) لوحملا ىلع 1/1 ذفنملا لازي ال رمألا نم جرخملا

| Switch | n-B> (enable) | show port 2 | 1/1  |        |        |       |              |
|--------|---------------|-------------|------|--------|--------|-------|--------------|
| Port   | Name          | Status      | Vlan | Level  | Duplex | Speed | Туре         |
|        |               |             |      |        |        |       |              |
| 1/1    |               | connected   | 1    | normal | a-half | a-10  | 10/100BaseTX |

يف 1/1 ذفنملا ىلع هاجتإلا يئانث لاسرإلا عضو نيوكت ةيفيك ةوطخلا هذه حضوت الك نيوكتل اهب ىصوملا ةسايسلا عم قفاوتي اذهو .هاجتإلا يداحأ لاسرا ىلإ (ب) لوحملا اهسفن ةقيرطلاب طابترالا يكيرش.

كولسلا ذيفنتل طابترالا يكيرش الك نيوكت قرطب ةصاخلا ةسايسلا ذيفنتل لاسرا ىلع هاجتإلا يئانث لاسرالا عضو نييعت ىلع نآلا ةوطخلا هذه لمعت ،هسفن (ب) لوحملا يف 1/1 ذفنملا ىلع 10 ىلع قعرسلاو هاجتإلا يداداً.

(ب) لوحملا ىلع **set port duplex 1/1 half رمألاا** لاخدإ دنع جرخملا يلي اميفو (ب

Switch-B> (enable) set port duplex 1/1 half

Port 1/1 is in auto-sensing mode.

Switch-B> (enable)

يئاقلتلا ضوافتلا ناك اذإ حلاص ريغ رمألا اذه نأل set port duplex 1/1 half رمألا لشف نكمي ال .يئاقلتلا ضوافتلا لطعي ال رمألا اذه نأ أضيأ ينعي اذهو .نيكمت ةلاح يف (الما عنه عنه) إلى المعامي المعرفي المعرفي المعرفي المعرفي المعرفي المعرفي المعرفي المعرفي المعرفي المعرفي المعرفي (100 { 100 } { المعرفي المعرفي المعرفي المعرفي المعرفي المعرفي المعرفي المعرفي المعرفي المعرفي المعرفي المعرفي (100 } إلى المعرفي المعرفي المعرفي المعرفي المعرفي المعرفي المعرفي المعرفي المعرفي المعرفي المعرفي المعرفي المعرفي المعرفي المعرفي المعرفي المعرفي المعرفي المعرفي المعرفي المعرفي المعرفي المعرفي المعرفي المعرفي المعرفي المعرفي المعرفي المعرفي المعرفي المعرفي المعرفي المعرفي المعرفي (100 مع المعرفي المعرفي المعرفي المعرفي المعرفي المعرفي المعرفي المعرفي المعرفي المعرفي المعرفي المعرفي المعرفي (100 مع المعرفي المعرفي المعرفي المعرفي المعرفي المعرفي المعرفي المعرفي المعرفي المعرفي المعرفي المعرفي المعرفي (100 مع المعرفي المعرفي المعرفي المعرفي المعرفي المعرفي المعرفي المعرفي المعرفي المعرفي المعرفي المعرفي المعرفي (100 مع المعرفي المعرفي المع معرفي المعرفي المعرفي المعرفي المعرفي المعرفي المعرفي المعرفي المعرفي المعرفي المعرفي المعرفي المعرفي المعرفي المعرفي المعرفي المعرفي المع المعرفي المعرفي المعرفي المعرفي المعرفي المعرفي المعرفي المعرفي المعرفي المعرفي المعرفي المعرفي المعرفي المعرفي المعرفي المعرفي المعرفي المعرفي المعرفي المعرفي المعرفي المعرفي المعرفي المعرفي المعرفي المعرفي المعرفي المعرفي المعرفي المعرفي المعرفي المعرفي المعرفي المعرفي المعرفي المع المعرفي المعرفي المعرفي المعرفي المعرفي المعرفي المعرفي المعرفي المعرفي المعرفي المعرفي المعرفي المعرفي المع

(ب) لوحملا ىلع 10 set port speed 1/1 لاخدإ دنع جاتنإلا انه:

Switch-B> (enable) set port speed 1/1 10
Port(s) 1/1 speed set to 10Mbps.
Switch-B> (enable)

(ب) لوحملا يلع set port duplex 1/1 half رمألاا نآلا لمعي:

Switch-A> (enable) set port duplex 1/1 half
Port(s) 1/1 set to half-duplex.
Switch-A> (enable)

رمألا رەظي show port 1/1 الاقانمل ان يوكت مت ەنأ (ب) لوحملا ىل ع 1/1 show port رمأل ارەظي. تباجيم 10 ةعرسبو ەاجتإلا يداحأ لاسرإل.

| Switch | n-B> (enable) | show port 2 | L/1  |        |        |       |              |
|--------|---------------|-------------|------|--------|--------|-------|--------------|
| Port   | Name          | Status      | Vlan | Level  | Duplex | Speed | Туре         |
|        |               |             |      |        |        |       |              |
| 1/1    |               | connected   | 1    | normal | half   | 10    | 10/100BaseTX |

ىلع ادمتعم **{set port duplex {mod\_num/port\_num {half | full }}** رمألاا نوكي :**قظحال م** كيلع بجي ،رخآ ىنعمب .رمأ **{{ mod\_num/port\_num {10 | 100 }}** رمألاا ماجتالا يئانث لاسرالاا عضو نييعت نم نكمتت نأ لبق ةعرسلا نييعت.

رمألا مادختساب يئاقلتلا ضوافتلل نيلوحملا الك ىلع 1/1 ذفانملا نيوكتب مق port speed 1/1 aut.

Switch-A> (enable) set port speed 1/1 auto
Port(s) 1/1 speed set to auto detect.
Switch-A> (enable)

فالخ عضو ىلإ ام ذفنمل هاجتإلاا يئانث لاسرا عضو نيوكت درجمب :**قطحالم** لاسرال عضو راعشتسال ذفنملا نيوكتل ةديحولا ةقيرطلا نإف ،يئاقلت ال .set port speed {mod\_num/port\_num} رمألا رادصإ يه ايئاقلت هاجتإلاا يئانث رمأل رادصاب تمق اذإ ،رخآ ىنعمب .set port duplex {mod\_num/port\_num} auto رمأ دجوي قعرس فاشتكا نم الك ديعي هنإف ، set port speed {mod\_num/port\_num} عن مل يئاقلت عضولا ىل هاجتإلاا يئانث لاسرال عضو فاشتكاو ذفنمل

.show port 1/1 رمألا مادختساب نيلوحملا الك ىلع 1/1 ذفانملا ةلاح ربتخا

| Switch | n-A> (enable) | show port 1 | L/1  |        |        |       |              |
|--------|---------------|-------------|------|--------|--------|-------|--------------|
| Port   | Name          | Status      | Vlan | Level  | Duplex | Speed | Туре         |
|        |               |             |      |        |        |       |              |
| 1/1    |               | connected   | 1    | normal | a-full | a-100 | 10/100BaseTX |
| Switch | n-B> (enable) | show port 1 | L/1  |        |        |       |              |
| Port   | Name          | Status      | Vlan | Level  | Duplex | Speed | Туре         |
|        |               |             |      |        |        |       |              |
| 1/1    |               | connected   | 1    | normal | a-full | a-100 | 10/100BaseTX |

امەل يئاقلتلا ضوافتلاب يضارتفالا كولسلا ىلع نآلا نيذفنملا الك نييعت مت. 100 ةعرسو لماكلا ەاجتإلا يئانث لاسرالا ىلع ضوافتلاب نيذفنملا الك ماق. تباجيم.

### Cisco ةمظنأل ينقتلا معدلا قيرفب لاصتالا لبق

لاقملا اذه تأرق كنأ نم دكأت ،بيولا ىلع Cisco ةمظنأل ينقتلا معدلا عقومب لاصتالا لبق قيثوتب مق ،كلذ ىلإ ةفاضإلابو .كيدل ماظنلا تالكشمل ةحرتقملا تاءارجإلا تلمكأو لضفأ لكشب كتدعاسم نم Cisco نكمتت ىتح جئاتنلا

ةرثأتملا ةزهجألا عيمج نم رادصإلا **ضرع** جارخإ طقتلا.

ةرثأتملا ذفانملا عيمج نم show port mod\_num/port\_num capabilities جارخإ طقتلا.

# ةدام ىلع ليصوت حاتفم ىلإ حاتفم EtherChannel تلكش حاتفم 4000/5000/6000 ةزافح

ةانق حمست قانق يف ةددعتملا Ethernet وأ Ethernet طباور جمدب EtherChannel ةانق حمست كلذكو ،ةانقلا يف ةكراشم ليمحتب طباورلا نيب رورملا ةكرحل حمسي اذهو .ةدحاو ةيقطنم EtherChannel مادختسإ نكمي .ةانقلا يف تاطابترالا نم رثكأ وأ دحاو لشف ةلاح يف راركت لبكلا كالسأ لالخ نم ءالمعلاو مداوخلاو تاهجوملاو (LAN) ةيلحملا ةكبشلا تالوحم طبرل .عاضوألا ةددعتم فايلألاو يداحألا عضولا وأ (UTP) يمحملا ريغ لودجملا جودزملا

ىلع .قماهلا قكبشلا قزهجا نيب يدرتلا قاطنلا عيمجتل قلهس ققيرط EtherChannel دوت قوطخ 200Mbps ملعجي نأ ءانيم نانثإ نم تقلخ تنك عيطتسي قانق ،5000 قزافح قداملا معدت .(2004 ملعجي نأ ءانيم نانثإ نم تقلخ تنك عيطتسي قانق ،5000 قزافح قداملا معدت .(2004 ملواع) قوطخ 400 Mbps وه لعجي نأ ءانيم قعبراً وأ مادختسالا ىلع قردقلا اهلو Gigabit EtherChannel اضيأ قيساسألا قمظنألاو تاقاطبلا ضعب ددع وأ قعرسلا تناك امهم هسفن وه موهفملاو .EtherChannel يف قينامث ىلا إنيذفن م نم تاطابترالا هذه (STP) قعرفتملا الوكوتورب ربتعي ام قداعو .قينعملا طباورلا مذه لعجي اذهو .رظحلا عضو ىل قرركتملا تاطابترالا نييعتو تاقلحك نيزاهج نيب قرركتملا قلاح يف طقف يطايتجالا خيب قرركتما المالي المعاليين . قلاح يف طقف يطايتجالا خسنلا تاناكم إرفوت يتلاو للعف لكشب قطشن ريغ تاطابترالا الماعي قرجش - رسجي ،ربكأ وأ 20.1 تاناكم إرفوت يتالو) لاعف لكشب قطشن ريغ تاطابترال الماعي قرجش - رسجي ،ربكا وأ 20.1 تاناكام المعتسي امدنع . ومن ي مان ي المون ي تالا الترالا ال

حاتفم 5000 ةزافح ةدام نانثإ نيب EtherChannel لكشي نأ تاوطخلا لالخ نم مسق اذه كذخأي و Catalyst 4000 تالوحم مادختسإ نكمملا نم ناك .تقبط مه امك رمألا نم ةجيتنلا تنأ يدبيو ةداملا ل .اهسفن جئاتنلا ىلع لوصحلل دنتسملا اذه يف ةمدقملا تاهويرانيسلا يف 6000 .سفن لا ميهافم EtherChannel نأ ريغ ،فلتخم ةلمج ءانب رمألا، 1900/2820 و 29001 ةزافح

تايوتحملا

<u>EtherChannel ل يوديلا نيوكتلل ماهم</u>

<u>ليكشت EtherChannel تققد</u>

<u>ايلآ (ةلضفملا ةقيرطلا) EtherChannel نيوكتل PAgP مدختساً</u>

trunking etherChannel

<u>امحالصاو EtherChannel ءاطخاً فاشكتساً</u>

<u>دنتسملا اذه يف ةمدختسملا رماوألا</u>

رمألاا مادختساب تالوحملا نيوكت حسم مت .هذه رابتخالاا ةئيب لكشلاا اذه حضوي all. لوحملا ىل عانقو IP ناونع نييعت مت .**قعومجملا ماظن مساب** ةبلاطملا رييغت مت مث مثا int sc0 تييعتو A لوحملل int sc0 172.16.84.6 255.255.255.0 الك ىل قيضارتفا قرابع نييعت مت .B لوحملل<rp>35.255.255.255.255.255.0

تالوحملل ءامسأ ءاطعا مت .ةيضارتفالا طورشلا نم أدبت ىتح لوحملا تانيوكت حسم مت لاصتالا رابتخا كنكمي ىتح IP نيوانع نييعت مت .رماوألا رطس ىلع رمألا مجوم نم امديدحتل رماوألا نم ديدعلا ضرعي.ةيضارتفالا ةباوبلا مادختسا متي مل .امرابتخال تالوحملا نيب **يوديلا نيوكتلل مام**م.دنتسملا اذه نم يجراخلا جارخالا فذح مت .بولطم وه امم رثكأ تاجرخم لكشي نأ ماجتا نم قصالخ اذهالا الالالال عالي الالالال الالالال الالالال الالالال الالالال

<u>دنتسملا اذه يف ةمدختسملا ةيطمنلا تادحول او Cisco IOS رادصإ ضرع.</u>

<u>.ءانيملا ىلع تدناس EtherChannel نأ تققد</u>

<u>لمعلل ةزماجو ةلصتم ذفانملا نأ نم ققحت.</u>

<u>دادعا ةېلمع ەسفن لا تعمج نوكي نا ءانېملا نا تققد.</u>

<u>.ةحلاصلا ذفانملا تاعومجم ديدحت</u>

<u>.ةانقلا ءاشنإب مق</u>

ايودي EtherChannel لكشي نأ steps لا اذهةوطخب ةوطخ.

رمألا ضرعي show version لدعم رمأ درسي .هليغشتب لوحملا موقي يذلا جمانربلا رادصإ لوحملا يف اهتيبثت متي يتلاً ةيطمنلا تادحولا ضرعلا.

```
Switch-A show version
WS-C5505 Software, Version McpSW: 4.5(1) NmpSW: 4.5(1)
Copyright (c) 1995-1999 by Cisco Systems
?
Switch-A show module
Mod Module-Name
                   Ports Module-Type
                                         Model
                                                 Serial-Num Status
1
                   0
                        Supervisor III
                                         WS-X5530 006841805 ok
2
                   24
                        10/100BaseTX Ethernet WS-X5225R 012785227 ok
2
```

| Switch-A show port capabi | ilities                           |
|---------------------------|-----------------------------------|
| Model                     | WS-X5225R                         |
| Port                      | 2/1                               |
| Туре                      | 10/100BaseTX                      |
| Speed                     | auto,10,100                       |
| Duplex                    | half,full                         |
| Trunk encap type          | 802.1Q,ISL                        |
| Trunk mode                | on,off,desirable,auto,nonegotiate |
| Channel                   | 2/1-2,2/1-4                       |
| Broadcast suppression     | percentage(0-100)                 |
| Flow control              | receive-(off,on),send-(off,on)    |
| Security                  | yes                               |
| Membership                | static, dynamic                   |
| Fast start                | yes                               |
| Rewrite                   | yes                               |
| Switch-B show port capabi | ilities                           |
| Model                     | WS-X5234                          |
| Port                      | 2/1                               |
| Туре                      | 10/100BaseTX                      |
| Speed                     | auto,10,100                       |
| Duplex                    | half,full                         |
| Trunk encap type          | 802.1Q,ISL                        |
| Trunk mode                | on,off,desirable,auto,nonegotiate |
| Channel                   | 2/1-2,2/1-4                       |
| Broadcast suppression     | percentage(0-100)                 |
| Flow control              | receive-(off,on),send-(off,on)    |
| Security                  | yes                               |
| Membership                | static, dynamic                   |
| Fast start                | yes                               |
| Rewrite                   | no                                |

اذه EtherChannel دناسي ال نأ ءانيم ودبي:

| Switch show port | t capabilities |
|------------------|----------------|
| Model            | WS-X5213A      |
| Port             | 2/1            |

| Туре                  | 10/100BaseTX                          |
|-----------------------|---------------------------------------|
| Speed                 | 10,100,auto                           |
| Duplex                | half,full                             |
| Trunk encap type      | ISL                                   |
| Trunk mode            | on, off, desirable, auto, nonegotiate |
| Channel               | no                                    |
| Broadcast suppression | pps(0-150000)                         |
| Flow control          | no                                    |
| Security              | yes                                   |
| Membership            | static, dynamic                       |
| Fast start            | yes                                   |

ةلاح يه هذه ،تالبكلا ليصوت لبق .لمعلل ةزهاجو ةلصتم ذفانملا نأ نم ققحت ذفنملا.

Switch-A show port

| Port | Name | Status     | Vlan | Level  | Duplex | Speed | Туре         |
|------|------|------------|------|--------|--------|-------|--------------|
|      |      |            |      |        |        |       |              |
| 2/1  |      | notconnect | 1    | normal | auto   | auto  | 10/100BaseTX |
| 2/2  |      | notconnect | 1    | normal | auto   | auto  | 10/100BaseTX |
| 2/3  |      | notconnect | 1    | normal | auto   | auto  | 10/100BaseTX |
| 2/4  |      | notconnect | 1    | normal | auto   | auto  | 10/100BaseTX |

عضولا وه اذه ،حاتفم نانثإلا نيب لبكلا تنأ طبري نأ دعب.

1999 Dec 14 20:32:44 %PAGP-5-PORTTOSTP:Port 2/1 joined bridge port 2/1 1999 Dec 14 20:32:44 %PAGP-5-PORTTOSTP:Port 2/2 joined bridge port 2/2 1999 Dec 14 20:32:44 %PAGP-5-PORTTOSTP:Port 2/3 joined bridge port 2/3 1999 Dec 14 20:32:44 %PAGP-5-PORTTOSTP:Port 2/4 joined bridge port 2/4

Switch-A show port

| Port                             | Name          | Status                                                     | Vlan                     | Level                                         | Duplex                                             | Speed                                         | Туре                                                                     |
|----------------------------------|---------------|------------------------------------------------------------|--------------------------|-----------------------------------------------|----------------------------------------------------|-----------------------------------------------|--------------------------------------------------------------------------|
|                                  |               |                                                            |                          |                                               |                                                    |                                               |                                                                          |
| 2/1                              |               | connected                                                  | 1                        | normal                                        | a-full                                             | a-100                                         | 10/100BaseTX                                                             |
| 2/2                              |               | connected                                                  | 1                        | normal                                        | a-full                                             | a-100                                         | 10/100BaseTX                                                             |
| 2/3                              |               | connected                                                  | 1                        | normal                                        | a-full                                             | a-100                                         | 10/100BaseTX                                                             |
| 2/4                              |               | connected                                                  | 1                        | normal                                        | a-full                                             | a-100                                         | 10/100BaseTX                                                             |
| Switc                            | h-B show port |                                                            |                          |                                               |                                                    |                                               |                                                                          |
|                                  | -             |                                                            |                          |                                               |                                                    |                                               |                                                                          |
| Port                             | Name          | Status                                                     | Vlan                     | Level                                         | Duplex                                             | Speed                                         | Туре                                                                     |
| Port                             |               | Status                                                     | Vlan<br>                 | Level                                         | Duplex                                             | Speed                                         | Туре                                                                     |
| Port<br><br>2/1                  | -<br>Name     | Status<br><br>connected                                    | Vlan<br><br>1            | Level<br><br>normal                           | Duplex<br><br>a-full                               | Speed<br><br>a-100                            | Type<br><br>10/100BaseTX                                                 |
| Port<br><br>2/1<br>2/2           | -<br>Name     | Status<br><br>connected<br>connected                       | Vlan<br><br>1<br>1       | Level<br><br>normal<br>normal                 | Duplex<br><br>a-full<br>a-full                     | Speed<br><br>a-100<br>a-100                   | Type<br><br>10/100BaseTX<br>10/100BaseTX                                 |
| Port<br><br>2/1<br>2/2<br>2/3    |               | Status<br><br>connected<br>connected<br>connected          | Vlan<br><br>1<br>1<br>1  | Level<br><br>normal<br>normal                 | Duplex<br><br>a-full<br>a-full<br>a-full           | Speed<br><br>a-100<br>a-100<br>a-100          | Type<br><br>10/100BaseTX<br>10/100BaseTX<br>10/100BaseTX                 |
| Port<br>2/1<br>2/2<br>2/3<br>2/4 |               | Status<br>connected<br>connected<br>connected<br>connected | Vlan<br>1<br>1<br>1<br>1 | Level<br>normal<br>normal<br>normal<br>normal | Duplex<br><br>a-full<br>a-full<br>a-full<br>a-full | Speed<br><br>a-100<br>a-100<br>a-100<br>a-100 | Type<br><br>10/100BaseTX<br>10/100BaseTX<br>10/100BaseTX<br>10/100BaseTX |

اهفورظ يف ذفانملا نوكت ،رابتخالا اذه ءدب لبق لوحملا تانيوكت حسم ذنم

ليصوت دعب .يئاقلت ىلإ تتبث جودزمو مەتعرس و ،VLAN1 يف مەلك مە .ةيضارتڧالا ەاجتإلا يئانث لاسرإلا عضو عم ةيناثلا يف تباجيم 100 ةعرسب نوضوافتي ،تالبكلا رخآلا لوحملا لاصتا رابتخإ كنكمي كلذل ،ةلصتم ةلاحلا نوكت .لماكلا.

Switch-A ping 172.16.84.17 172.16.84.17 is alive

لاسرالاو ةيناثلاا يف تباجيم 100 ىلع ايودي تاعرسلا نييعت كنكمي ،كتكبش يف بغرت دق كنأل ارظن يئاقلتلا ضوافتلا على دامتعالا نم الدب لماكلا هاجتإلا يئانث ،يئاقلتلا ضوافتلا ةشقانمل .ةعرس ىصقأب امئاد كب ةصاخلا ذفانملا لمعت نأ يف <u>يف تباجيم 10/100 ةعرسب امحالصاو تنرثيالا ةكبش</u> ءاطخاً فاشكتساً <u>مسقلاً</u> عجار .

عيطتسي ءانيم نيعم طقف ،5000 ةزافح ةداملا ىلع .ةحلاصلا ذفانملا تاعومجم ديدحت ةمظنألاا عيمج ىلع ةديقملا تايعبتلا هذه قبطنت ال .ةانق يف اعم تعضو تنك رمألا نم راعشاٍ .رواجتم تنك يغبني 5000 ةزافح ةدام ىلع ةانق يف ءانيملا .ةيساسألا show port capabilities :قنكمرل تانيوكتلا يه هذه ،2/1 ذفنملل نأ

| Switch-A | show | port | capabilities |  |  |
|----------|------|------|--------------|--|--|
| Model    |      |      | WS-X5225R    |  |  |
| Port     |      |      | 2/1          |  |  |
| Channel  |      |      | 2/1-2,2/1-4  |  |  |

نم ةعومجم نم اءزج وأ (2-2/1) نينثإ نم ةعومجم نم اءزج نوكي نأ نكمي ذفنملا اذه نأ ظحال ةيطمنلا ةدحولا ىلع (EBC) تنرثيإلا عيمجت مكحت ةدحو ىمسي ءيش كانه .(4-2/1) ةعبرأ رخآ ذفنم ىلإ رظنا .هذه نيوكتلا دويق يف ببستت يتلا

| Switch-A | show | port | capabilities | 2/3   |
|----------|------|------|--------------|-------|
| Model    |      |      | WS-X522      | 25R   |
| Port     |      |      | 2/3          |       |
| Channel  |      |      | 2/3-4,2      | 2/1-4 |

. (4-2/1) ةعبرأ نم ةعومجم يف وأ (4-2/3) نيذفنم نم ةعومجم يف ذفنملا اذه عيمجت نكمي

تادحولا ضعب ىلع .ةزەجألا ىلع ءانب ةيفاضإ دويق كانە نوكت نأ نكمي :ةظحالم نانثإ رخآ عم EtherChannel لكشي ال عيطتسي تنأ ،(WS-X5203 و WS-X5201) ةيطمنلا لكشي ةعومجملا يف ءانيم نانثإ لوأ نكي مل ام "رسيأ ةعومجم" يف ءانيم EtherChannel لكشي نأ تحمس نوكي نأ ءانيملا ةعومجم يه ءانيملا ةعومجم. لعفلاب عم EtherChannel لصفنم تنأ قلخي نإ ،الثم .(لاثم اذه يف ةعومجم ءانيم نوكي 4-2/1) تنأ نأ ىلإ ةانق ىلإ 4-2/3 ءانيم نيعي ال عيطتسي تنأ ،ةانق يف ءانيم نانثإ طقف نأ لبق ،لثملاب !ديق اذه يقلتي نأ تادحولا ل ،ةانق ىلإ 2-2/1 ءانيم تلكش لوأ يقل ين علي عي علي 2/3-4 ءانيم تنا تادحول ال ماني عن 2/1-2 مانيم تلكش لوأ ين عن ين أن أي الذه يق الم يولي المان المالي المالي المالي المالي المالي المالي المالي المالي المالي المالي الم

ال .دمتعملا عيمجتلا نمض اذهف ،(4-2/1) ذفانم ةعبرأ نم ةعومجم نيوكتب موقت كنأ امب ،ةرواجتملا ذفانملا نم ةعومجم هذه .6-2/3 ذفانملا ىل قعبرأ نم ةعومجم نييعت كنكمي رمألا يف حضوم وه امك ،ةدمتعملا دودحلا ىلع أدبت ال اهنكلو show port capabilities و 12-9 و 8-5 و 4-1 ذفانملا نوكت ةحلاصلا تاعومجملا).

isoff. ڀنقي نأ تققد ،لوأ

Switch-A (enable) show port channel No ports channelling Switch-B (enable) show port channel No ports channelling

ل تلكش نوكي ىقلتي حاتفم الك نأ ىلٍ a حاتفم ىلع ءانيملا نآلا زجعي EtherChannel ل تلكش نوكي ىقلتي حاتفم الك نأ كل ءانيملا لطعيو أطخ دلي ال ةرجش - رسجي نأ كلذل.

```
Switch-A (enable) set port disable 2/1-4
Ports 2/1-4 disabled.
[output from SwitchA upon disabling ports]
1999 Dec 15 00:06:40 %PAGP-5-PORTFROMSTP:Port 2/1 left bridg1
1999 Dec 15 00:06:40 %PAGP-5-PORTFROMSTP:Port 2/2 left bridge port 2/2
1999 Dec 15 00:06:40 %PAGP-5-PORTFROMSTP:Port 2/3 left bridge port 2/3
1999 Dec 15 00:06:40 %PAGP-5-PORTFROMSTP:Port 2/4 left bridge port 2/4
```

A. لوحملل ةانقلا عضو لغش

Switch-A (enable) set port channel 2/1-4 on Port(s) 2/1-4 channel mode set to on.

قأعم ءانيملا عضو نأ ريغ ،*ىلإ* بولسأ تتبث ةانقلا نأ تظحال .ةانقلا ةلاح نم ققحت

حبصت اەنكلو ،ةطقنلا ەذە يف ةطشن ةانقلا نوكت ال .(كلذ دعب تزجعأ تنأ نأل) ذفانملا نيكمت دنع ةطشن.

| Switch-A (enable) show port channel |          |         |         |          |          |
|-------------------------------------|----------|---------|---------|----------|----------|
| Port                                | Status   | Channel | Channel | Neighbor | Neighbor |
|                                     |          | mode    | status  | device   | port     |
|                                     |          |         |         |          |          |
| 2/1                                 | disabled | on      | channel |          |          |
| 2/2                                 | disabled | on      | channel |          |          |
| 2/3                                 | disabled | on      | channel |          |          |
| 2/4                                 | disabled | on      | channel |          |          |
|                                     |          |         |         |          |          |

ذفانم نأل SwitchB ذفانم ىدل دعي مل ،ةلطعم (اتقؤم) تناك SwitchA ذفانم نأل لوحملا ذفانم ليطعت دنع (ب) لوحملا يف مكحتلا ةدحو ىلع ةلاسرلا هذه (SwitchA).

Switch-B (enable)
2000 Jan 13 22:30:03 %PAGP-5-PORTFROMSTP:Port 2/1 left bridge port 2/1
2000 Jan 13 22:30:04 %PAGP-5-PORTFROMSTP:Port 2/2 left bridge port 2/2
2000 Jan 13 22:30:04 %PAGP-5-PORTFROMSTP:Port 2/3 left bridge port 2/3
2000 Jan 13 22:30:04 %PAGP-5-PORTFROMSTP:Port 2/4 left bridge port 2/4

(ب) لوحملل ةانقلا ليغشتب مق.

Switch-B (enable) set port channel 2/1-4 on Port(s) 2/1-4 channel mode set to on.

B. لوحملل ةانقلا عضو ليغشت نم ققحت

| Switcl | Switch-B (enable) show port channel |         |         |          |          |  |  |
|--------|-------------------------------------|---------|---------|----------|----------|--|--|
| Port   | Status                              | Channel | Channel | Neighbor | Neighbor |  |  |
|        |                                     | mode    | status  | device   | port     |  |  |
|        |                                     |         |         |          |          |  |  |
| 2/1    | notconnect                          | on      | channel |          |          |  |  |
| 2/2    | notconnect                          | on      | channel |          |          |  |  |
| 2/3    | notconnect                          | on      | channel |          |          |  |  |
| 2/4    | notconnect                          | on      | channel |          |          |  |  |
|        |                                     |         |         |          |          |  |  |

نأل نأ .*isnotconnect* ءانيملا نم ةلاحلا نأ ريغ ،لمعي B حاتفم ل بولسأ ةانقلا نأ تظحال SwitchA تانيم .

SwitchA. ىلع ءانيملا نكمي نأ وه ةريخألا ةوطخلا ،اريخأ

```
Ports 2/1-4 enabled.

1999 Dec 15 00:08:40 %PAGP-5-PORTTOSTP:Port 2/1 joined bridge port 2/1-4

1999 Dec 15 00:08:40 %PAGP-5-PORTTOSTP:Port 2/2 joined bridge port 2/1-4

1999 Dec 15 00:08:40 %PAGP-5-PORTTOSTP:Port 2/3 joined bridge port 2/1-4

1999 Dec 15 00:08:40 %PAGP-5-PORTTOSTP:Port 2/4 joined bridge port 2/1-4
```

رمألا ذيفنتب مق ،حيحص لكشب ةانقلا دادعإ نم ققحتلل<mark>نيوكتلا نم ققحتلا</mark> port channelcommand.

Switch-A (enable) show port channel Port Status Channel Channel Neighbor Neighbor device mode status port 2/1 connected on channel WS-C5505 066509957(Sw 2/1 channel WS-C5505 066509957(Sw 2/2 2/2 connected on channel WS-C5505 066509957(Sw 2/3 2/3 connected on 2/4 connected on channel WS-C5505 066509957 (Sw 2/4 

Switch-B (enable) show port channel

| Port | Status    | Channel | Channel | Neighbor |                        | Neighbor |
|------|-----------|---------|---------|----------|------------------------|----------|
|      |           | mode    | status  | device   |                        | port     |
|      |           |         |         |          |                        |          |
| 2/1  | connected | on      | channel | WS-C5505 | 066507453 ( <i>S</i> w | 2/1      |
| 2/2  | connected | on      | channel | WS-C5505 | 066507453 (Sw          | 2/2      |
| 2/3  | connected | on      | channel | WS-C5505 | 066507453 (Sw          | 2/3      |
| 2/4  | connected | on      | channel | WS-C5505 | 066507453 ( <i>S</i> w | 2/4      |
|      |           |         |         |          |                        |          |

نوكي امدنع .رمألا اذه يف دحاو يقطنم ذفنمك ذفانملا ةجلاعمل ةعرفتملا ةرجشلا ضرع متي 2/4 و 2/2 و 2/2 و 2/2 ذفانملا ةجلاعم ىلع ةعرفتملا ةرجشلا لمعت ،4-2/1 هنأ *ىلع* اجردم ذفنملا *2/4 دفنمك* switch-A (enable) show spantree VLAN 1 Spanning tree enabled Spanning tree type ieee

| Designated | 1 Root  | Priority       | 327   | 768     |         |         |        |                |      |
|------------|---------|----------------|-------|---------|---------|---------|--------|----------------|------|
| Designated | l Root  | Cost           | 8     |         |         |         |        |                |      |
| Designated | 1 Root  | Port           | 2/1   | L-4     |         |         |        |                |      |
| Root Max A | Age 2   | 20 <b>se</b> c | Hello | Time 2  | sec     | Forward | Delay  | 15 <b>se</b> c |      |
|            |         |                |       |         |         |         |        |                |      |
| Bridge ID  | MAC AI  | DDR            | 00-   | -90-92- | ъ0-84-0 | 0       |        |                |      |
| Bridge ID  | Priori  | ity            | 327   | 768     |         |         |        |                |      |
| Bridge Max | k Age 2 | 20 sec         | Hello | Time 2  | sec     | Forward | Delay  | 15 <b>se</b> c |      |
|            |         |                |       |         |         |         |        |                |      |
| Port       | Vlan    | Port-Stat      | :e    | Cost    | Priori  | ty Fast | -Start | Group-Met      | :hod |
|            |         |                |       |         |         |         |        |                |      |
| 2/1-4      | 1       | forwardir      | ŋg    | 8       |         | 32 dis  | abled  | chan           | 1el  |
|            |         |                |       |         |         |         |        |                |      |

ال .ةانق يف ذفانملا ربع رورملا ةكرح عيزوتل ةفلتخم قرط عم EtherChannel ذيفنت نكمي ةانق يف طباورلا ربع تعزو تنك يغبني رورم ةكرحلا فيك EtherChannel ةفصاوم يلمي. يف نوكي ةوطخ مك يلع دمتعي) ريخألا تب نانثإلا وأ تب ريخألا لمعتسي 5000 ةزافح ةداملا لمعتسي نأ ةانقلا يف ءانيم يأ ددجي نأ راطإلا يف ناونع كام ةهجولاو ردصملا نم (ةانقلا. رورم ةكرح نأ نوكي نإ ةانقلا يف ءانىملا نم لك يلع رورم ةكرحلا نم ةلثامم تاىمك يرت تنأ نأ تققد in order to .رخآلاا وأ ةانقلا نم دحاو بناج يلع ناونع كام نم يداع عيزوت ب تدلو نوكي ناك نإ .رمأ ضرعلا تلمعتسا عيطتسي تنأ ،ةانقلا يف ءانيم all the ربع رورم ةكرح رمي رورم ةكرحلا تدعأ عيطتسي تنأ اكtherChannel تنأ لكشي نأ لبق طشن ناك كءانيم ماق EtherChannel فيك لثمت رورم ةكرحلا كلذ دعبو ،رمأ لباقم حاتفملاب رفص يلإ counters تاطحم دوجو مدعل يقيقح عيزوت ىلع لصحت مل ،ەذە رابتخالا ةئيب يف.رورم ةكرحلا عيزوتب يه رورم ةكرح دلوت يتلا ةديحولا ةزهجألا .تانايبلا رورم ةكرح دلوت تاهجوم وأ ،مداوخ ،لمع كنكميو ،SwitchB ىلإ SwitchA نم لاصتالا تارابتخإ ضعب رادصإب تمق .اهسفن تالوحملا تامولعم رەظت .ةانقلا يف لوألا ذفنملا مدختست يداحألا ثبلا رورم ةكرح نأب غالبإلا ربع تانايبلا رورم ةكرحل SwitchB عيزوت ةيفيك (RCV-Unicast) ةلااحلا هذه يف مالتسالا يدبي (Xmit-Unicast) ةمولعم transmit لا ،جاتنإلا يف اليلق ضفخنم .SwitchA ىلع ةانقلا نم ريغص رادقم نأ يرت اضيأ تنأ .SwitchB يلإ ةانقلا ربع رورم ةكرحلا عزو A حاتفملا فيك يه ثبلا مزح .ءانېم ةعبرأ لك جرخې (isl، cdp يكرح) رورم ةكرح newly created multicast نأ لمع ةطحم تنأ يقلتي نإ .(انه ةدوجوملا ريغ - ةيضارتفالا ةرابعل) ARP تامالعتسا ةكرح يري نأ عقوتت تنأ ،ةانقلا نم بناج رخآلا يلع ةياغ يلإ حاتفملا لالخ نم طبر لسري يف ةمزحلا عيزوت ةٻقارم كنكمي .ةانقلا يف ةوطخ ةعٻرألا نم لك قوف ٻهذي نأ رورم machow. رمألا مادختساب كتكبش

Switch-A (enable) clear counters

This command will reset all MAC and port counters reported in CLI and SNMP. Do you want to continue (y/n) [n]? y MAC and Port counters cleared.

Switch-A (enable) show mac

| Port | Rcv-Unicast | Rcv-Multicast | Rcv-Broadcast |  |
|------|-------------|---------------|---------------|--|
|      |             |               |               |  |
| 2/1  | 9           | 320           | 183           |  |
| 2/2  | 0           | 51            | 0             |  |
| 2/3  | 0           | 47            | 0             |  |
| 2/4  | 0           | 47            | 0             |  |
| ()   |             |               |               |  |

| Port Xmit-Unicast |   | Xmit-Multicast | Xmit-Broadcast |  |
|-------------------|---|----------------|----------------|--|
|                   |   |                |                |  |
| 2/1               | 8 | 47             | 184            |  |
| 2/2               | 0 | 47             | 0              |  |
| 2/3               | 0 | 47             | 0              |  |
| 2/4               | 0 | 47             | 0              |  |
| ()                |   |                |                |  |

| Port | Rcv-Octet | Xmit-Octet |
|------|-----------|------------|
|      |           |            |
| 2/1  | 35176     | 17443      |
| 2/2  | 5304      | 4851       |
| 2/3  | 5048      | 4851       |
| 2/4  | 5048      | 4851       |
| ()   |           |            |

#### Last-Time-Cleared

-----

Wed Dec 15 1999, 01:05:33

عيمجت لوكوتورب لەسي(<mark>لضفم بولسأ</mark>) EtherChannel لكشي نأ PAgP تلمعتسا

ذفانملا نيب مزحلا لدابت عم EtherChannel تاطابترال يئاقلتلا ءاشنإلا (PAgP) ذفنملا يكيمانيد لكشب ذفانملا تاعومجم تاناكمإ ىلع لوكوتوربلا فرعتي .ةانقلاب ةلصتملا عم ةقفاوتملا تاطابترالا فيرعتب PAgP موقي نأ درجمب.ةبيرقلا ذفانملا غالبإب موقيو ىلٍ ةانقلا ةفاضاٍ متت مث .ةانق يف ذفانملا عيمجتب موقي هنإف ،حيحص لكشب تاونقلا يف ءانيم دحاو جراخ طبر multicast وأ ثب جراخ يطعي ثبي .دحاو رسج ذفنمك ةعرفتملا ةرجشلا ثٻلاو ثٻلا مزح رظح متي ،كلذ يلٍ ةفاضإلاب .ةانقلا يف ءانيم لك جراخ ال ،طقف ةانقلا رخآ ذفنم يأ يلع اهعاجراٍ نم ةانق يف دحاو ذفنم يلع اهلاسراٍ متي يتلا ةرداصلا ددعتملا ليغشتلا ديق :مدختسملا لبق نم نيوكتلل ةلباق تاونق عاضوأ ةعبرأ كانه.ةانقلل ذفانملا نيب طقف PAgP مزح لدابت متي .بغرلاو يلألاو ليغشتلا فاقيإو مزح لدابتب InOrOffmode يف اەنيوكت مت يتلا ذفانملا موقت ال InOrOffmode. الك يقلتي نأ EtherChannel و لكشي نأ ديرت تنأ نأ تالوحملل دادعاٍ ةيلمع حصني .PAgP رخآلا وأ نيفرطلا دحأ مجاوي امدنع ىوقألا كولسلا يطعي اذهو .toDesirablemode تبثي حاتفم نم لك حمسي.iAuto ةانقلل يضارتفالا عضولاا .هطبض ةداعاٍ متت امدنع وأ أطخ فقاوم نكمي تناك اذإ ام ديدحتل ةلصتملا ذفانملا عم ضوافتلاب ذفانملل AutoAndsypBlemodes VLAN ةكبشو ،ليصوتلا ةلاحو ،ذفنملا ةعرس لثم ريياعم ىلإ ادانتسا ةانق لكشت نأ ةانق يف نونوكي مه امدنع EtherChannel تلكش عيطتسي ءانيم.كلذ ىلإ امو ،ةيلصألا ةقفاوتم عاضوألا نأ املاط فلتخم بولساً:

نوكي نأ ءانيم رخآ عم حاجنب EtherChannel تلكش عيطتسي indesirablemode ءانيم indesirableorautomode.

indesirablemode. ءانيم رخآ عم EtherChannel تلكش عيطتسي inAutomation ءانيم

نأ امب inAutomation اضيأ نوكي نأ ءانيم رخآ عم EtherChannel لكشي ال عيطتسي ءانيم ضوافت رشابي ءانيم دحأ ال.

ال inonmode ءانيم نأل inonmode ءانيم عم طقف ةانق تلكش عيطتسي inonmode ءانيم طبر PAgP لدابتي.

.ءانيم يأ عم ةانق بولسأ لخاد ءانيم لكشي ال

لثامم وأ "تزجعأ نوكي misconfig - x/x-x قانق "spantree-2" نإ "مدنع تزجعأ نوكي misconfig - x/x-x تم قفاوت مدع قلاح ىل إريشي وه ،ضرع قلاسر syslog طبري لا ىلع بولسأ EtherChannel نم قفاوت مدع قلاح ىل إريشي وه ،ضرع قلاسر syslog . رمأ نيكمت ءانيم على عم ءانيمل نكمي تدعأو ليكشتلا تححص تنأ نأ يصوي تنأ .ءانيم . من يكمت عانيم EtherChannel تانيوكت نمضت قحلاص

حيحصلا رواجملا ذفنم ةانق (عضو) عضو ذفنملا ةانق عضو يئاقلت وأ بوغرم قي <sup>1</sup>يئاقلت وأ بوغرم (يضارتفا) يئاقلت ليغشت ليغشت فقوتم فقوتم

<sup>1</sup>انه.ةمزح لكشي ال inautomation، EtherChannel نوكي رواجم ذفانملاو يلحملا ءاوس دح ىلع نإ تببس عيطتسي طيلخ اذه نم ضعب .ويرانيس بولسأ ينقي نكمي all the نم ةصالخ تلطع ،نوكي نأ) intoErrdisableState بناج ينقي لا ىلع ءانيملا عضي نأ ةرجش - رسجي هيجوتلا عضو تاهويرانيس :6-22 لودجلا.(مه

ةانقلا ةلاح B لوحملا ةانق عضو A Channel لوحملا عضو

| ليغشت  | ليغشت  | ةانق                  |
|--------|--------|-----------------------|
| ليغشت  | فاقيإ  | (errdisable) ةانق سيل |
| ليغشت  | يئاقلت | (errdisable) ةانق سيل |
| ليغشت  | قيش    | (errdisable) ةانق سيل |
| فاقيإ  | ليغشت  | (errdisable) ةانق سيل |
| فاقيإ  | فاقيإ  | ةانق سيل              |
| فاقيإ  | يئاقلت | ةانق سيل              |
| فاقيإ  | قيش    | ةانق سيل              |
| يئاقلت | ليغشت  | (errdisable) ةانق سيل |
| يئاقلت | فاقيإ  | ةانق سيل              |
| يئاقلت | يئاقلت | ةانق سيل              |
| يئاقلت | قيش    | ةانق                  |
| قيش    | ليغشت  | (errdisable) ةانق سيل |
| قيش    | فاقيإ  | ةانق سيل              |
| قيش    | يئاقلت | ةانق                  |
| قيش    | قيش    | ةانق                  |

أن عم قباسل الثمل انم ةان قل اتفقوأ تن SwitchA و Switch-A (enable) set port channel 2/1-4 auto Port (s) 2/1-4 channel mode set to auto.

ا تلخد .يئاقلت وه ةانقلا ىلع رداق ام ذفنمل ةانقلل يضارتفالا عضولا، رمأ اذه: switch-A (enable) show port channel 2/1

| Port | Status    | Channel | Channel     | Neighbor | Neighbor |
|------|-----------|---------|-------------|----------|----------|
|      |           | mode    | status      | device   | port     |
|      |           |         |             |          |          |
| 2/1  | connected | auto    | not channel |          |          |

يه ةانقلا ةلاح نم ققحتلل ىرخأ ةقيرط .ينقي ال ءانيملا ايلاح نأ اضيأ قباس رمألا رهظي اذه.

Switch-A (enable) show port channel No ports channelling Switch-B (enable) show port channel No ports channelling

ىلٍ حاتفم الك تتبث ،ةطقنلا هذه دنع .PAgP عم لغتشت ةانقلاا ناشع ادج طيسب العف اذإ .ةانق ىلٍ بلط PAgP لسري ءانيم طبري نإ ينقي مه نأ ينعي وه كلذل يئاقلت بولسأ مزح لاسراب SwitchA مايق يف ببستي هنإف ،SwitchA ،بوغرم ىلع SwitchA طبضب تمق PAgP إلى لوحملا يل

Switch-A (enable) set port channel 2/1-4 desirable Port(s) 2/1-4 channel mode set to desirable. 1999 Dec 15 22:03:18 %PAGP-5-PORTFROMSTP:Port 2/1 left bridge port 2/2 1999 Dec 15 22:03:18 %PAGP-5-PORTFROMSTP:Port 2/2 left bridge port 2/3 1999 Dec 15 22:03:18 %PAGP-5-PORTFROMSTP:Port 2/4 left bridge port 2/4 1999 Dec 15 22:03:18 %PAGP-5-PORTFROMSTP:Port 2/4 left bridge port 2/4 1999 Dec 15 22:03:19 %PAGP-5-PORTFROMSTP:Port 2/2 left bridge port 2/2 1999 Dec 15 22:03:19 %PAGP-5-PORTFROMSTP:Port 2/3 left bridge port 2/3 1999 Dec 15 22:03:20 %PAGP-5-PORTFROMSTP:Port 2/4 left bridge port 2/4 1999 Dec 15 22:03:23 %PAGP-5-PORTFROMSTP:Port 2/4 left bridge port 2/4 1999 Dec 15 22:03:23 %PAGP-5-PORTFORTP:Port 2/2 joined bridge port 2/1-4 1999 Dec 15 22:03:23 %PAGP-5-PORTTOSTP:Port 2/3 joined bridge port 2/1-4 1999 Dec 15 22:03:24 %PAGP-5-PORTTOSTP:Port 2/4 joined bridge port 2/1-4

كلذب مق ،ةانقلا ضرعل.

Switch-A (enable) show port channel

| Port | Status    | Channel   | Channel | Neighbor |               | Neighbor |
|------|-----------|-----------|---------|----------|---------------|----------|
|      |           | mode      | status  | device   |               | port     |
|      |           |           |         |          |               |          |
| 2/1  | connected | desirable | channel | WS-C5505 | 066509957 (Sw | 2/1      |
| 2/2  | connected | desirable | channel | WS-C5505 | 066509957 (Sw | 2/2      |
| 2/3  | connected | desirable | channel | WS-C5505 | 066509957 (Sw | 2/3      |
| 2/4  | connected | desirable | channel | WS-C5505 | 066509957 (Sw | 2/4      |

مادختساب ةانق أشنأو PAgP مزحل باجتسا دقف ،يئاقلتلا عضولا يف ناك SwitchB مادختساب ةانق أشنأو SwitchA.

Switch-B (enable)

2000 Jan 14 20:26:41 %PAGP-5-PORTFROMSTP:Port 2/1 left bridg1 2000 Jan 14 20:26:41 %PAGP-5-PORTFROMSTP:Port 2/2 left bridge port 2/2 2000 Jan 14 20:26:41 %PAGP-5-PORTFROMSTP:Port 2/3 left bridge port 2/3 2000 Jan 14 20:26:41 %PAGP-5-PORTFROMSTP:Port 2/4 left bridge port 2/4 2000 Jan 14 20:26:45 %PAGP-5-PORTFROMSTP:Port 2/2 left bridge port 2/2 2000 Jan 14 20:26:45 %PAGP-5-PORTFROMSTP:Port 2/3 left bridge port 2/3 2000 Jan 14 20:26:45 %PAGP-5-PORTFROMSTP:Port 2/3 left bridge port 2/3 2000 Jan 14 20:26:45 %PAGP-5-PORTFROMSTP:Port 2/4 left bridge port 2/4 2000 Jan 14 20:26:47 %PAGP-5-PORTFROMSTP:Port 2/1 joined bridge port 2/1-4 2000 Jan 14 20:26:47 %PAGP-5-PORTFOSTP:Port 2/2 joined bridge port 2/1-4 2000 Jan 14 20:26:47 %PAGP-5-PORTFOSTP:Port 2/3 joined bridge port 2/1-4 2000 Jan 14 20:26:47 %PAGP-5-PORTFOSTP:Port 2/3 joined bridge port 2/1-4

Switch-B (enable) show port channel

| Port | Status    | Channel | Channel | Neighbor |               | Neighbor |
|------|-----------|---------|---------|----------|---------------|----------|
|      |           | node    | status  | device   |               | port     |
|      |           |         |         |          |               |          |
| 2/1  | connected | auto    | channel | WS-C5505 | 066507453 (Sw | 2/1      |
| 2/2  | connected | auto    | channel | WS-C5505 | 066507453 (Sw | 2/2      |
| 2/3  | connected | auto    | channel | WS-C5505 | 066507453 (Sw | 2/3      |
| 2/4  | connected | auto    | channel | WS-C5505 | 066507453 (Sw | 2/4      |
|      |           |         |         |          |               |          |

ءدب نيبناجلا الك لواحي يذلا todesirableso ةانقلاا يبناج الك نييعتب ىصوي :ةظحالم B حاتفم ىلع ءانيم EtherChannel تنأ تبثي نإ .لمعلا نع دحاو بناج فقوت ةلاح يف ةانقلا todesirablemode، even though اولان ايلاح نوكي ةانقلا .رمألا وه اذه

Switch-B (enable) set port channel 2/1-4 desirable Port(s) 2/1-4 channel mode set to desirable.

| Switch-B (enable) show port channel |           |           |         |          |               |          |  |
|-------------------------------------|-----------|-----------|---------|----------|---------------|----------|--|
| Port                                | Status    | Channel   | Channel | Neighbor |               | Neighbor |  |
|                                     |           | mode      | status  | device   |               | port     |  |
|                                     |           |           |         |          |               |          |  |
| 2/1                                 | connected | desirable | channel | WS-C5505 | 066507453 (Sw | 2/1      |  |
| 2/2                                 | connected | desirable | channel | WS-C5505 | 066507453 (Sw | 2/2      |  |
| 2/3                                 | connected | desirable | channel | WS-C5505 | 066507453 (Sw | 2/3      |  |
| 2/4                                 | connected | desirable | channel | WS-C5505 | 066507453 (Sw | 2/4      |  |
|                                     |           |           |         |          |               |          |  |

،SwitchA لوحملا لادبتساب ديدج زاهج ماق اذإ وأ ،ام ببسل SwitchA لوحملا طاقسإ مت اذإ ،نآلا SwitchB لماعي ،ينقي نأ ديدج زاهجلا عيطتسي ال نإ .ةانقلا ءاشنا قداعاٍ B لوحملا لواحيسف تلكش نإ .Thedesirablemode مادختسإ دئاوف يدح مذه .ءانيم ينقي ريغ يداعك 4-2/1 مءانيم ،ديعي وأ ام عون نم أطخ يقلتي ليصوتلا نم بناج دحاوو بولسأ يلع PAgP لا عم ناك ةانقلا يف PAgP نييعت عم .بناج رخآلا يلع (لمع فاقيإ) errdisable ةلود تببس عيطتسي وه . EtherChannel لاصتا يلع ضوافتلا ديعتو ةانقلا رقتست ،بناج لك يلع بوغرملا عضولا وأ،ليصوتال اليغشت كنكمي. trunking نم لقتسم EtherChannelEtherChannel و EtherChannel تنأ نأ لبق ءانىملا لكل trunking تلغش اضيأ عيطتسي تنأ .ليصوتلا فاقىإ كنكمي امىف. (انە لعفت امك) ةانقلاا قرلخت تنأ نأ دعب تلغش عىطتسى تنأ وأ ،ةانقلا قرلخت all نأ مهي ام .امامت ةلقتسم تازيمم امه EtherChannel و trunking ،مهي ال EtherChannel قلعتي وأ ،ةانقلا لكشت تنأ نأ لبق trunking لك نوكي نأ امإ :بولسأ هسفن لا يف نوكي ءانيم the هسفن لا يف تنك يغبني ءانيملا لك .ةانقلا لكشت تنأ نأ لبق trunking ال مەعيمج مە نأ دحاو يلع تريغ نوكي يأ ،نوكي ةانق تلكش نإ ام .ةانقلا قلخت تنأ نأ لبق ةلود trunking نأ نكمي اذه رابتخالاا عاق يف ةمدختسملا تادحولا .ةانقلا يف ءانيم رخآلل تريغ اضيأ ءانيم عضو ىلع ةيطمنلا تادحولا نييعت متي ،يضارتفا لكشب .802.1Q ليصوت وأ ISL ب موقت يهو ،كلذ رخآلا بناجلا اهنم بلط اذإ ةطنشت اهنأ ينعي امم ،ضوافتلاو يئاقلتلا ليصوتلا بلطي مل نإ .لاصتالل 802.1Q بولسأ وأ ISL بولسأ مادختسإ متيس ناك اذإ ام لوح ضوافتت ريغ يداع ءانيمك لمعت اەنإف ،ةطنش نأ trunking.

Switch-A (enable) show trunk 2

| Port | Mode | Encapsulation | Status       | Native vlan |
|------|------|---------------|--------------|-------------|
|      |      |               |              |             |
| 2/1  | auto | negotiate     | not-trunking | 1           |
| 2/2  | auto | negotiate     | not-trunking | 1           |
| 2/3  | auto | negotiate     | not-trunking | 1           |
| 2/4  | auto | negotiate     | not-trunking | 1           |

ىلع SwitchA طبضب موقت ،لائملا اذهل .ليصوتلا ليغشتل ةفلتخملا قرطلا نم ددع كانه ضوافتلا/اهيف بوغرم ةعومجملا ببستت .ضوافتلل لعفلاب SwitchA نييعت مت .بوغرم ديرت يذلا ليصوتلا عون ضوافي نأو ةطنش متي نأ SwitchB نم SwitchA بلطي نأ يف B لوحملا نإف ،يئاقلتلا ضوافتلا علامي: جئاتنلا هذه ثدحت .SwitchA لوحملا بلطل بيجتسي

Switch-A (enable) set trunk 2/1 desirable

Port(s) 2/1-4 trunk mode set to desirable.

Switch-A (enable)

1999 Dec 18 20:46:25 %DTP-5-TRUNKPORTON:Port 2/1 has become isl trunk 1999 Dec 18 20:46:25 %DTP-5-TRUNKPORTON:Port 2/2 has become isl trunk 1999 Dec 18 20:46:25 %PAGP-5-PORTFROMSTP:Port 2/1 left bridge port 2/1-4 1999 Dec 18 20:46:25 %DTP-5-FORTFROMSTP:Port 2/2 left bridge port 2/1-4 1999 Dec 18 20:46:25 %DTP-5-TRUNKPORTON:Port 2/3 has become isl trunk 1999 Dec 18 20:46:26 %DTP-5-TRUNKPORTON:Port 2/3 left bridge port 2/1-4 1999 Dec 18 20:46:26 %DTP-5-FORTFROMSTP:Port 2/3 left bridge port 2/1-4 1999 Dec 18 20:46:26 %DTP-5-TRUNKPORTON:Port 2/4 has become isl trunk 1999 Dec 18 20:46:26 %DTP-5-FORTFROMSTP:Port 2/4 left bridge port 2/1-4 1999 Dec 18 20:46:26 %PAGP-5-PORTFROMSTP:Port 2/4 left bridge port 2/1-4 1999 Dec 18 20:46:28 %PAGP-5-PORTFOSTP:Port 2/1 joined bridge port 2/1-4 1999 Dec 18 20:46:29 %PAGP-5-PORTFOSTP:Port 2/3 joined bridge port 2/1-4 1999 Dec 18 20:46:29 %PAGP-5-PORTFOSTP:Port 2/3 joined bridge port 2/1-4

Switch-A (enable) show trunk 2

| Port | Mode      | Encapsulation | Status   | Native vlan |
|------|-----------|---------------|----------|-------------|
|      |           |               |          |             |
| 2/1  | desirable | n-isl         | trunking | 1           |
| 2/2  | desirable | n-isl         | trunking | 1           |
| 2/3  | desirable | n-isl         | trunking | 1           |
| 2/4  | desirable | n-isl         | trunking | 1           |

عضو لوح ضوافتلا مت نأ ةجيتنلا تناكو .هيف بوغرم ىلٍ لاصتالا طخ عضو نييعت مت نآلا ليغشتلا ديق ةيلاحلا ةلاحلا. (ISL (n-isl) مادختسٍ اوررقو ،رواجملا لوحملا عم ليصوتلا. يلع رداصلا رمألا ببسب SwitchB يلع ثدح ام اذه

Switch-B (enable)

2000 Jan 17 19:09:52 %DTP-5-TRUNKPORTON:Port 2/1 has become isl trunk

2000 Jan 17 19:09:52 %DTP-5-TRUNKPORTON:Port 2/2 has become isl trunk 2000 Jan 17 19:09:52 %DTP-5-PORTFROMSTP:Port 2/1 left bridge port 2/1-4 2000 Jan 17 19:09:52 %DTP-5-TRUNKPORTON:Port 2/3 has become isl trunk 2000 Jan 17 19:09:52 %PAGP-5-PORTFROMSTP:Port 2/2 left bridge port 2/1-4 2000 Jan 17 19:09:53 %DTP-5-TRUNKPORTON:Port 2/4 has become isl trunk 2000 Jan 17 19:09:53 %PAGP-5-PORTFROMSTP:Port 2/3 left bridge port 2/1-4 2000 Jan 17 19:09:53 %PAGP-5-PORTFROMSTP:Port 2/4 left bridge port 2/1-4 2000 Jan 17 19:09:55 %PAGP-5-PORTFROMSTP:Port 2/1 joined bridge port 2/1-4 2000 Jan 17 19:09:55 %PAGP-5-PORTTOSTP:Port 2/2 joined bridge port 2/1-4 2000 Jan 17 19:09:55 %PAGP-5-PORTTOSTP:Port 2/3 joined bridge port 2/1-4 2000 Jan 17 19:09:55 %PAGP-5-PORTTOSTP:Port 2/3 joined bridge port 2/1-4

Switch-B (enable) show trunk 2

| Port | Mode | Encapsulation | Status   | Native vlan |
|------|------|---------------|----------|-------------|
|      |      |               |          |             |
| 2/1  | auto | n-isl         | trunking | 1           |
| 2/2  | auto | n-isl         | trunking | 1           |
| 2/3  | auto | n-isl         | trunking | 1           |
| 2/4  | auto | n-isl         | trunking | 1           |

Switch-A (enable) show port channel No ports channelling

#### Switch-A (enable) show port

| Port | Name | Status    | Vlan | Level  | Duplex | Speed         | Туре         |
|------|------|-----------|------|--------|--------|---------------|--------------|
|      |      |           |      |        |        |               |              |
| 2/1  |      | connected | 1    | normal | a-full | <b>a-100</b>  | 10/100BaseTX |
| 2/2  |      | connected | 1    | normal | a-full | <b>a-100</b>  | 10/100BaseTX |
| 2/3  |      | connected | 1    | normal | a-full | <b>a-1</b> 00 | 10/100BaseTX |
| 2/4  |      | connected | 1    | normal | a-full | <b>a-1</b> 00 | 10/100BaseTX |

Switch-A (enable) set vlan 2

Cannot add/modify VLANs on a VTP server without a domain name.

Switch-A (enable) set vtp domain testDomain VTP domain testDomain modified

Switch-A (enable) set vlan 2 name vlan2 Vlan 2 configuration successful

Switch-A (enable) set vlan 2 2/4

VLAN 2 modified.

VLAN 1 modified.

VLAN Mod/Ports

2 2/4

Switch-A (enable)

1999 Dec 19 00:19:34 %PAGP-5-PORTFROMSTP:Port 2/4 left bridg4
#### Switch-A (enable) show port

| Port | Name | Status    | Vlan | Level  | Duplex | Speed        | Туре         |
|------|------|-----------|------|--------|--------|--------------|--------------|
|      |      |           |      |        |        |              |              |
| 2/1  |      | connected | 1    | normal | a-full | <b>a-100</b> | 10/100BaseTX |
| 2/2  |      | connected | 1    | normal | a-full | <b>a-100</b> | 10/100BaseTX |
| 2/3  |      | connected | 1    | normal | a-full | <b>a-100</b> | 10/100BaseTX |
| 2/4  |      | connected | 2    | normal | a-full | <b>a-100</b> | 10/100BaseTX |

Switch- $\lambda$  (enable) set port channel 2/1-4 desirable Port(s) 2/1-4 channel mode set to desirable.

Switch-A (enable)

| 1999 | Dec | 19 | 00:20:19 | %PAGP-5-PORTFROMSTP:Port | t 2/1         | left  | bridge | port | 2/1   |
|------|-----|----|----------|--------------------------|---------------|-------|--------|------|-------|
| 1999 | Dec | 19 | 00:20:19 | %PAGP-5-PORTFROMSTP:Port | t 2/2         | left  | bridge | port | 2/2   |
| 1999 | Dec | 19 | 00:20:19 | %PAGP-5-PORTFROMSTP:Port | t 2/3         | left  | bridge | port | 2/3   |
| 1999 | Dec | 19 | 00:20:20 | %PAGP-5-PORTFROMSTP:Port | t 2/ <b>4</b> | left  | bridge | port | 2/4   |
| 1999 | Dec | 19 | 00:20:20 | %PAGP-5-PORTFROMSTP:Port | t 2/2         | left  | bridge | port | 2/2   |
| 1999 | Dec | 19 | 00:20:22 | %PAGP-5-PORTFROMSTP:Port | t 2/3         | left  | bridge | port | 2/3   |
| 1999 | Dec | 19 | 00:20:22 | %PAGP-5-PORTFROMSTP:Port | t 2/4         | left  | bridge | port | 2/4   |
| 1999 | Dec | 19 | 00:20:24 | %PAGP-5-PORTTOSTP:Port 2 | 2/1 j         | oined | bridge | port | 2/1-2 |
| 1999 | Dec | 19 | 00:20:25 | %PAGP-5-PORTTOSTP:Port 2 | 2/2 ј         | oined | bridge | port | 2/1-2 |
| 1999 | Dec | 19 | 00:20:25 | %PAGP-5-PORTTOSTP:Port 2 | 2/3 ј         | oined | bridge | port | 2/3   |
| 1999 | Dec | 19 | 00:20:25 | %PAGP-5-PORTTOSTP:Port 2 | 2/ <b>4</b> j | oined | bridge | port | 2/4   |

Switch-A (enable) show port channel

| Port | Status    | Channel   | Channel | Neighbor |                        | Neighbor |
|------|-----------|-----------|---------|----------|------------------------|----------|
|      |           | mode      | status  | device   |                        | port     |
|      |           |           |         |          |                        |          |
| 2/1  | connected | desirable | channel | WS-C5505 | 066509957 ( <i>S</i> w | 2/1      |
| 2/2  | connected | desirable | channel | WS-C5505 | 066509957 ( <i>S</i> w | 2/2      |
|      |           |           |         |          |                        |          |

ناك 2/4 ءانيم نأل ناك 4-2/3 ءانيم تكرت .2-2/1 ذفانملا نيب طقف نوكتت ةانقلا نأ ظحال لمعت ةانقلا لعجل ەنكمي ام لكب PAgP ماق ،أطخ ةلاسر كانە نكت مل .فلتخم VLAN يف. نآلا.اەنم ەديرت امب تماق اەنأ نم دكأتلل ةانقلا ءاشناٍ دنع جئاتنلا ةدەاشم كيلع بجي

```
ةيادبلا يف .ثدحي اذام رظناو فلتخم VLAN يف 2/4 ءانيم عم "on" ىلإ ايودي ةانقلا تتبث
موقت مث ،ةيلاحلا ةانقلا رسكل "يئاقلت" عضولا ىلع ىرخأ ةرم ةانقلا عضو طبضب موقت
"لىغشت" ىلع ايودى ةانقلا طبضب".
Switch-A (enable) set port channel 2/1-4 auto
Port(s) 2/1-4 channel mode set to auto.
Switch-A (enable)
1999 Dec 19 00:26:08 %PAGP-5-PORTFROMSTP:Port 2/1 left bridge port 2/1-2
1999 Dec 19 00:26:08 %PAGP-5-PORTFROMSTP:Port 2/2 left bridge port 2/1-2
1999 Dec 19 00:26:08 %PAGP-5-PORTFROMSTP:Port 2/3 left bridge port 2/3
1999 Dec 19 00:26:08 %PAGP-5-PORTFROMSTP:Port 2/4 left bridge port 2/4
1999 Dec 19 00:26:18 %PAGP-5-PORTTOSTP:Port 2/1 joined bridge port 2/1
1999 Dec 19 00:26:19 %PAGP-5-PORTTOSTP:Port 2/2 joined bridge port 2/2
1999 Dec 19 00:26:19 %PAGP-5-PORTTOSTP:Port 2/3 joined bridge port 2/3
1999 Dec 19 00:26:19 %PAGP-5-PORTTOSTP:Port 2/4 joined bridge port 2/4
Switch-A (enable) show port channel
No ports channelling
```

Switch-A (enable) set port channel 2/1-4 on Mismatch in vlan number. Failed to set port(s) 2/1-4 channel mode to on.

Switch-A (enable) show port channel No ports channelling

تنأ نكلو ،ةبسانم ةانقلا نأ لوقي ەنأ ظحالو ةانقلا ليغشت كنكمي ،(ب) لوحملا ىلع حيحص لكشب ەنيوكت متي مل (أ) لوحملا نأ فرعت. Switch-B (enable) show port channel No ports channelling

Switch-B (enable) show port

| Port | Name | Status    | Vlan | Level  | Duplex | Speed         | Туре         |
|------|------|-----------|------|--------|--------|---------------|--------------|
|      |      |           |      |        |        |               |              |
| 2/1  |      | connected | 1    | normal | a-full | <b>a-1</b> 00 | 10/100BaseTX |
| 2/2  |      | connected | 1    | normal | a-full | <b>a-100</b>  | 10/100BaseTX |

| 2/3 | connected | 1 | normal | a-full | <b>a-100</b>  | 10/100BaseTX |
|-----|-----------|---|--------|--------|---------------|--------------|
| 2/4 | connected | 1 | normal | a-full | <b>a-1</b> 00 | 10/100BaseTX |

Switch-B (enable) set port channel 2/1-4 on Port(s) 2/1-4 channel mode set to on.

Switch-B (enable)

2000 Jan 17 22:54:59 %PAGP-5-PORTFROMSTP:Port 2/1 left bridge port 2/1 2000 Jan 17 22:54:59 %PAGP-5-PORTFROMSTP:Port 2/2 left bridge port 2/2 2000 Jan 17 22:54:59 %PAGP-5-PORTFROMSTP:Port 2/3 left bridge port 2/3 2000 Jan 17 22:54:59 %PAGP-5-PORTFROMSTP:Port 2/4 left bridge port 2/4 2000 Jan 17 22:55:00 %PAGP-5-PORTFOMSTP:Port 2/1 joined bridge port 2/1-4 2000 Jan 17 22:55:00 %PAGP-5-PORTTOSTP:Port 2/2 joined bridge port 2/1-4 2000 Jan 17 22:55:00 %PAGP-5-PORTTOSTP:Port 2/3 joined bridge port 2/1-4 2000 Jan 17 22:55:00 %PAGP-5-PORTTOSTP:Port 2/3 joined bridge port 2/1-4

Switch-B (enable) show port channel

| Port | Status    | Channel | Channel | Neighbor |                        | Neighbor |
|------|-----------|---------|---------|----------|------------------------|----------|
|      |           | mode    | status  | device   |                        | port     |
|      |           |         |         |          |                        |          |
| 2/1  | connected | OD      | channel | WS-C5505 | 066507453 (Sw          | 2/1      |
| 2/2  | connected | on      | channel | WS-C5505 | 066507453 (Sw          | 2/2      |
| 2/3  | connected | on      | channel | WS-C5505 | 066507453 ( <i>S</i> w | 2/3      |
| 2/4  | connected | on      | channel | WS-C5505 | 066507453 (Sw          | 2/4      |
|      |           |         |         |          |                        |          |

نأ ايودي ةانقلا لكشت تنأ امدنع ةانقلا نم بناج الك تصحف يغبني تنأ نأ حضوي اذه B حاتفم تتبث نأ جاتنإ اذه يدبي .دجاو بناج طقف سيلو ،قوف نوكي بناج الك نأ دكأتي رظتنا.أطخ VLAN لا يف نوكي نأ ءانيم دجاو ىقلتي وه نأل ينقي ال WLAN نأ ريغ ،ةانقل ،قوف تفتلي SwitchB EtherChannel ىقلاحلا هذه يفرخآلا بناجلا نيوكت لبق اليوط يف 2/4 ءانيم ،VLAN يف 3-21 ءانيم) أطخ ليكشت VLAN ىقلتي وه نأل ال يوك تا بق اليون ال رخآلا امنيب على عاموبضم EtherChannel نم دجاو بناج نوكي امدنع ثدي وي مب قصاخلا امنيب على عاموبضم العاصيم الميا يف الي يوك تا ريغ مو تألي ال رخآلا امني عن الميا المائي مو تفي ال رخآلا امني مائل المني المائل يف دوكي عائل يوك المائل المائي المائي المائي المائي المائي المائل المائل الي المائل المائل الم يلإ كرخأ ةرم 2/1 ذفن ملا يلع SwitchA و 2/2 و 2/2 ذفانملا يلع B لوحملا يل يرخأ ةرم 2/1 ذفنملا يلع SwitchA يل - رسجي كانه نأ SwitchB ريراقت يف ببسلا وه اذه .ةلقتسم ذفانمك ذفانملا هذه عم لماعتي - معضو مهلو قأعم نآلا Bحاتفم يلع ءانيملا نأ تظحال .ةطوشنأ ةرجش switch-B (enable)

2000 Jan 17 22:55:48 %SPANTREE-2-CHNMISCFG: STP loop - channel 2/1-4 is disabled in vlan 1. 2000 Jan 17 22:55:49 %PAGP-5-PORTFROMSTP:Port 2/1 left bridge port 2/1-4 2000 Jan 17 22:56:01 %PAGP-5-PORTFROMSTP:Port 2/2 left bridge port 2/1-4 2000 Jan 17 22:56:13 %PAGP-5-PORTFROMSTP:Port 2/3 left bridge port 2/1-4 2000 Jan 17 22:56:36 %PAGP-5-PORTFROMSTP:Port 2/4 left bridge port 2/1-4

#### Switch-B (enable) show port channel

| Port              | Status       | Channel      | Channel                             | Neighbor        | 6                          |                      | Ne                   | aighbor                                          |
|-------------------|--------------|--------------|-------------------------------------|-----------------|----------------------------|----------------------|----------------------|--------------------------------------------------|
|                   |              | mode         | status                              | device          |                            |                      | Þ                    | ort                                              |
|                   |              |              |                                     |                 |                            |                      |                      |                                                  |
| 2/1               | errdisable   | on           | channel                             |                 |                            |                      |                      |                                                  |
| 2/2               | errdisable   | on           | channel                             |                 |                            |                      |                      |                                                  |
| 2/3               | errdisable   | on           | channel                             |                 |                            |                      |                      |                                                  |
| 2/4               | errdisable   | on           | channel                             |                 |                            |                      |                      |                                                  |
|                   |              |              |                                     |                 |                            |                      |                      |                                                  |
| Switch            | n-B (enable) | show por     | t                                   |                 |                            |                      |                      |                                                  |
| Port              | Name         | S            | tatus                               | Vlan            | Level                      | Duplex               | Speed                | Туре                                             |
|                   |              |              |                                     |                 |                            |                      |                      |                                                  |
|                   |              |              |                                     |                 |                            |                      |                      |                                                  |
| 2/1               |              | e:           | rrdisable                           | <br>1           |                            | <br>auto             | auto                 | <br>10/100BaseTX                                 |
| 2/1<br>2/2        |              | <br>e:<br>e: | rrdisable                           | <br>1<br>1      | normal                     | auto<br>auto         | auto<br>auto         | <br>10/100BaseTX<br>10/100BaseTX                 |
| 2/1<br>2/2<br>2/3 |              | <br>e:<br>e: | rrdisable<br>rrdisable<br>rrdisable | <br>1<br>1<br>1 | normal<br>normal<br>normal | auto<br>auto<br>auto | auto<br>auto<br>auto | <br>10/100BaseTX<br>10/100BaseTX<br>10/100BaseTX |

 Port(s) 2/1-4 channel mode set to on. Switch-A (enable) sh port channel Port Status Channel Channel Neighbor Neighbor status mode device port 2/1 notconnect on channel 2/2 notconnect on channel 2/3 notconnect on channel 2/4 notconnect on channel 

Switch-B (enable) show port channel

Switch-A (enable) set port channel 2/1-4 on

| Port | Status     | Channel | Channel | Neighbor | Neighbor |
|------|------------|---------|---------|----------|----------|
|      |            | mode    | status  | device   | port     |
|      |            |         |         |          |          |
| 2/1  | errdisable | on      | channel |          |          |
| 2/2  | errdisable | on      | channel |          |          |
| 2/3  | errdisable | on      | channel |          |          |
| 2/4  | errdisable | on      | channel |          |          |
|      |            |         |         |          |          |

Switch-B (enable) set port enable 2/1-4 Ports 2/1-4 enabled.

Switch-B (enable) 2000 Jan 17 23:15:22 %PAGP-5-PORTTOSTP:Port 2/1 joined bridg4

| 2000 | Jan | 17 | 23:15:22 | %PAGP-5-PORTTOSTP:Port | 2/2 | joined | bridge | port | 2/1-4 |
|------|-----|----|----------|------------------------|-----|--------|--------|------|-------|
| 2000 | Jan | 17 | 23:15:22 | %PAGP-5-PORTTOSTP:Port | 2/3 | joined | bridge | port | 2/1-4 |
| 2000 | Jan | 17 | 23:15:22 | %PAGP-5-PORTTOSTP:Port | 2/4 | joined | bridge | port | 2/1-4 |

Switch-B (enable) show port channel

| Port | Status    | Channel | Channel | Neighbor | Neighbor |
|------|-----------|---------|---------|----------|----------|
|      |           | mode    | status  | device   | port     |
|      |           |         |         |          |          |
| 2/1  | connected | on      | channel |          |          |
| 2/2  | connected | on      | channel |          |          |
| 2/3  | connected | on      | channel |          |          |
| 2/4  | connected | on      | channel |          |          |
|      |           |         |         |          |          |

ىلإ بەذي ةانقلا يف ءانيم امدنعەتداعتسا متيو طابترالا عطقني امدنع ثدحي ام راهظا يف يلاتلا ءانيملا ىلإ تلقن نوكي ءانيم نأ ىلع تلسرأ ةداع نوكي نأ طبر يأ ،لفسا كيدل ،اذه رابتخالا عاق يف .machow رمألا مادختساب كلذ ثودح نم ققحتلا كنكمي .ةانقلا ةكرح مدختست طابترإ يأ تيأر SwitchB in order to ىلإلاصتالا رابتخإ مزح لسري SwitchA مال امظإ مث ،لاصتا تارابتخإ ةثالث لاسراو ،Mac راهظ مث ،تادادعلا حسمب موقت الوأ .رورملا Mac اويل مال مالاتس المالي المالاتي المالاتين المالاتين المالين المالاتين المالاتين المالاتين المالاتين المالاتين المالاتين المالاتين المالاتين المالين المالاتين المالين المالين المالين المالاتين المالاتين المالين المالين المالاتين المالين المالاتين المالين المالين المالين المالين المالاتين المالين المالاتين المالين المالين المالين المالين المالين المالين المالين المالالين المالالالين المالين المالين المالالين المالين المالين المالين المالين المالين المالين المالين المالين المالين المالين المالاتين المالين المالين المالين المالين المالين المالين المالين المالين المالين المالين المالين المالين المالي

This command will reset all MAC and port counters reported in CLI and SNMP. Do you want to continue (y/n) [n]? y MAC and Port counters cleared.

```
Switch-A (enable) show port channel
Port Status
           Channel Channel
                          Neighbor
                                            Neighbor
           mode
                  status
                          device
                                            port
2/1 connected on
                         WS-C5505 066509957(Sw 2/1
                  channel
                 channel WS-C5505 066509957(Sw 2/2
2/2 connected on
2/3 connected on channel WS-C5505 066509957(Sw 2/3
                  channel WS-C5505 066509957(Sw 2/4
2/4 connected on
     ----- ------ --
                                       -----
```

#### Switch-A (enable) show mac

| Port      | Rcv-Unicast          | Rcv-Multicast | Rcv-Broadcast |
|-----------|----------------------|---------------|---------------|
|           |                      |               |               |
| 2/1       | 0                    | 18            | 0             |
| 2/2       | 0                    | 2             | 0             |
| 2/3       | 0                    | 2             | 0             |
| 2/4       | 0                    | 2             | 0             |
| Switch-A  | (enable) ping 172.16 | .84.17        |               |
| 172.16.84 | 1.17 is alive        |               |               |
| Switch-A  | (enable) ping 172.16 | .84.17        |               |
| 172.16.84 | 1.17 is alive        |               |               |
| Switch-A  | (enable) ping 172.16 | .84.17        |               |
| 172.16.84 | 1.17 is alive        |               |               |
| Switch-A  | (enable) show mac    |               |               |
|           |                      |               |               |
| Port      | Rcv-Unicast          | Rcv-Multicast | Rcv-Broadcast |
|           |                      |               |               |
| 2/1       | 3                    | 24            | 0             |
| 2/2       | 0                    | 2             | 0             |
| 2/3       | 0                    | 2             | 0             |

لسري امدنع 3/1. ذفنملا ىلع لاصتالا رابتخإ تاباجتسا تيقلت دق نوكت ،ةطقنلا هذه دنع موقت نآلا. 2/1 ءانيم لمعتسي SwitchA، EtherChannel ىل قباجتس SwitchB مكحت ةدحو رظناو رخآ لاصتا رابتخإ رادصإب مق ،SwitchA نم .(ب) لوحملا ىلع 2/1 ذفنملا ليغشت فاقيإب ليصوت متي يذلا ذفنملا سفن ىلع A لوحملا لسري) .ةباجتسالا اهيلع دوعت يتلا ةانقلا رثكأ نوكت لاسرإلا مزح نأل SwitchB نم قملتسملا مزحلا راهظاب طقف موقت .هب B لوحملا

2

0

1999 Dec 19 01:30:23 %PAGP-5-PORTFROMSTP:Port 2/1 left bridge port 2/1-4

0

Switch-A (enable) ping 172.16.84.17 172.16.84.17 is alive Switch-A (enable) show mac

2/4

| Port | Rcv-Unicast | Rcv-Multicast | Rcv-Broadcast |
|------|-------------|---------------|---------------|
|      |             |               |               |
| 2/1  | 3           | 37            | 0             |
| 2/2  | 1           | 27            | 0             |
| 2/3  | 0           | 7             | 0             |
| 2/4  | 0           | 7             | 0             |

مقانقلا يف يلات ءانيملا لمعتسي ايئاقلت EtherChannel ،قأعم 2/1 ءانيم نأ نآلا نيزيجت رادصإب مق مث .رسجلا ةعومجم ىلإ ممامضنا رظتناو 2/1 ذفنملا نيكمت ةداعإب نآلا .نييفاضإ

1999 Dec 19 01:31:33 %PAGP-5-PORTTOSTP:Port 2/1 joined bridge port 2/1-4

Switch-A (enable) ping 172.16.84.17 172.16.84.17 is alive Switch-A (enable) ping 172.16.84.17 172.16.84.17 is alive Switch-A (enable) show mac

| Port | Rcv-Unicast | Rcv-Multicast | Rcv-Broadcast |
|------|-------------|---------------|---------------|
|      |             |               |               |
| 2/1  | 5           | 50            | 0             |
| 2/2  | 1           | 49            | 0             |
| 2/3  | 0           | 12            | 0             |
| 2/4  | 0           | 12            | 0             |

طبارلا رەظي امدنع 2/1. ذفنملا نم اەلاسرا متي لاصتالا تارابتخإ ەذە نأ ظحال، EtherChannel مدختسمل ىل قيفافشب ەلمع متي اذە لك .ەمدختسيو ةمزحلا ىل ەفيضي ىرخأ قرم. نأ رمأ.مسق اذە يف تلمعتسا ناك نأ رمألا وە اذە**مسقلا اذە يف ةمدختسملا رماوألا** ليكشتلا تبثي نأ لمعتسي

ةمس EtherChannel قوف تفتلي نأ -لمعي ةانق رسيأ تتبث.

set port channel auto- ل يضارتفالا عضولا ىل ذفانمل طبض ةداعإل auto.

set port channel .تقلخ نوكي نأ ةانقلل بلط رخآلا ىلإ طبر PAgP لسري نأ -بوغرم.

set المعافية المعانية المعانية المعانية المعانية المعانية المعانية enable المعانية alisable المعانية set set ا

set port disable- دادعإ ةيلمع ليكشت رخآ ءانثأ ءانيم زجعي نأ.

set trunk رخآلا ىلإ بلط ءانيم اذه لسري نأ ببسيو trunking قوف تفتلي نأ -بوغرم set trunk رخآلا ىل بل عاني نأ -بوغرم ريصقتلا) ضوافي نأ نوكي ءانيملا تتبث نإ .ةوطخ ةطنش اذه نأ ىل ريشي نأ حاتفم 802.1q). قوطخلا ىلع لمعتسي نأ trunking نم عونلا ضوافي نأ (دادعإ ةيلمع

نيوكتلا نم ققحتلل اهمادختسال رماوأ

show version- ەليغشتب لوحملا موقي يذلا جمانربلا رادصإ ضرعل.

.لوحملا يف اهتيبثت مت يتلا ةيطمنلا تادحولا ضرعل -show module

show port capabilities- متي نأ ةردقلا لمعتسي نأ ديرت تنأ ءانيملا يقلتي نإ ددجي نأ EtherChannel.

show port- ەاجتإلا يئانث لاسرالاو ةعرسلا تادادعاو (لصتم ريغ) ذفنملا ةلاح ديدحتل.

ping- رخآلا لوحملاب لاصتالا رابتخال.

show port channel- نم يلاحلا زكرملا يري نأ EtherChannel.

show port channel mod/port - دحاو ذفنمل ةانقلاا قلاحل اليصفت رثكأ ضرع ميدقتل.

.دحاو طابتراك ةانقلاا ىلإ رظنت ةعرفتملا ةرجشلا نأ نم ققحتلل -show spantree

.ءانيم نم عضو trunking لا يري نأ -ةطنش تيدبأ

اهحالصإو نيوكتلا ءاطخأ فاشكتسال اهمادختسإ متي يتلا رماوألا

show port channel- نم يلاحلا زكرملا يري نأ EtherChannel.

show port- ەاجتإلا يئانث لاسرالاو ةعرسلا تادادعاو (لصتم ريغ) ذفنملا ةلاح ديدحتل.

مادختساب ةيئرم تادادعلا نوكت .رفص ىلاٍ لوحملا مزح تادادع طبض ةداعاٍل -تادادعلا حسما رمالا maccommand show.

show mac- لوحملا ةطساوب اهلاسراو اهلابقتسا متي يتلا مزحلا ضرعل.

ping- رمألا مادختساب رەظت يتلا رورم ةكرح ءاشناو رخآلا لوحملاب لاصتالا رابتخال machow. مدخ تس المعن المعن المين المعن المعن المين المعن المعن المعن المعن المعن المعن المعن المعن المعن المعن المعن المعن المعن المعن المعن المعن المعن المعن الم

".ةرفوتم لاجملاب مكحت تادحو دجوت ال" ،Microsoft تاكبش ليمع ضرعي

".ةرفوتم DHCP مداوخ دجوت ال" ،DHCP ريراقت

ءدب دنع "Novell لوخد ليجست ةشاش" ىلع Novell IPX ةكبش لمع ةطحم يأ يوتحت ال ليغشتلا.

ةكبش ليمع ضرعي AppleTalk، لجأ نم AppleTalk ةكبش ليمع ضرعي نمو .اهقالغاو AppleTalk مكحتلا ةحول حتفب مق ،كب صاخلا لاصتالا سيسأت ةداعا ةمئاق ضرعي وأ قطانم ةمئاق AppleTalk ليمع راتخم قيبطت ضرعي ال نأ اضيأ لمتحملاً .قلمانم

ةكبشلا لوؤسم موقي ثيح ةلوحم ةئيب يف اضيأ يلوألا لاصتالا رخأت رهظي ام ابلاغ ليغشتلا جمارب نيسحت دروملل نكمي ،ةلاحلا هذه يف ليغشتلا جمارب وأ جماربلاا ثيدحتب نأ لبق) ليمعلا ليغشت عدب ةيلمع يف ركبم تقو يف ةكبشلا ةئيهت تاءارجإ ثدحت ثيحب ضعب يف نآلا اهنيمضت متي يتلا ةعونتملا تازيملا عم.(مزحلا ةجلاعمل ازهاج لوحملا نوكي قلصتم لمع قطحم ليغشت عدبل ةقيقد نم برقي ام لوحملا قرغتسي نأ نكمي ،تالوحملا قداعا وأ اهليغشت اهيف متي قرم لك يف لمعلا قطحم يلع ريخاتلا اذه رثؤي دق .اثيدح قداعا وأ اهليغشت اهيف متي قرم لك يف لوعل

```
(STP) ةدتمملا ةرجشلا لوكوتورب
```

EtherChannel ضوافت

ليصوتلا ضوافت

# لمعلا ةطحمو لوحملا نيب هاجتإلا يئانث لاسرإلا/طابترالا ةعرس ضوافت

<u>قيفلخلا</u>

<u>حاتفم 4000/5000/6000 ةزافح ةداملا ىلع ريخأت ليغشتلا عدب للقي نأ فيك</u>

<u>5000 ةزافح ةداملا ىلع تېقوتلا تارابتخا</u>

<u>حاتفم اz900xl/3500xl ةزافح ةداملا ىلع ريخأت ليغشتلا عدب للقي نأ فيك</u>

<u>Catalyst 2900XL يارع تېقوتارا تارابتخا</u>

<u>حاتفم 1900/2800 ةزافح ةداملا ىلع ريخأت ليغشتلا عدب للقي نأ فيك</u>

<u>2820 ةزافح ةداملا ىلع تېقوتلا رابتخا</u>

<u>PortFast ل ةيفاضا ةدئاف</u>

اذه يف لدابتلاب ةمدختسم اهعيمج "مداخلا"و "ةيفرطلا ةطحملا" و "لمعلا قطحم" تاحلطصملا (NIC) قكبش ةمجاو ققاطب قطساوب لوحمب قرشابم لصتم زامج يأ وه ميلا ريشت ام .مسقلا متي ثيح قددعتملا (NIC) قكبشلا قمجاو تاقاطب تاذ قزمجألا ىل ريشي نأ نكمي امك .قدحاو قطحم نيوكت متي مل ىرخأ قرابعبو ،طقف راركتلل (NIC) قكبشلا قمجاو ققاطب مادختسا قطحم نيوكت متي مل ىرخأ قرابعبو ،طقف راركتلل (NIC) قكبشلا قمجاو ققاطب مادختسا (NIC) قلي من يوكت متي مل يرخأ قرابعيو ،طقف راركتلا (NIC) من المعيا قمحاو قراطب مادختسا فطحم نيوكت متي مل يرخأ قرابعيو ،طق ميل ع ام لكف ،رسجك لمعيل مداخلا وأ لمعلا (NIC) قديم المعن المعاد المعال المعال المال المعال المال المال الميا الميام الماليا المال المالي الماليا المال المال المال المال المالي المالي المالي المال المال المال المال المال المال المال المال المال المال المال المال المال المال المال المال المال المال المال المال المال المال المال ال مالي مال المال المالي المالي المالي المالي المالي المالي المال المال المال المال المال المال المال المال المال ال

اهنمضتت تازيم عبرأ مسقلاا اذه يطغي**ةيفلخلا**.ةزهجألاا نم عونلاا اذه يلع دنتسملاا اذه ال ،ةداع .ام لوحمب زاهج ليصوت دنع ةيلوألا تاريخأتلا يف ببستت يتلاو تالوحملا ضعب ىلٍا جاتحت ال وأ ،(راركتلا تاقلح) ةعرفتملا ةرجشلا ةلكشم ثودح يف لمعلا ةطحم ببستت تأدب دق تنك اذإةدتمملا ةرجشلا.يرورض ريغ ريخأتلا نإف يلاتلابو ،(PAgP، DTP) ةزيملا نأ نكمي هذه لاصتالا تالكشم نإف ،لوحم ةئيب ىلإ لصو ةحول ةئيب نم لاقتنالا يف ارخؤم لاصتالا ةيناكمإ لوحملا رفوي .لصو ةحول نع اريثك فلتخم لكشب لمعي لوحملا نأل رهظت ةيمزراوخ مادختسإ لوحملا ىلع بجي .ةيداملا ةقبطلا يف سيلو ،تانايبلا طبر ةقبط يف ىرخأ ذفانم ىلٍ لاسرالا ىلٍ ةجاحب ام ذفنم ىلع ةملتسملا مزحلا تناك اذاٍ ام ديدحتل رسج. ةيناكمإل ارظنو .ةكبشلا ططخم يف ةيداملا تاقلحلل ةضرع ليصوتلا ةيمزراوخ نوكت لوكوتورب ىمسي لوكوتورب ليغشتب تالوحملا موقت ،راركتلا تاقلحل هذه ضرعتلا ليغشت دنع .ططخملا يف راركتلا تاقلح ةلازا يف ببستي يذلاو (STP) ةعرفتملا ةرجشلا متي يتلا ذفانملا عيمج حبصت نأ يف ببستي هنإف ،(STP) ةعرفتملا ةرجشلا لوكوتورب حبصتل تناك ام نم اريثك أطبأ لكشب ةطشن ةعرفتملا ةرجشلا ةيلمع يف اهنيمضت تاقلح ىلع يوتحت يتلا ةكبشلا عطقت .اهعنمتو راركتلا تاقلح فشتكت اهنأ ثيح ،كلذك نإف ،كلذب قلعتملا تقولا نم مغرلا يلعو .لصاوف ،ةعرفتم ةرجش نود ،ةيداملا راركتلا تالوحم يلع لمعت يتلا ةعرفتملا ةرجشلا. ديج ءيش (STP) ةعرفتملا ةرجشلا لوكوتورب ةوطخ يقلتي حاتفملا يلع ءانيم دعب.(IEEE 802.1d) ةعانصلا ريياعم تافصاوم يه Catalyst يذلاا ذفنملا يوتحي نأ نكمي .ءانيم نأ ىلع ةرجش - رسجي ضكري وه ةعومجم رسجلا طبريو ةداعإو ملعتلاو عامتسالاو رظحلاا :تالاح سمخ نم ةدحاو ةلاح ىلع ةعرفتملا ةرجشلا لغشي ىلع كرحتي مث ،رظحلا يف ذفنملا أدبي نأب ةعرفتملا ةرجشلا يضقت .ليطعتلاو هيجوتلا يف ةيناث 15 يلاوح يضقي ،يضارتفا لكشب .ملعتلاو عامتسالا يتلحرم لالخ روفلا ناكملا ديدحت لوحملا لواحي ،عامتسالا ةلاح يف هدوجو ءانثأ.ملعتلا يف ةيناث 15 و عامتسالا نم ءزج ءانيم اذه اذا ام فرعي نأ ديري اصوصخ وه .ةدتمملا ةرجشلا ططخم يف همئالي يذلا لخاد ٻهذي نأ ترتخأ تنك عيطتسي ءانيم اذه ،ةطوشنأ نم ءزج نوكي نإ .يعيٻط ةطوشنأ راركتلا تاقلح ةلازإل مدختسملا تانايب ملتسي وأ لسري ال هنأ ينعي رظحلا. بولسأ ديقي. ناونع يأ ملعي نمضتي يأ ةلود ملعتلا ىل لقتني وه ،ةطوشنأ نم ءزج ءانيملا سيل نإ لماكلاب هذه ةعرفتملا ةرجشلا ةئيهت ةيلمع قرغتست .ءانيم اذه نم جراخ شيعي MAC اذه ،ءانيم حاتفم ىلٍ ةقاطب nic ديحو عم لدان وأ لمع ةطحم تنأ طبري نإ.ةيناث 30 يلاوح دجوي ال .ةيفرط دقع تالاصتالا هذه دعت .يعيبط ةطوشنأ قلخي ال عيطتسي ليصوت ال امدنع راركتلا تاقلح نم لوحملا ققحتي امنيب ةيناث 30 رظتنت لمعلا ةطحم لعجل ببس ىمست ةزيم Cisco تفاضأ ،كلذل .يقلح راركت ثودح يف لمعلا ةطحم ببستت نأ نكمي نأ ضرتفت نأ نكمي ذفنملا اذهل ةعرفتملا ةرجشلا نأ ينعي ام وهو ،"Fast-Start" وأ "PortFast يطختو ،ەيجوتلا ةداعاٍ ةلاح ىلاٍ اروف لقتني نأ نكميو يقلح راركت نم اءزج سيل ذفنملا رمألا اذه موقي ال .تقولا نم ريثكلا كلذ رفوي نأ نكمي .ملعتلا وأ عامتسالا وأ رظحلا تالاح وطخت ددحملا ذفنملا ىلع ةعرفتملا ةرجشلا لعجي هنإ .ةعرفتملا قرجشلا ليغشت فاقيإب

ةزيم مادختسإ مدع ٻجي :ةظحالم.ةيادٻلا يف (ةلاحلا هذه يف ةيرورض ريغ) تاوطخلا ضعب نأ نكمي .ىرخأ تاهجوم وأ رواحم وأ تالوحمب لصتت يتلا لوحملا ذفانم ىلع ادبأ PortFast ةرجشلا رمت نأ ةياغلل مەملا نمو ،ةيداملا راركتلا تاقلح يف تالاصتالا ەذە ببستت ةرجشلا راركت يدؤي نأ نكمي .تالاحلا هذه يف ةلماكلا ةئيهتلا ءارجإ لالخ نم ةعرفتملا نم ءزج نوكي نأ ءانيمل تتفتلا نوكي PortFast تلكش نإ .ةكبشلا لطعت ىلإ ةعرفتملا رارمتساب تنك عيطتسي طبر ثيح تقو نم ةذفان تببس عيطتسي وه ،يعيبط ةطوشنأ تقو يف .درتسي ال عيطتسي ةكبشلا نأ ةقيرطلا هذه لثم يف (تبرض ىتحو) تلسراً فشكي يأ ،PortFast BPDU-Guard وعدي ةمس كانه ،((1),5.4) ةيجمرب ماظن ةزافح ةدام قحال ،ادبأ ثدحي ال يغبني اذه نأ امب .نكمي PortFast يقلتي نأ ءانيم يلع BPDUs لابقتسإ ىقلتي عيطتسي رخآ ةمسerrDisable".EtherChannel" ةلود لخاد ءانيملا عضي BPDU-Guard ةزيملا هذه حيتتو .(gigabit EtherChannel وأ ،EtherChannel عيرس وأ) EtherChannel تاعد حاتفم عم ،دحاو عيرس طابترإ اوناك ول امك نيزاهجلا سفن نيب ةددعتم تاطابترإ لمع ةيناكمإ ايئاقلت مزحلا هذه لوحملا لكشي نأ نكمي .تاطابترالا نيب تانايبلا رورم ةكرح لمح ةنزاوم عيطتسي نأ ءانيم حاتفم .(PAgP) ذفنملا عيمجت لوكوتورب ىمسي لوكوتورب عم ةراج عم تلكش عيطتسي مه نأ ينعي يأ "auto" وعدي لماخ بولسأ يلإ ريصقت ةداع PAgP تضكر عضولا يف لوكوتوربلا ليغشتب تمق اذإ .مەنم بلط ةوطخلا ربع رواجم ةادألا نإ ةمزح زاتجي نأ لٻق ةيناث 15 يلإ لصت ةدمل ذفنملا ريخات يف كلذ ٻٻستي دقف ،يئاقلتلا ةرجشلا لمعت نأ لبق ام ذفنم ىلع PAgP لمعت) ةعرفتملا ةرجشلا ةيمزراوخ ىلإ مكحتلا تنأ تبثي نإ .لمع ةطحمب لصتم ذفنم ىلع PAgP ليغشتل ببس دجوي ال .(ةعرفتملا ةردقلاا ةمس حاتفم رخآليصوت.ريخأت اذه ليزي وه "،فاقيإ" يلإ بولسأ PAgP ءانيم حاتفملا ةكرح لمح يلإ ناجاتحي امدنع نيزاهج نيب لاصتا طخ نيوكت متي .ةطنش لكشي نأ ءانيم نم ءيش يه VLANs). VLAN) ةددعتملا ةيرهاظلا ةيلحملا ققطنملا تاكبش نم تانايبلا رورم وأ "ةعطقلا" ىلع تناك ول امك ودبت لمعلا تاطحم نم ةعومجم لعجتل تالوحملا مئاشنإب موقت تالوحم ربع دتمت VLAN تاكبش هذه لاصتالا طوطخ ذفانم لعجت .اهب صاخلا "ثبلا لاجم" كلذب نوموقي مهو .ةلماك ةعومجم يطغت نأ نكمي ةدحاو VLAN ةكبش نإف كلذل ،ةددعتم اهيلا يمتنت يتلا VLAN ةكبش ىلا ريشي اذهو ؛مزحلا ىل زييمتلا تامالع ةفاضإب عيطتسي ءانيم عيطتسي نإ .ليصوتلا تالوكوتورب نم ةفلتخم عاونأ كانه.ةمزحلا تالاحلا ضعب يفو ،ايئاقلت ةطنش نأ ةردقلا ىقلتي اضيأ عيطتسي وه ،ةطنش تحبصاً ضوافتلا ىلع ةردقلا هذه ىمست .ءانيملا ىلع لمعتسي نأ trunking نم عون يأ ضوافي ىتح ربتعيو ،(DTP) يكيمانيدلا ليصوتلا لوكوتورب رخآلا زامجلا عم ليصوتلا ةقيرط ىلع ،تالوكوتوربلا هذه ليغشت مت اذإ .(DISL) يكيمانيدلا ISL ىمسي الوكوتورب DTP فيلس ةطحمب لصتملا ذفنملا يمتني ،ةداع.اطشن حبصي يذلا لوحملا ىلع ذفنم ريخأت اهنكميف ءانيم ىقلتي نإ .لاصتالا طخ ىلإ جاتحي ال يلاتلابو ،طقف ةدحاو VLAN ةكبش ىلإ لمع نوكي ءانيملا تريغ نإ .بولسأ "auto" لا يلإ زجعي ةداع وه ةطنش ليكشت ضوافي نأ ةردقلا حبصي نأ ءانيم حاتفم نم ريخأتلا للقي اضيأ وه "فاقيإ" نم بولسأ trunking ىلإ

PortFast ليغشت وه هلعف يلإ جاتحت ام لكهاجتإلا يئانث لاسرإلاو ةعرسلا ضوافت.طشن ةيناث لك نم دحلا ىلإ جاتحت تنك اذا نكلو ،ةلكشملا لحل (دجو نإ) PAgP ليغشت فاقيإو لوحملا يلع ايودي هاجتإلاا يئانث لاسرإلاا عضوو ذفنملا ةعرس نييعت اضيأ كنكمي ،ةنكمم تمق اذإ نكلو ةعئار ةزيم يئاقلتلا ضوافتلا ربتعي .(10/100) ةعرسلا ددعتم اذفنم ناك اذإ اريثك دعاسي ال وهو) Catalyst 5000 لوحم يلع ةيناث 2 ريفوت كنكميف ،هليغشت فاقيإب ليغشت فاقيإب تمق اذإ ،تاديقعت كانه نوكت دق ،كلد عمو.(2900XL وأ 2800 لوحملا ىلع ال لوحملا نأل ارظنو .لمعلا ةطحم ىلع اطشن ەكرتأ نكلو لوحملا ىلع يئاقلتلا ضوافتلا ىذلا ەسفن ەاجتإلا ىئانٹ لاسرالا دادعا رايتخ لىمعلل نكمىف ،لىمعلا عم ضوافتى تباجيم 10/100 ةعرسب اهحالصإو تنرثيإلا ءاطخأ فاشكتسأ" عجار .ال وأ لوحملا همدختسي ىلء ةيفاضإ تامولءم ىلء لوصحلل "فصنلا/لماكلا جودزملا يئاقلتلا ضوافتلا يف ةداملا ىلع رىخأت لىغشتلا ءدب للقي نأ فيك.يئاقلتلا ضوافتلا تاەيبنت ،PortFast لىغشت ةىفىك ةسمخلا رماوألا ەذە رەظتحاتفم 4000/5000/6000 ةزافح ، trunking (DISL، DTP) ضوافت ليغشت فاقيإو ،PAgP ضوافت ليغشت فاقيإ ةيفيكو ىلع spantree portfast رمألاا ذيفنت متي .هاجتإلا يئانث لاسرإلا/ةعرسلا ضوافت فاقيإو ليغشت فاقيإ بجي .(set spantree portfast 2/1-12 enable) تقولا سفن يف ذفانملا نم قاطن يف .تاونقلا معدت يتلا ذفانملا نم ةحلاص ةعومجم مادختساب ةمدختسملا ذفانملا ةعومجم كلذل ،4-2/1 ءانيم عم وأ 2-2/1 ءانيم عم ينقي نأ ةردقلا يقلتي نانثإ ةيطمن ةدحو ةلاحلا هذه Cat OS نم 5.2 رادصإلاا :ةظحالم.لمعتسي نأ حلاص نوكي نأ ناك ءانيملا ةعومجم اذه نم امإ يف رماوألا هذه عمجي يذلا وركام وهو ،رسيأ ةعومجم ىمسي ديدج رمأ هل 4000/5000 ةزافح ةدامل نيوكتلا.(هاجتإلا يئانث لاسرإلا عضوو ةعرسلا ريغي ال هنأ ادعام) مادختسالا لهس دحاو رمأ Switch-A (enable) set spantree portfast 2/1 enable

Warning: Spantree port fast start should only be enabled on ports connected to a single host. Connecting hubs, concentrators, switches, bridges, and so on to a fast start port can cause temporary spanning tree loops. Use with caution.

Spantree port 2/1 fast start enabled. Switch-A (enable) set port channel 2/1-2 off Port(s) 2/1-2 channel mode set to off.

Switch-A (enable) set trunk 2/1 off Port(s) 2/1 trunk mode set to off.

لوحملا جمانرب رادصإ نوكيققحتلNVRAM. ةركاذ يف ايئاقلت نيوكتلا تارييغت ظفح متي و show version نم لماكلا جارخإلا ىلع لوصحلل .(1)4.5 وه دنتسملا اذه يف مدختسملا

```
.اذه تيقوتلا رابتخإ مسق ىلإ عجرا ،module
```

Switch-A (enable) show version WS-C5505 Software, Version McpSW: 4.5(1) NmpSW: 4.5(1)

ةعرفتملا ةرجشلاب قلعتي اميف ام ذفنمل ةيلاحلا ةلاحلا ضرع ةيفيك رمألا اذه حضوي. دومع fast-start لاو (طبر ملتسيو لسري) ةلود forwarding ةرجش - رسجي لا يف ءانيملا ايلاح ىلع ةيناث 30 ذفنملا قرغتسي نأ نكمي ،رخآ ىنعمب .قأعم ايلاح نوكي PortFast نأ رهظي أدبي امدنع هيجوتلا ةداعا ةلاح ىلإ لاقتنالل لقألاا.

Switch-A (enable) show port spantree 2/1

| Port     | Vlan | Port-State | Cost | Priority | Fast-Start | Group-Method |
|----------|------|------------|------|----------|------------|--------------|
|          |      |            |      |          |            |              |
| 2/1      | 1    | forwarding | 19   | 32       |            |              |
| disabled |      |            |      |          |            |              |

رمألاا اذه مادختس بجي هنأ نم لوحملا انرذحي .ءانيم حاتفم اذه ىلع portFast تنكم تنأ نآلا همادختس بجي الو (كلذ ىل امو مداخو لمع ةطحم) دحاو فيضمب ةلصتملا ذفانملا ىلع طقف ءانيملا كلذل portFast، نكمي تنأ ببسلا. ىرخأ تالوحم وأ رواحمب ةلصتملا ذفانملا ىلع ثودح يف ببستي ال مداخلا وأ لمعلا ةطحم نأل ءارجإلاا اذه ذيفنت كنكمي .اروف لسري نأ أدبي عيطتسي رخآ حاتفم وأ لصو ةحول نكلو .تقولا اذه عيضي نأ نكمي .ةكبشلل يقلح راركت طبري امدنع ةلحرم ملعتيو يغصي يداعلا لالخ نم رمت نأ امئاد ديرت تنأو ،ةطوشنأ تببس

Switch-A (enable) set spantree portfast 2/1 enable

Warning: Spantree port fast start should only be enabled on ports connected to a single host. Connecting hubs, concentrators, switches, bridges, and so on to a fast start port can cause temporary spanning tree loops. Use with caution.

Spantree port 2/1 fast start enabled.

in order to رمأ اذه مايقلا ءانيم اذه ل تنكم نوكي PortFast نأ تققد. switch-A (enable) show port spantree 2/1

Port Vlan Port-State Cost Priority Fast-Start Group-Method

| 2/1     | 1 | forwarding | 19 | 32 |
|---------|---|------------|----|----|
| enabled |   |            |    |    |

\_\_\_\_\_ \_\_\_\_

\_\_\_\_\_

\_\_\_\_\_

ةعرفتملا ةرجشلا تامولعم ضرع يه رثكأ وأ دحاو ذفنمل PortFast تادادعإ ضرعل ىرخأ ةقيرط لعج ةيفيك رمظت ،دنتسملا اذه يف تيقوتلا مسق يف ،اقحال .ةنيعم VLAN ةكبشل تقولا يف اهلالخ لقتني يتلا ةعرفتملا ةرجشلا نم ةلحرم لك نع اريرقت مدقي لوحملا ةرجشلا لوط وه اذه .(ةيناث 15) مامألل ريخأتلا تقو اضيأ جارخإلا اذه ضرعي .يلعفلا قلاح يف نوكت نأ نكمي تقولا نم مكو عامتسالا قلاح يف نوكت نأ نكمي يتلا ةعرفتملا

\_\_\_\_\_

Switch-A (enable) show spantree 1

VLAN 1 Spanning tree enabled Spanning tree type ieee 00-e0-4f-94-b5-00 Designated Root Designated Root Priority 8189 Designated Root Cost 19 Designated Root Port 2/24 Root Max Age 20 sec Hello Time 2 sec Forward Delay 15 sec Bridge ID MAC ADDR 00-90-92-60-84-00 Bridge ID Priority 32768 Hello Time 2 sec Forward Delay 15 sec Bridge Max Age 20 sec Port Vlan Port-State Cost Priority Fast-Start Group-Method \_\_\_\_\_ \_\_\_\_\_ \_\_\_\_\_ \_\_\_ \_\_\_\_ \_\_\_\_\_ 2/1 1 19 forwarding 32 enabled

•••

كلذ نم دكأت .show port channelcommand رمألا مدختسأ ،PAgP ليغشت فاقياٍ نم ققحتلل مل اذإ ىتح ةانقلا عضو كيلع رمألا ضرعي ثيحب (قلاحلا هذه يف 2) ةيطمنلا ةدحولا مقر ددحو ءانيم نم ام لوقي طقف وه ،ةانق نم ام عم ةانق ءانيم ضرع تنأ لكشي نإ .ةانق نيوكت متي يلاح بولسأ ةانقلا ىريو دعبأ بهذي نأ ديرت تنأ .ينقي

```
Switch-A (enable) show port channel
No ports channeling
Switch-A (enable) show port channel 2
Port Status Channel Channel Neighbor
                                              Neighbor
                status device
            mode
                                              port
_____ _____
2/1 notconnect auto not channel
2/2 notconnect auto not channel
. . .
Switch-A (enable) set port channel 2/1-2 off
Port(s) 2/1-2 channel mode set to off.
Switch-A (enable) show port channel 2
Port Status
           Channel Channel
                           Neighbor
                                              Neighbor
           mode
                 status
                           device
                                              port
2/1 connected off not channel
2/2 connected off not channel
. . .
```

ةلاحلا رەظت .ةطنشلا اذه رمألا مدختسأ ،trunking ضوافت ليغشت فاقياٍ نم ققحتلل ةيطمن ةدحو نيعت تنأ .ةجيتنلا راەظاو ليصوتلا ليغشت فاقياٍب موقت مث . ةيضارتفالا .ةيطمن ةدحو اذه يف ءانيملل بولسأ ةانق يلاحلا تيأر عيطتسي تنأ نأ 2 مقر

| Switch-A ( | enable) s | show | trunk | 2 |
|------------|-----------|------|-------|---|
|------------|-----------|------|-------|---|

| Port | Mode | Encapsulation | Status       | Native vlan |
|------|------|---------------|--------------|-------------|
|      |      |               |              |             |
| 2/1  | auto | negotiate     | not-trunking | 1           |
| 2/2  | auto | negotiate     | not-trunking | 1           |
| •••  |      |               |              |             |
|      |      |               |              |             |

Switch-A (enable) set trunk 2/1-2 off Port(s) 2/1-2 trunk mode set to off.

| Port | Mode | Encapsulation | Status       | Native vlan |
|------|------|---------------|--------------|-------------|
|      |      |               |              |             |
| 2/1  | off  | negotiate     | not-trunking | 1           |
| 2/2  | off  | negotiate     | not-trunking | 1           |

يئاقلتلا ضوافتلا ليغشت فاقيا تالاحلا يصقأ يف الإيرورضلا نم سيل ىلع ايودي ەاجتإلا يئانث لاسرالاو ةعرسلا نېيعت وأ ەاجتالا يئانث لاسرالا/قعرسلل PAgP و DTP نودو عم تيقوتال تارابتخإ يف كالذب مايقالا ةيفيكل الاثم يطعت كنإ .لوحمالا تىقوتالا رابتخإ.كعضول يرورض ەنأب رعشت تنك اذإ Catalyst 5000 مسق ىلع PortFast و عم ثدحي اذام رابتخإ اذه يدبي5000 ةزافح ةدام يلع PortFast و DTP، PAgP نودو عم ةىضارتفالاا تادادعإلاا مادختساٍ متى .تقبط رمأ فلتخم نأ امب تقو ةئىەت رسىأ حاتفم تتبث PAgP (EtherChannel) ،لطعم PortFast مەيدل .يرايعم رابتخإ دىدحتل الوأ ذفنملل ىلٍا تتبث (DTP) بولسأ trunking لاو ،(ىنۋى نأ بلط نإ ةانق وه) ىئاقلت ىلٍ بولسأ سايقو PortFast ليغشتل رابتخالاً لقتني مث .(ةطنش نأ بلط نإ ةطنش وه) يئاقلت .تقولا سايقو trunking ليغشت فاقياٍ مث ،تقولا سايقو PAgP ليغشت فاقياٍ مث ،تقولا ەذە عېمج ءارجا متى .تۆللا سايقو يئاقلتلا ضوافتلا لىغشت فاقىاب مق ،ارىخاو و DTP معدت 10/100 ةعيرس تنرثيا ةقاطب مادختساب Catalyst 5000 لوحم يلع تارابتخالا ةرجشلا ليغشت فاقيٍ لثم ءيشلا سفن كلذ دعي ال ،PortFast ليغشت دنع :ةظحالم.PAgP ةعرفتملا المراجة المراجعة المراجعة المراجعة المراجعة المراجعة المراجعة المراجعة المراجعة المراجعة المراجعة الم ةداعٍا ةلاح يلٍا اروف بهذتو ،ملءت وأ عامس وأ رظحب موقت ال اهنكلو ،ذفنملا يلع لمعت VLAN ةكبش يلع رثؤت اهنأل ةعرفتملا ةرجشلا ليغشت فاقيإب يصوي ال .هيجوتلا نأ نكمي يتلاو ،ةيداملا ايجولوبوطلا تاقلحل ةضرع ةكبشلا كرتت نأ نكميو لماكلاب ةكبشلل ةرىطخ لكاشم ىف ببستت.

show version، show module). ەنيوكتو Cisco IOS رادصإ لوحملا راەظإ

```
Fw : 3.1.2
                    Fw1: 3.1(2)
                    Sw : 4.5(1)
2 24 WS-X5225R 012785227 Hw : 3.2
                    Fw : 4.3(1)
                     Sw : 4.5(1)
    DRAM
                    FLASH
                                     NVRAM
Module Total Used Free Total Used Free Total Used Free
1
    32640K 13648K 18992K 8192K 4118K 4074K 512K 119K 393K
Uptime is 28 days, 18 hours, 54 minutes
Switch-A (enable) show module
Mod Module-Name
               Ports Module-Type
                                  Model Serial-Num Status
--- ------ ----- ----- ------
1
                0
                   Supervisor III
                                   WS-X5530 006841805 ok
                24 10/100BaseTX Ethernet WS-X5225R 012785227 ok
2
Mod MAC-Address(es)
                             Hw
                                 Fw
                                         Sw
--- ----- ------
1 00-90-92-b0-84-00 to 00-90-92-b0-87-ff 1.3 3.1.2
                                         4.5(1)
2 00-50-0f-b2-e2-60 to 00-50-0f-b2-e2-77 3.2 4.3(1)
                                         4.5(1)
Mod Sub-Type Sub-Model Sub-Serial Sub-Hw
1 NFFC WS-F5521 0008728786 1.0
```

ىوتسم نييعت) ميقلاً مظعم ىلاً ةعرفتملاً ةرجشلل ليجستلاً نييعتب مق ليجستلاً الم ،ةعرفتملاً ةرجشلل (2) يضارتفالاً ليجستلاً ىوتسم وه اذه .(2 spantree ليجستلاً طقف ةجرحلاً تالاحلاً نع غالبإلاً متي هنأ ينعي.

Switch-A (enable) show logging Logging buffer size: 500 timestamp option: enabled Logging history size: 1 Logging console: enabled Logging server: disabled server facility: LOCAL7 server severity: warnings(4) Facility Default Severity Current Session Severity ----------

| spantree       | 2            | 2                |
|----------------|--------------|------------------|
| •••            |              |                  |
| 0(emergencies) | 1(alerts)    | 2(critical)      |
| 3(errors)      | 4(warnings)  | 5(notifications) |
| 6(information) | 7(debugging) |                  |

. . .

ةيۇر كنكمي كلذل ،(ءاطخألا حيحصت) 7 ىلإ ةعرفتملا ةرجشلا ىوتسم رييغت متي طقف اذه نيوكتلا رييغت رمتسي .ذفنملا ىلع ةعرفتملا ةرجشلا تالاح رييغت يعيبطلا عضولا ىلإ دوعي مث ،ةيفرطلا ةسلجلل.

Switch-A (enable) set logging level spantree 7 System logging facility <spantree for this session set to severity 7(debugging) Switch-A (enable) show logging .... Facility Default Severity Current Session Severity ..... spantree 2 7 ....

تلطع ةزافح ةداملا ىلع ءانيملا عم تأدب.

Switch-A (enable) set port disable 2/1 Port 2/1 disabled.

.ةلود لك يف وه ىقبي مك ىرت نأ ديرت تنأ .ءانيملا نيكمتو تقولا نآلا

```
Switch-A (enable) show time
Fri Feb 25 2000, 12:20:17
Switch-A (enable) set port enable 2/1
Port 2/1 enabled.
Switch-A (enable)
2000 Feb 25 12:20:39 %PAGP-5-PORTTOSTP:Port 2/1 joined bridge port 2/1
2000 Feb 25 12:20:39 %SPANTREE-6-PORTBLK: port 2/1 state in vlan 1 changed to blocking.
2000 Feb 25 12:20:39 %SPANTREE-6-PORTLISTEN: port 2/1 state in vlane 1 changed to Listening
.
2000 Feb 25 12:20:53 %SPANTREE-6-PORTLEARN: port 2/1 state in vlan 1 changed to Learning.
2000 Feb 25 12:21:08 %SPANTREE-6-PORTFWD: port 2/1 state in vlan 1 changed to forwarding.
```

رظح ةلحرم ءدبل (20:39 ىلٍ 20:17 نم) ةيناث 22 وحن قرغتسا ذفنملا نأ جارخإلا نم ظحال ماهمب مايقلاو طابترالا ىلع ضوافتلل قرغتسملا تقولا وه اذه .ةعرفتملا ةرجشلا DTP و PAgP رغانيملا عنم نم .ةدتمملا ةرجشلا زيح يف نآلا نوكت ،رظحلا أدبي امدنع . 14 يلاوح ملعتلا ىل عاغصإلا قرغتسا .(20:39 ىل 20:39) عامتسالا ىل اروف مجوت 14 يالوح ملعتلا ىل عاغصيا القرغتسا .(20:39 يا 20:39) قينات

تقولا ناك كلذل .(21:08 ىلا 52:53 نم) ةيناث 15 ەيجوتلا ةداعاو ملعتلا قرغتسا ىلا 20:17) ةيناث 51 وحن رورملا ةكرحل الماع ايلعف ءانيملا حبصي نا لبق يلامجالا 21:08).

يەو ،ةيناث 15 ملعتلاو عامتسالاا ةلحرم نم لك نوكت ،ةينڧلا ةيحانلا نم :ةظحالم لمتحملا نم .ەذە VLAN ةكبشل مامألل ريخأتلا ةملعم نييعت اەب متي يتلا ةقيرطلا .ةقد رثكأ تاسايق كيدل ناك اذإ ةيناث 14 نم ةيناث 15 ىلإ برقأ ملعتلا ةلحرم نوكت نأ يتلا ةدملاب اساسحإ يطعت نأ وتلل تلواح دقل ،امامت قيقد تاسايقلا ەذە نم ءيش ال

اذه ىلع طشن نوكي ةرجش - رسجي نأ رمأ - رسجي ضرعلا نمو جاتنإلاا نم فرعت تنأ ملوصو دنع ذفنملا ءاطبإ ىلإ يدؤت دق يتلا ىرخألا ءايشألا ىلع ةرظن قلنلف .ءانيم نأ ةردقلا ىقلتي ءانيم اذه نأ رمأ يدبي ةردق ءانيم ضرعلا .هيجوتلا ةداعإ ةلاح ىلإ يف ذفنملا اذه نأ EtherChannel رمألا حضوي .show trunkcommand قلخي نأو ةطنش ممادختسإ متيس يذل trunking عون ىلع ضوافتلل هنييعت مت هنأو يئاقلتلا عضولا (ISL) يكيمانيدلا لي صوتلا لوكوتورب للخ نم هيلع ضوافتلا مت

| Switch-A  | (enable) | show r | ort  | capabilit   | ies 2/1          |             |
|-----------|----------|--------|------|-------------|------------------|-------------|
| Model     |          |        | ws   | -X5225R     |                  |             |
| Port      |          |        | 2/:  | 1           |                  |             |
| Туре      |          |        | 10,  | /100BaseTX  |                  |             |
|           |          |        |      |             |                  |             |
| Speed     |          |        | aut  | to,10,100   |                  |             |
| Duplex    |          |        | ha   | lf,full     |                  |             |
| Trunk end | ap type  |        | 802  | 2.1Q,ISL    |                  |             |
| Trunk mod | e        |        | on   | ,off,desira | able, auto, none | gotiate     |
| Channel   |          |        | 2/:  | 1-2,2/1-4   |                  |             |
| Broadcast | suppress | sion   | pe   | rcentage(0  | -100)            |             |
| Flow cont | rol      |        | re   | ceive-(off  | on),send-(off)   | , on)       |
| Security  |          |        | ye   | 5           |                  |             |
| Membershi | .p       |        | sta  | atic,dynam  | ic               |             |
| Fast star | t        |        | ye   | 5           |                  |             |
| Rewrite   |          |        | ye   | 5           |                  |             |
| Switch-A  | (enable) | show t | run  | k 2/1       |                  |             |
| Port      | Mode     | E      | Inca | sulation    | Status           | Native vlan |
|           |          |        | ··   |             |                  |             |
| 2/1       | auto     | r      | egot | tiate       | not-trunking     | 1           |

يف لازي ال (DTP) ليصوتلا ضوافت .ءانيملا ىلع PortFast تنكم عيطتسي تنأ ،لوأ و ،يئاقلتلا عضولا يف لازي ال (EtherChannel (PAgP و ،يئاقلتلا عضولا

Switch-A (enable) set port disable 2/1 Port 2/1 disabled.

```
Switch-A (enable) set spantree portfast 2/1 enable
```

Warning: Spantree port fast start should only be enabled on ports connected to a single host. Connecting hubs, concentrators, switches, bridges, and so on to a fast start port can cause temporary spanning tree loops. Use with caution.

Spantree port 2/1 fast start enabled.

Switch-A (enable) show time
Fri Feb 25 2000, 13:45:23
Switch-A (enable) set port enable 2/1
Port 2/1 enabled.
Switch-A (enable)
Switch-A (enable)
2000 Feb 25 13:45:43 %PAGP-5-PORTTOSTP:Port 2/1 joined bridgeport 2/1
2000 Feb 25 13:45:44 %SPANTREE-6-PORTFWD: port 2/1 state in vlan 1 change to forwarding.

ىلٍ ممامضنا لبق ةيناث 20 رمألا قرغتسي !ةيناث 21 غلبي تقو يلامجٍ كيدل نآلا امنإف ،PortFast ةزيم نيكمتل ارظنو ،كلذ دعب نكلو .(45:43 ىل 25:23 نم) رسجلا ةعومجم قداعٍا يف (STP) ةعرفتملا قرجشلا لوكوتورب أدبي ىتح طقف ةدحاو ةيناث قرغتست اذإ ام دكأت .PortFast نيكمت دنع ةيناث 29 ظفحب تمق دقل .(ةيناث 30 نم الدب) ميجوتلا اذإ ام دكأت .

عضو ريدت نآلا PAgP عضو نأ show port ةانق رمأ نم ىرت نأ كنكمي ."فاقيإ" ىلإ PAgP عضو ريدت نآلا ثدحتي راج لبق نم كلذ هنم بلط اذإ ينقي هنأ ينعي امم ،*يئاقلت ىلع* طوبضم ال عيطتسي تنأ .ءانيم نانثإ نم ةعومجم لقألا ىلع ل ينقي تفقوأ يغبني تنأ درف ءانيم طقفل هلعفي

| Switcl | h-A (enable) | ) show port | t channel 2/3 | 1        |          |
|--------|--------------|-------------|---------------|----------|----------|
| Port   | Status       | Channel     | Channel       | Neighbor | Neighbor |
|        |              | mode        | status        | device   | port     |
|        |              |             |               |          |          |
| 2/1    | connected    | auto        | not channel   |          |          |

Switch-A (enable) set port channel 2/1-2 off Port(s) 2/1-2 channel mode set to off.

رابتخالا راركتو ذفنملا ليغشت فاقيإب مق.

Switch-A (enable) set port disable 2/1 Port 2/1 disabled. Switch-A (enable) show time Fri Feb 25 2000, 13:56:23 Switch-A (enable) set port enable 2/1

Port 2/1 enabled.

Switch-A (enable) 2000 Feb 25 13:56:32 %PAGP-5-PORTTOSTP:Port 2/1 joined bridgeport 2/1 2000 Feb 25 13:56:32 %SPANTREE-6-PORTFWD: port 2/1 state in vlan 1 changed to forwarding.

56:23 نم) هيجوتلا ةداعا قلاح ىل لوصولل ناوث 9 ىوس قرغتسي ال نآلا رمألا نأ ظحال اذه نم PAgP ليوحت رفو .قباسلا رابتخالا يف لإحلا وه امك ةيناث 21 نم الدب (56:32 ىل ةيناث 12 يلاوح رابتخالا.

ىلع كلذ رثؤي فيك رظناو (يئاقلت نم الدب) ليغشتلا فاقيا ىل| trunking تتفتلا فاقيا ىرخأ ةرم كنكمي .ەيجوتلا ةداعا ةلاح ىل| لوصولل ذفنملا ەقرغتسي يذلا تقولا تقولا ليجستو ذفنملا ليغشت.

Switch-A (enable) set trunk 2/1 off Port(s) 2/1 trunk mode set to off. Switch-A (enable) set port disable 2/1 Port 2/1 disabled.

ايئاقلت" نم الدب) "فاقيإ" نيءت عم رابتخالا ءدب".

Switch-A (enable) show time
Fri Feb 25 2000, 14:00:19
Switch-A (enable) set port enable 2/1
Port 2/1 enabled.
Switch-A (enable)
2000 Feb 25 14:00:22 %PAGP-5-PORTTOSTP:Port 2/1 joined bridge port 2/1
2000 Feb 25 14:00:23 %SPANTREE-6-PORTFWD: port 2/1 state in vlan 1 change for forwarding.

ناوث 4ىوس قرغتسي مل رمألا نأل ارظن ةيادبلا يف ناوث عضب ريفوتب تمق دقل 5 يلاوح تظفح دقل .(22:00 ىلإ 00:19 نم) ةدتمملا ةرجشلا ميجوت ةداعا قلاح ىلإ لوصول . لالخ *نم* ليصوتلا عضو رييغتب موقت امدنع يناوث.

ةجاحب تنك اذإ .نآلاا ەلح بجيف ،ةلكشملاا وە لوحملاا ذفنم ةئيەت تقو ناك اذإ (يرايتخإ) عضوو ذفنملا ةعرس نييعت كنكميف ،تقولاا نع اديعب ىرخأ ناوث عضب قلح ىلإ يئاقلتلا ضوافتلا مادختساٍ مدعو ايودي ەاجتإلاا يئانث لاسرالا

ەنإف ،بناجلا اذە ىلع ايودي ەاجتإلا يئانٹ لاسرالا عضوو ةعرسلا نييعتب تمق اذا ىكلذك ،رخآلا بناجلا ىلع ەاجتإلا يئانٹ لاسرالاو قعرسلا نييعتب موقت نأ بلطتي. ضوافتلا لطعي ماجتإلا يئانٹ لاسرالا عضوو ذفنملا قعرس نييعت نأل كلذو يئاقلتلا ضوافتلا تاملعم ىري ال لصتي يذلا زامجلاو ،ذفنملا ىلع يئاقلتلا قباطت مدع كلذ نع جتنيو ماجتإلا يداحأ لاسرالا ماظنب طقف لصتملا المجل لمتي نييعتب تمق اذا منا ركذت .ذفنملا يف عاطخاو فيعض عادا يف ماجتإلا يئانٹ لاسرالا اسرالا قعرستان لامتيا يئانٹ لاسرالا

show. ذفنمل هاجتإلا يئانث لاسرإلاو ةعرسلا نييعت دعب ذفنملا ةلاح ضرعل

```
Port(s) 2/1 speed set to 100Mbps.
Switch-A (enable) set port duplex 2/1 full
Port(s) 2/1 set to full-duplex.
Switch-A (enable) show port
Port Name
                               Vlan
                      Status
                                         Level Duplex Speed Type
-----
                      -----
2/1
                      connected 1
                                         normal
                                                 full
                                                        100 10/100BaseTX
. . .
```

تيقوتلا جئاتن يه هذه:

Switch-A (enable) show time
Fri Feb 25 2000, 140528 Eastern
Switch-A (enable) set port enable 2/1
Port 2/1 enabled.
Switch-A (enable)
2000 Feb 25 140529 Eastern -0500 %PAGP-5-PORTTOSTP:Port 2/1 joined bridgeport 2/1
2000 Feb 25 140530 Eastern -0500 %SPANTREE-6-PORTFWD: port 2/1 state in vlan 1 changed to
forwarding.

.(0530 ىلإ 0528) ةيناث 2 ەرادقم انمز ةيئاەنلا ةجيتنلا يطعتو

رمتسم لاصتا رابتخإ ءدب لالخ نم يرصبلا تيقوتلا بسح رخآ رابتخإ ءارجاب تمق دقل لبكلا لصفب تمق مث لوحملاب لصتم رتويبمك زامج ىلع لوحملا ىل مجوم (ping -t لبكلا ليصوت ةداعاب تمق كلذ دعب لشفت ضارتعالا تالواحم تأدبو لوحملا نع ىل قباجتسالل لوحملا امقرغتسي يتلا ةدملا قفرعمل تاعاسلا مذه تصحفو لوحملاب عم ناوث 6 ىل 5 نم رمألا قرغتسا يصخشلا رتويبمكلا نم لاصتالا تارابتخإ عم ناوث 4 يلاوحو ماجتالا يثانث لاسرالاو قعرسلل يثاقلتلا ضوافتلا ليغشت ماتون 4 يلامت اليغ

جماربو يصخشلا رتويبمكلا ةئيەت) رابتخالا اذه يف تاريغتملا نم ديدعلا كانه كنكلو ،(كلذ ىلِ امو تابلطلل لوحملا يف مكحتلا ةدحو ذفانم تاباجتساو رتويبمكلا ىلع لوصحلا اەقرغتسي يتلا ةدملاب ساسحالا ضعب ىلع لوصحلا طقف تدرأ رظن ةهجو نم تارابتخالا عيمج تناك .يصخشلا رتويبمكلا ةزهجأ رظن ةهجو نم ةباجتسا .تالوحملل ةيلخادلا ءاطخالا حيحصت لئاسر

حاتفم SNMP قرار العالي فراي عن من عن من عن عن تركم العالي عن العامي عن العامي عن العامي عن العامي من عامي العام العامي و العامي و العامي عن عن عن عن عن عن عن عن المار العامي و العامي العامي عن العامي العامي عن العامي العامي العامي العامي العامي (CLI) و العامي العامي (CLI) و العامي العامي و العامي و العامي العامي و العامي و يواني العامي و يواني العامي و يواني العامي و يواني العامي و يواني العامي و يواني و يواني و يواني و يواني و يواني العامي و يواني العامي و يواني و يواني و يواني و يواني و يواني العامي و يواني و يواني و يواني و يواني و يواني و يواني و يواني و يواني العامي و يواني و يواني و يواني و يواني و يواني و يواني و يواني و يواني و يواني العامي و يواني و يواني و يواني و يواني و يواني و يواني و يواني و يواني و يواني وياني و يواني و يواني و يواني و يواني وي يواني وي يواني و يواني و يواني و يوني وي يواني ول يوني وي يواني وي يواني وي يوني وي يواني الي يوني وي يواني وي يواني وي يواني وي يواني وي يواني وي يواني وي يواني وي يواني وي يواني وي يواني وي يواني وي يواني وي يواني وي يواني وي يواني وي يواني وي يواني يواني وي يواني وي يواني وي يواني يواني وي يواني وي يواني وي يواني يواني يولي وي يواني يواني وي يواني يواني وي يواني يواني وي يواني يواني وي يواني يواني يواني وي يواني يواني وي يواني يواني يواني يواني وي يواني يواني يواني يواني وي يواني يواني يواني يواني وي يواني يوان

نوكي PortFast ايضارتفا اةيافكلا هيف امب ةعيرس ةدحاو ةيناث نوكت نأ لمأن .رومألا نيوكتلا:قوف تفتلي نأ رمألا اذه .ءانيم حاتفملا ىلع فاقيا 2900XL#conf t 2900XL(config)#interface fastEthernet 0/1 2900XL(config-if)#spanning-tree portfast 2900XL(config-if)#exit 2900XL(config)#exit 2900XL(config)#exit

اذا (copy run start) نيوكتل اظفح كيل ع بجيو ، Cisco IOS مجومل اي س اس أل ام اظنل اذه ه ب شي in order to تحقق د PortFast ترم اذه تزجن أ ، تن ك من وكي PortFast أت تحقق من المعتقل المعتاد المحتاد المحتان المحتاد المحتاد المحتاد المحتاد المحتاد المحتان المحتان المحتاد المحتاد المحت مالية المحتاد المحتاد المحتاد المحتاد المحتاد المحتاد المحتاد المحتاد المحتاد المحتاد المحتاد المحتان المحتان المحتاد المحتاد المحتاد المحتاد المحتاد المحتاد المحتاد المحتاد المحتاد المحتاد المحتاد المحتاد المحتاد المحتاد المحتاد المحتاد المحتان المحتاد المحتاد المحتاد المحتاد المحتاد المحتان المح مالية المحتاد المحتاد المحتاد المحتاد المحتاد المحتاد المحتاد المحتاد المحتاد المحتاد المحتاد المحتاد المحتاء المحتاء المحتاء المحتاء المحتاء المحتاء المحتاء المحتاء المحتاء المحتاء المحتاد المحتاد المحتاء المحتاء المحتاء المحتاء الم

ليكشت حاتفملا يف ترظن.

2900XL#show running-config Building configuration...

Current configuration: version 11.2 ... interface VLAN1 ip address 172.16.84.5 255.255.255.0 no ip route-cache i interface FastEthernet0/1

```
spanning-tree portfast
!
interface FastEthernet0/2
!
....
```

Switch#show version

ا تارابتخا تارابتخا وه اذه Catalyst 2900XL الما يلع تيقوتلا تارابتخ 2900xl.

.تارابتخالا هذه ءارجإل 2900XL زارطلا يف A6(8.2)SA6 جمانربلا رادصإ مادختسإ مت

Cisco Internetwork Operating System Software Cisco IOS (tm) C2900XL Software (C2900XL-C3H2S-M), Version 11.2(8.2)SA6, MAINTENANCE INTERIM SOFTWARE Copyright (c) 1986-1999 by cisco Systems, Inc. Compiled Wed 23-Jun-99 16:25 by boba Image text-base: 0x00003000, data-base: 0x00259AEC ROM: Bootstrap program is C2900XL boot loader Switch uptime is 1 week, 4 days, 22 hours, 5 minutes System restarted by power-on System image file is "flash:c2900XL-c3h2s-mz-112.8.2-SA6.bin", booted via console cisco WS-C2924-XL (PowerPC403GA) processor (revision 0x11) with 8192K/1024K bytes of memory. Processor board ID 0x0E, with hardware revision 0x01 Last reset from power-on Processor is running Enterprise Edition Software Cluster command switch capable Cluster member switch capable 24 Ethernet/IEEE 802.3 interface(s) 32K bytes of flash-simulated non-volatile configuration memory. Base ethernet MAC Address: 00:50:80:39:EC:40 Motherboard assembly number: 73-3382-04 Power supply part number: 34-0834-01 Motherboard serial number: FAA02499G7X Model number: WS-C2924-XL-EN System serial number: FAA0250U03P Configuration register is 0xF

## :رمأ اذه لخدت تنأ كلذل ،ثدحي ىتمو ثدحي اذام انربخي نأ حاتفملا ديرت تنأ

2900XL(config)#service timestamps debug uptime 2900XL(config)#service timestamps log uptime 2900XL#debug spantree events Spanning Tree event debugging is on 2900XL#show debug General spanning tree: Spanning Tree event debugging is on

ينعملا ءانيملا قالغإب موقت ،كلذ دعب.

```
2900XL#conf t
Enter configuration commands, one per line. End with CNTL/Z.
2900XL(config)#interface fastEthernet 0/1
2900XL(config-if)#shut
2900XL(config-if)#
00:31:28: ST: sent Topology Change Notice on FastEthernet0/6
00:31:28: ST: FastEthernet0/1 - blocking
00:31:28: %LINK-5-CHANGED: Interface FastEthernet0/1, changed state to administratively
down
00:31:28: %LINEPROTO-5-UPDOWN: Line protocol on Interface FastEthernet0/1, changed state to
down
2900XL(config-if)#exit
2900XL(config-if)#exit
2900XL(config)#exit
```

رماوألا هذه رهظت .لوحملا يف ةظفاحلا نم رماوألا هذه قصلب موقت ةطقنلا هذه دنع ذفنملا ليغشت ديعتو 2900XL ا ىلع تقولا:

show clock conf t int f0/1 no shut

2900XL#show spanning-tree interface fastEthernet 0/1 Interface Fa0/1 (port 13) in Spanning tree 1 is FORWARDING Port path cost 19, Port priority 128

```
Designated root has priority 8192, address 0010.0db1.7800
Designated bridge has priority 32768, address 0050.8039.ec40
Designated port is 13, path cost 19
Timers: message age 0, forward delay 0, hold 0
BPDU: sent 887, received 1
[Note: there is no message about being in portfast mode is in this spot...]
2900%L#show running-config
Building configuration...
...
!
interface FastEthernet0/1
```

[Note: there is no spanning-tree portfast command under this interface...]

.PortFast ليغشت فاقيإ عم تيقوت رابتخإ لوأ يلي اميف

```
2900XL#show clock
*00:27:27.632 UTC Mon Mar 1 1993
2900XL#conf t
Enter configuration commands, one per line. End with CNTL/Z.
2900XL(config)#int f0/1
2900XL(config-if)#no shut
2900XL(config-if)#
00:27:27: ST: FastEthernet0/1 - listening
00:27:27: %LINK-3-UPDOWN: Interface FastEthernet0/1, changed state to up
00:27:28: %LINEPROTO-5-UPDOWN: Line protocol on Interface FastEthernet0/1, changed state to
up
00:27:42: ST: FastEthernet0/1 - learning
00:27:57: ST: sent Topology Change Notice on FastEthernet0/6
00:27:57: ST: FastEthernet0/1 - forwarding
```

```
30 ناك ەيجوتلا ةداعا يف ذفنملا أدب ىتح ليغشتلا فاقيا نم تقولا يلامجا
(27:57 ىل 27:27)ةيناث
```

in order to الذه تلمع PortFast، اذه تلمع

```
2900XL#conf t
Enter configuration commands, one per line. End with CNTL/Z.
2900XL(config)#interface fastEthernet 0/1
2900XL(config-if)#spanning-tree portfast
2900XL(config-if)#exit
2900XL(config)#exit
2900XL(config)#exit
```

رمألاا نأ تظحال .ةعرفتملا ةرجشلل interface رمألا مدختسأ ،PortFast نيكمت نم ققحتلل تأ ىلٍ ريشي (قياەنلا برق) جتني.

```
2900XL#show spanning-tree interface fastEthernet 0/1
Interface Fa0/1 (port 13) in Spanning tree 1 is FORWARDING
Port path cost 19, Port priority 128
Designated root has priority 8192, address 0010.0db1.7800
Designated bridge has priority 32768, address 0050.8039.ec40
Designated port is 13, path cost 19
Timers: message age 0, forward delay 0, hold 0
BPDU: sent 1001, received 1
```

The port is in the portfast mode

.جاتنإ ليكشتلا يف تنكم PortFast نأ تيأر اضيأ عيطتسي تنأ

```
2900XL#sh ru
Building configuration...
...
interface FastEthernet0/1
spanning-tree portfast
```

## PortFast نيكمت عم تيقوتلا رابتخإ ءارجإب مق نآلا

```
2900XL#show clock
*00:23:45.139 UTC Mon Mar 1 1993
2900XL#conf t
Enter configuration commands, one per line. End with CNTL/Z.
2900XL(config)#int f0/1
2900XL(config-if)#no shut
2900XL(config-if)#
00:23:45: ST: FastEthernet0/1 -jump to forwarding from blocking
00:23:45: %LINK-3-UPDOWN: Interface FastEthernet0/1, changed state to up
00:23:45: %LINEPROTO-5-UPDOWN: Line protocol on Interface FastEthernet0/1,
changed state to up
```

ىلع ريخأت ليكشت رسيأ نوكي نإ .ةيناث 1 نم لقا يلامجالا تقولا ناك ةلاحلا هذه يفو وه تللح يغبني portFast ،ةلكشملا وه حاتفملا.

فاقياٍ ىلاٍ جاتحت ال تنأ كلذل ،لاصتالا طخ ضوافت ايلاح معدي ال لوحملا نأ ،ركذت ىلاٍ جاتحت ال يلاتلابو ،ليصوتلا ةيلمعل PAgP لوكوتورب معدي ال منأ امك .هليغشت يئانث لاسرالاو ةعرسلل يئاقلتلا ضوافتلا لوحملا معدي .اضيأ هليغشت فاقيا .هليغشت فاقيإل اببس اذه نوكي نلف ،ادج ريغص ريخاتلا نأل ارظن نكلو ،هاجتإلا

ىلٍ 5 نم رمألا قرغتسا .لوحملا ىلٍ لمع ةطحم نم لاصتالا رابتخاٍ ءارجاٍب اضيأ تمق دقل ةعرسلل يئاقلتلا ضوافتلا ناك ءاوس ،لوحملا نم ةباجتسالا يتأت يكل ناوث 6 فاقيإلا ديق وأ ليغشتلا ديق ماجتإلا يئانث لاسرإلاو.

Cisco Catalyst 1900/2820 Enterprise Edition Software Version V8.01.05 Copyright (c) Cisco Systems, Inc. 1993-1998 1900 uptime is Oday(s) Olhour(s) 10minute(s) 42second(s) cisco Catalyst 1900 (486sxl) processor with 2048K/1024K bytes of memory Hardware board revision is 5 Upgrade Status: No upgrade currently in progress. Config File Status: No configuration upload/download is in progress 27 Fixed Ethernet/IEEE 802.3 interface(s) Base Ethernet Address: 00-50-50-E1-A4-80 1900#conf t Enter configuration commands, one per line. End with CNTL/Z 1900(config)#interface FastEthernet 0/26 1900(config-if)#spantree start-forwarding 1900(config-if)#exit 1900 (config) #exit

1900#

نأ بجي ،ركذت .ليكشتلا يف رظني نأ ىلع نوكي PortFast ن قودي نأ قيرط دحاوققحتلا مل ام رايخلا اذه ىلع تنرثيإلا ذفنم يوتحي .ليغشتلا ديق هنإ FastEthernet ذفنم لوقي 0/1 تنرثيإلا ةهجاو ليغشت فاقيإ مت ،نيوكتلا اذه يف .فاقيإلا ديق هنأ نيوكتلا يدبي ديق PortFast تنرثيإلا قمجاو ىدلو ،(اهليغشت فاقيإل رمألا ةيؤر كنكمي) PortFast ديق FastEthernet 0/26 تنرثيال المجاو يدلو ،(اهليغشت فاقي امم - ائيش يرت ال) ليغشتلا الما يغشتلا الما يغشت الما ماظن يف A ذفنمل

Building configuration...

```
...
!
interface Ethernet 0/1
no spantree start-forwarding
!
interface Ethernet 0/2
!
...
!
interface FastEthernet 0/26
spantree start-forwarding
```

ليكشت ل (P) تنأ راتخي نإ .ةمئاقلا ماظن لالخ نم PortFast ةلاح ضرعل ةقيرط لەسأ ربتعت بولسأ عيرس رسيأ اذإ ام ريشي جاتنإلا ،ءانيم ترتخأ كلذ دعب ،يسيئر ةمئاقلا نم رسيأ .حاتفم اذه ىلع "a" ءانيم نوكي يأ ،FastEthernet 0/26 ءانيمل جاتنإ اذه .تنكم

```
Catalyst 1900 - Port A Configuration
```

|     | Built-in 100Base-FX           |         |              |               |
|-----|-------------------------------|---------|--------------|---------------|
|     | 802.1d STP State: Blocking    | Forward | Transitions: | 0             |
|     |                               |         |              |               |
|     | Settings                      |         |              |               |
| [D] | Description/name of port      |         |              |               |
| [3] | Status of port                |         | Suspende     | d-no-linkbeat |
| [1] | Port priority (spanning tree) |         | 128 (80      | hex)          |

| [C] | Path cost (spanning tree)      | 10          |
|-----|--------------------------------|-------------|
| [H] | Port fast mode (spanning tree) | Enabled     |
| [E] | Enhanced congestion control    | Disabled    |
| [F] | Full duplex / Flow control     | Half-Duplex |

|                     | Related Menus            |
|---------------------|--------------------------|
| [A] Port addressing | [V] View port statistics |
| [N] Next port       | [G] Goto port            |
| [P] Previous port   | [X] Exit to Main Menu    |

#### Enter Selection:

ىلع تىقوتلا مىق نم ققحتلا بعصى1900 ةزافح ةداملا ىلع تىقوتلا تارابتخإ زاهج نم لاصتا رابتخإ طقف تأدب كلذل ،ءاطخألاا حيحصت تاودأ صقن ببسب 1900/2820 ليصوت ةداعٍا مث لاصتالاً عطقب تمق .هسفن لوحملاً علاٍ هجوملاً لوحملات لصتم رتويبمك ليغشت عم لاصتالا رابتخإ ىلإ ةباجتسالل لوحملا اهقرغتسي يتلا ةدملا ليجستو لبكلا ةلاحلا) PortFast ليغشت عم تنزيثيا ذفنمل PortFast ليغشت فاقىإو PortFast pc لا جراخ PortFast عم .ناوث 6-5 نوضغ يف ةباجتسا رتويبمكلا يقلت ،(ةيضارتفالا ققلعتم يرخأ قزيم كانهPortFast ل قيفاضا قدئاف يناث 35-34 يف قباجتسا ملتسا طابترا اهيف حبصي ةرم لك يف .كتكبش يف PortFast مادختسال ةعرفتملا ةرجشلاب ةرجش ةمزح لوحملا لسري ،ةعرفتملا ةرجشلا يف هيجوتلا ةداعاٍ ةلاح ىلإ لقنيو اطشن ةرجشلا رذج يلإ TCN مالعإ ريرمت متي .(TCN) ططخملا رييغت مالعإ يمست ةصاخ ةعرفتم موقت نأ يف ٻٻستي اذهو .VLAN ةكٻش يف تالوحملا عيمج يلا مرشن متي ثيح ،ةعرفتملا متي .مامألل ريخأتلا ةملعم مادختساب اهب ةصاخلا MAC نيوانع لودج مداقتب تالوحملا عيمج لمع ةطحم اهيف مضنت ةرم لك يف .ةيناث 15 ىلإ هيجوتلا ةداعٍا ريخات ةملعم نييعت ةداع 300 نم الدب ةيناث 15 دعب تالوحملا عيمج ىلع MAC نيوانع رمع يضقني ،رسجلا ةعومجم ىل ىلٍ اقح ططخملا ريغت ال اەنإف ،ةطشن حبصت امدنع لمعلا ةطحم نأل ارظنو.ةداتعملا ةيناث ِيرورِضِلا رِيغ نمف ،VLAN ةكٻش يف تالوحملا عيمجٻ رمالاا قلعتي ام ردقٻ ةريٻك ةجرد يا قوف تنأ تفتلي نإ .ةعيرسلا ةخوخيشلاب مستت يتلا TCN ةرتفب رمت نأ اهل ةبسنلاب متي يتلا رماوألا.طشن حبصي ءانيم امدنع طبر TCN لسري ال حاتفملا ،PortFast دنع اهمادختسإ متي يتلا رماوألاب ةمئاق هذه**نيوكتلا لمع نم ققحتلل اهمادختس**إ 4000/5000/6000.نيوكتلا لمع نم ققحتلا

هليطعت وأ (PortFast) "عيرسلا ءدبلا" نيكمت مت اذإ ام عجار -PortFast) "عيرسلا عدبلا"

اەل "عيرسلا ءدٻلا"

ةطشن تاونق يأ كيدل ناك اذإ عجار -show port channel

show port channel 2- ةدحولا ىلع ذفنم لكل (اذكەو ،فاقيا ،يئاقلت) ةانقلا عضو عجار 2 ةيطمنلا

show trunk 2- ذفنم لكل (كلذ ىلا امو ،ليغشتلا فاقيا ،يئاقلت) لاصتالا طخ عضو عجار 2 ةيطمنلا ةدجولا ىلع

show port- الصتم) ةل الالال ، الم ، الم ، الم ، الم ، المتم) الم الم (الم الم عنه) المتما ، المتما ، المتما ال المحمل الم المع ذف المل عي مجل

## 2900xl/3500xl

show spanning-tree interface FastEthernet 0/1- نيكمت مت اذإ ام ةفرعمل PortFast نيكمت مت اذإ ام ذفرعمل PortFast ركذ مدع ينعي) ذفنملا

show running-config- رمألا ذفنم ضرع اذا spanning-tree portfast مت دق نوكي PortFast مث show running-config- مث

## 1900/2800

show running-config- للثمت امدنع ةيئرم ريغ رماوألا ضعب) ةيلاحلا تادادعإلاا ىلع عالطالل (لوحملل ةيضارتفالاا تادادعإلا

ذفنملا ةلااح ةشاشل ةمئاقلا ماظن مدختسأ

ةمئاق ەذەاەحالصإو نيوكتلا ءاطخاً فاشكتسال اەمادختسا متي يتلا رماوالا مادختسا متي يتلا رماوالاب مادختسا متي يتلا رماوال

هليطعت وأ (PortFast) "عيرسلا ءدبلا" نيكمت مت اذإ ام عجار -2/1) show port spantree

show spantree 1- نيكمت مت دق ناك اذاو 1 مقر VLAN ةكبش يف ذفانملا عيمج عجار اهل "عيرسلا ءدبلا"

ةطشن تاونق يأ كيدل ناك اذإ عجار -show port channel

show port channel 2- ةدحولا ىلع ذفنم لكل (اذكەو ،فاقياٍ ،يئاقلت) ةانقلا عضو عجار 2 ةيطمنلا

show trunk 2- ذفنم لكل (كلذ ىلا امو ،ليغشتلا فاقيا ،يئاقلت) لاصتالا طخ عضو عجار 2 ةيطمنلا ةدجولا ىلع

هاجتإلا يئانث لاسرإلا ،ةعرسلا ،(لمعبو ،notconnect ،لصتم) الماحل عجار show port

لوحملا ىلع ذفانملا عيمجل

ليجستلا جارخإ ءاشنإب موقت يتلا لئاسرلا عون عجار - show logging

، ةعرفتملا ةرجشلا ذفنم ليجست ىلع لوحملا طبضي -7 set logging level spantree مكحتلا ةدحو ىلع يلعفلا تقولا نيعيو

set port disable 2/1- ىلع "لمع فاقي|" لثم) ةيجمرب يف ليغشت فاقيإ ءانيملا تفتلي (ديدخت جاحسملا (ديدخت جاحسملا

(مجوملا ىلع "لمع فاقيإ نم ام" لثم) جمانربلا يف ذفنملا لغش -2/1 set port enable

(تيقوتلا رابتخإ ءدب يف مدختسملا) يناوثلاب يلاحلا تقولا راهظإ -تقولا راهظإ

ذفنملا ىلع اەذيفنت متي يتلا تازيملا عجار -show port capabilities

عيرستل) ليغشتلا فاقيا يلع ليصوتلا عضو طبض -فاقيا 2/1 لاصتالا طخ طبض (ذفنملا ةئيەت تقو

نأ) فاقيإي نأ بولسأ (EtherChannel (PAgP لا تتبث -فاقيا 2-2/1 ةانق ءانيم تتبث تقو دادعا قيلمع ءانيم عرسي

فاقياو ةيناثلا يف تباجيم 100 ىلع ذفنملا نييعت -100 2/1 ذفنملا ةعرس نييعت يئاقلتلا ضوافتلا ليغشت

set port duplex 2/1 full- set ذفنمل duplex 2/1 full- set دفنمل

## 2900xl/3500xl

لئاسر مادختساب تقولاً راهظاٍ -ةمدخلل ةينمزلاً ماتخالل لمعلاً تقو ءاطخاً حيحصت ءاطخالاً حيحصت

ليجستلا لئاسر عم تقولا راهظإ -ةمدخلا تقو لجس ليغشت تقو

ةعرفتملا ةرجشلا لحارم ربع ذفنملا كرحتي debug spantree events- show when

(تيقوتلا تارابتخال) يلاحلا تقولا ىلع عالطالل -ةعاسلا راهظا

show spanning-tree interface FastEthernet 0/1- نيكمت مت اذاٍ ام ةفرعمل PortFast نيكمت مت اذاٍ ام ةفرعمل PortFast (ەنيكمت متي مل ەنأ

جمانرب نم ذفنم ليغشت فاقيإل -فاقيإلا

# 1900/2800

show running-config- للثمت امدنع ةيئرم ريغ رماوألا ضعب) ةيلاحلا تادادعإلا ىلع عالطالل (لوحملل ةيضارتفالا تادادعإلا

اذه ءاطخأ فاشكتساو (MLS) تاقبطلا ددعتم IP ليوحت نيوكت ليوجتلاء المخاف المكتسامة في المحال المعام المحال المحال معام المحال معام المحال معام المحال المحال المحال الم نم كنكمي ةدشب ةبوغرم ةقيرط ةزيملا هذه تحبصأ .IP ل امحالصإو (MLS) تاقبطلا ددعتم (ASIC) قيبطتالب ةصاخلا ةجمدمال رئاودلا مادختسا اللخ نم هيجوتال ءادأ عيرست اهاالخ متي امك ،جماربو (CPU) ةيزكرم ةجلاعم ةدحو لالخ نم يديلقتلا هيجوتلا متي .ةصصخملا هتيمست مت امك ،زاهجلا ىلإ (ةمزحلا ةباتك ةداعٍا) هيجوتلا نم ريبك ءزج ليمحت ءاغلٍ NetFlow ةزيم زيمتت .ةئفاكم تاحلطصم ةثلاثلا ةقبطلا ليدبتو MLS .ليدبتلاب ثبلاو (IPX MLS) معد MLS نمضتت امك .دنتسملا اذه اهيطغي الو ،Cisco IOS جمانربل IP ءاطخأ فاشكتسأ ةيفيك ىلع يرصح لكشب زكري دنتسملا اذه نكلو ،(MPLS) ددعتملا ريفوت ىلاٍ ةجاحلا دادزت ،تاكبشلا ىلع تابلطتملا ديازت عمةمدقملاً.اهحالصاٍو ةيساسألا WAN تاكبشو LAN تاكبشب رتويبمكلا ةزهجأ نم ديزملاو ديزملا لصتي .لضفأ ءادأ تاحفص/تافلملاو تانايبلا دعاوق ىل عيرسلا لوصولا ىل اهومدختسم جاتحيو ،تنرتنإلاو ربع ويديفلا لقنو يرخألا رتويبمكلا ةزهجأو ةكبشلاب ةلصتملا تاقيبطتلاو بيولا ىلع ةرداق تاكٻشلا نوكت نأ ٻجي ،اهتيقوثومو تالاصتالا ةعرس ىلع ظافحلل .تنرتنإلا امنيب كلذ لك ،راسم لضفأ ىلع روثعلاو لشفلا تالاحو تارييغتلا عم ةعرسب فيكتلا نويئاەنلا نومدختسملا ربتعي .نېيئاەنلا نېمدختسملل ناكمإلا ردق ةيئرم ريغ لظت دحلا عم مەل نيعباتلا مداخلاو رتويبمكلا زاەج نيب تامولعملل اعيرس اقفدت نوەجاوي نيذلا ةفيظولا راسم لضفأ ديدحت دعي .ءادعسلا نيمدختسملا نم ةكبشلا عطب نم ىندألا ةجلاعملا ةدحو مدختست ةيلمع كلذ نوكي نأ نكميو ،هيجوتلا تالوكوتوربل ةيساسألا ليمحت ءاغلٍ لالخ نم ءادألا يف ةريبك ةدايز قيقحت متي امك ،فثكم لكشب (CPU) ةيزكرملا تانوكم ةثالث كانه.MLS ةزيم نم ةطقنلا يه هذه .ةزهجألا ليوحت يلٍ ةفيظولا هذه نم ءزج يذلا هجوملا وه MLS-SE. MLS-RP و MLS-RP امه اهنم نانثإ :ةطسوتملا تاعرجلل ةيسيئر تاكبشلا نيب هيجوتلل ةيديلقتلا ةفيظولا ذيفنتب موقي يذلاو ،MLS معدي هيجوتلل هجوم ةداع بلطتي يذلاو ،MLS نيكمت مت لوحم وه VLAN. MLS-SE تاكبش/ةيعرفلا جلاعي نأ نكمي ،ةصاخلا جماربلاو ةزهجألا عم نكلو ،VLAN تاكبش/ةيعرفلا تاكبشلا نيب ريغتت ةمزحلا نم تانايبلا ريغ ءازجأ نإف ،ةمجوم ةمجاو ةمزحلا ربعت امدنع .ةمزحلا ةباتك ةداعا ،انه ٻارطضإلا رەظي نأ نكمي .ةوطخلا ٻسح زفقي ،ةەچولا ىلٍ لمحي وە امك (اەتٻاتك داعي) ،عقاولا يفو ؛ةثلاثا ةقبطلا ةمهم يلع ذخأي ةيناثلا ققبطلا نم زامج نأ ودبي هنأل ارظن ليدبتلاب موقي وهو ،ةثلاثاا ةقبطاا تامولعم ةباتك ةداعإ ىلع طقف لمعي لوحملا نإف راسملا تاباسح نع الوؤسم لازي ال هجوملا نكلو — VLAN تاكبش/ةيعرفلا تاكبشلا نيب

اذإ طلخلاا اذه نم ريثكلاً بنجت نكمي .تاراسملاً لضفأ ديدحتو ريياعملاً ىلٍ قدنتسملاً وه امك ،فئاظولا هذه نوكت امدنع ةصاخ ،اينهذ ةلصفنم ليوحتلاو هيجوتلا فئاظو تيقبأ رثكأ ةقيرط MLS نأ ربتعا .(يلخاد MLS-RP عم لاحلا وه امك) لكيهلا سفن لخاد ،ةداع لاحلا ىلع ەجوملا نع ةلصفنم تقۇملا نيزختلا ةركاذب ظافتحالا عم ،اتقۇم ەجوملا نيزختل امدقت جماربلاو ةزهجألاا نم ىندألاا دحلا ىلإ ةفاضإلاب ،MLS-SE و MLS-RP نم لك رفوت مزلي .ام لوحم نم لصوم) ايجراخ وأ (لوحم لكيه يف تبثم) ايلخاد MLS-RP نوكي نأ نكمي.MLS ل ةلصلا تاذ ةيطمن ةدحو route-switch لا يلخاد MLS-RPs ةلثمأ .(لوحملا يلع لاصتا طخ ذفنمب لبك لالخ ةزافح ةدام نم فرشم وأ ةحتف يف تبكر نوكي يأ ،(RSFC) ةقاطب ةمس route-switch لاو (RSM) ةقاطب ةمس حاتفم تاقبط ددعتملا ىلٍ قبطي سفن لا ؛يلاوتلا ىلع ،ةلىءاع وضع 5xxx تاهجوم يف وضع يأ ةيجراخلا MLS-RPs ةلثمأ نمضتت .ةلئاع 6xx ةزافح ةداملال (MSFC) ،MLS IP ةزيم معدل ،ماع لكشب .Cisco نم 3600 وأ 4500 وأ 4700 وأ 7200 وأ 7500 ةلسلس MLS IP، وأ 11.3wa تاراطق يف Cisco IOS رادصإ نم ىندألاا دحلا MLS-RP تالوكوتورب عيمج بالطتت مجوملا نوكي نأ لجأ نم MLS نيكمت ٻجي ،اضيأ .تافصاوملل رادصإلا قئاثو يلإ عجرا ،12.0wa نوكي نأ MLS بلطتي ،Catalyst 5xxx قلئاع نم وضعل .صاخ زامج عم حاتفم MLS-RP.IJ MLS-SE ةدحاو ةقاطب IIG و IIG فرشملل نوكيف ؛ةتبثم NetFlow (NFFC) ةزيم ةقاطب فرشملل يندأ دحك Atalyst OS 4.1.1 جمانرب رفوت اضيأ مزلي ،كلذ يلإ ةفاضإلابو .يضارتفا لكشب. فادهأو ةمراص يئاهن مدختسم ريياعم زاتجا هنأ وأ ،"ماع لكشب هرشن مت" دق 4.x راطق نأ ظحال ثدحأ ىلع لوصحلل بيولا ىلع Cisco عقوم عجار اذل ،رارقتسالا قيقحتل ةيناديم ةربخ عم Catalyst 6xxx جماربو ةزهجأل ايئاقلت هنيكمت متيو IP MLS معد متي .تارادصإلا و IPX MLS نأ ظحال .(يضارتفا لكشب ةلطعم MLS يلع يرخألاا تامجوملا يوتحت) MSFC/PFC Catalyst و Cisco IOS) ةفلتخم جماربو ةزهجأ تابلطتم مل نوكي نأ نكمي ددعتملا ثبلل MLS نكمم MLS نوكي نأ ٻجي ،اضيأ .MLS ةزيم معدت نأ نكمي/معدت Cisco تاصنم نم ديزملا. اليوحتلال لوكوتورب وه MLS نم ثلاثلا يسيئرلا نوكملMLS-SE. حاتفم نوكي MLS-SE تافم نوكي يف اهيلع لصحت كنإف ،MLSP تايساسأ مهفت امدنع كنأل كلذو .(MLSP) تاقبطلا ددعتم مادختسإ متي .لاعف لكشب اهحالصإو MLS ءاطخأ فاشكتسال يرورض اذهو ،MLS ماظن بلق MLS نكمت يتلا ماهملاو ،ضعبلا اهضعبب لاصتالل MLS-SE و MLS-RP ةطساوب MLS-S قفدتلا تايئاصحإ ةرادإو (تقؤملا نيزختلا تامولعم) اهفذح وأ اهثيدحت وأ تاقفدتلا تيبثتو ل MLSP حمسي امك .(ىرخألاا قئاثولاا يف NetFlow تانايب ريدصت ةيطغت متت) اهريدصتو تاهجاول (ةيناثلا ةقبطلا، MAC) طئاسولا ىلإ لوصولا يف مكحتلا نيوانع ملعتب MLS-SE يف اقحال ةحضوملا) MLS-RP ب صاخلا لمعلا ريس عانق نم ققحتلاو ،MLS معدت يتلا هجوملا ثبلل 'hello' مزح MLS-RP لسري ليغشتلا عضو يف MLS-RP نأ ديكأتو ،(دنتسملا اذه MLS-SE فرعتي ،لصاوفلا هذه نم ثالث دقف مت اذإ ؛MLSP مادختساب ةيناث 15 لك ددعتملا .ەب لاصتالا دۆف وأ MLS-RP لىشف ىلع

متي راصتخال (MLSP مادختساب) اهلامكإ بجي تايساساً ةثالث يطيطختلا مسرلا حضوي
MLS لاخدا نم MLS-SE ققحتي .تقوْملا نيزختلا تاوطخو نيكمتلا ةادأ ،حشرملا :هؤاشنا متت ،ةقباطتم (برض) ةمزحلا تامولعم و تقوْملا نيزختلا ةركاذ لاخدإ ناك اذإ ؛اتقوْم نزخملا ىلٍ لاسرالا نم الدب (مجوملا زواجت وأ راصتخٍا) لوحملا ىلع ايلحم ةمزحلا سأر ةباتك ةداعٍا ،حشرم مزح يه MLS-RP يلإ اهلاسرا متي يتلاو قباطتت ال يتلا مزحلاو .ةداع ثدحي امك هجوملا MLS قفدت عانق لالخ نم ةحشرماا ةمزحاا زاتجي نأ دعب .ايلحم اهليوحتل ةيناكمإ كانه نأ يأ ءزج سمل متي مل) ةمزحلا سأر يف ةدراولا تامولعملا ةباتك ديعيو (اقحال مسق يف رسفملا) طٻر نكمي نآلا طٻرلا تاعد .ةەجولا راسم ىلع ةيلاتلا ةوطخلا وحن ەجوملا ەلسري ،(تانايٻلا. MLS راصتخإ ءاشنإ متي هنإف ،هنم تكرت يذلا MLS-SE سفن يل عجرت ةمزحلا تناك اذا مزحلا عيمجو ةمزحلا كلتل ةباتكلا ةداعإ نآلا متيو ؛MLS تقؤملا نيزختلا ةركاذ يف هعضوو ا.هجوملا جمانرب نم الدب لوحملا زاهج ةطساوب ايلحم (قفدت ىمست) مەعبتت يتلا ةلثامملا دارملا MLS راصتخال نيعم قفدتل نكمملاو حشرملا مزح نم الك MLS-SE سفن يرت نأ بجيو راسم حمسي نأ يه MLS ةطقن نأ ،ركذت .(MLS ل ةكٻشلا ططخم ةيمهأ ٻٻس وه اذه) هؤاشنا ٍ زواجتي نأ ،لوحملا سفن نم لصتم ،ةفلتخم VLAN تاكبش يف نيزاهج نيب لاصتالا (لوصولا ةمئاق اساسأ) لمعلا ريس عانق مادختساٍ لالخ نم.ةكبشلا ءادأ نسحيو ،هجوملا ؛ةەجولاا ناونع :تاقفدتلا قاطن طبضو مزحلا ەذە نيب لثامتلا ةجرد طبض لوؤسملل نكمي ىلوألاا ةمزحلا نأ ظحال .ةعبارلا ةقبطلاو ردصملاو ةەجولا تامولعم وأ ؛ردصملاو ةەجولا نيوانعو قفدت لك .ايلحم اهليوجت متي ادعاصف نيحلا كلذ نمو ،هجوملا ربع امئاد رمت قفدتلا نم مادختساو دادعإ بلطتي ،لاثملا ليبس ىلع ،رتويبمكلا ةزهجأ نيب لاصتالا ،هاجتإلا يداحاً هذه لمعت.اهتنايصو اهئاشنإو تاراصتخالا هذه دادعاٍ وه MLSP نم يساسألا ضرغلاً .نيراصتخا حمست امدنع ةيويحلا مجوملا دراوم ريرحت ىلع (MLS-B و MLS-RE و MLS-RP) ةثالثلا تانوكملا رفوت ،نيوكتلاو ططخملا ىلع ادامتعا .اەفئاظو ضعب ىلوتب ىرخألا ةكبشلا تانوكمل ديزت ةريبك ةجردب ةلاعفو ةطيسب ةقيرط ةيساسألا ةينبلل لوصولا يف مكحتلا مئاوق نيمضت متياهحالصإو IP MLS ةينقت ءاطخاً فاشكتساً.ةيلحملا ةكبشلا ءادأ نم .هتشقانم متت امك ،اهحالصإو ةيساسألا IP ءاطخأ فاشكتسأ يف همادختسال قفدت ططخم معدلا عقوم مادختساب اهحتف متي يتلا MLS-IP تالاحل اعويش عاونألا رثكأ نم قتشم وهو ءاشنإ تـقو ىتح ينفلا معدلا وسدنەمو نومدختسملا اەەجاويو بيولا ىلع Cisco نم ينفلا ،ةلكشم ترهظ اذإ ؛هعم لكاشم يأ كيدل نوكت الأ بجيو ،ةيوق ةزيم MLS دعي .دنتسملا اذه ضعب كانەو .حجرألا ىلع اەەجاوت يتلا IP MLS لكاشم عاوناً لح ىلع كدعاسي اذەف :ةيساسألا تاضارتڧالا

هجوملا ىلع IP MLS نيكمتل ةبولطملا ةيساسألا نيوكتلا تاوطخب ةيارد ىلع تنأ لوصحلل دنتسملا اذه ةياهن يف ةجردملا دراوملا عجار :تاوطخلا هذه تمتأ دقو تالوحملاو .ةزاتمم داوم ىلع

يف رەظي ip رمألاا ناك اذإ :(يضارتفا لكشب لمعي) MLS-RP ىلع IP ەيجوت نيكمت متي IP MLS. لمعي الو ،ەليغشت فاقيإ مت دقف ،ضرعلا ةقيرط ليغشتل ماعلا نيوكتلا لوحملا نم مجوملاب ةصاخلا IP نيوانع لاخدإ:MLS-SE و MLS-RP نيب IP لاصتا دجوي لرباقملا يف اهضرعل ("مزحلا" ىمست) بجعت طاقن نع ثحبلاو.

اصخلم TypeShow ip interface مدقي :ەجوملا ىلع 'up/up' ةلاح يف MLS-RP تاەجاو دجوت .كلذ ديكأتل ەجوملل.

.اهحالصإو IP MLS ةينقت ءاطخأ فاشكتساب مسقلا اذه موقي

؟جماربلاو ةزهجألا تابلطتم نم ىندألا دحلاب ءافولا مت له

راەظاو ەجوملا ىلع نيتبثملا جماربلاو ةزەجألا ضرع رادصا نم ققحتلل رماوألا جمد مت لوحملا يف مكحتلا ةدحو

بجي .تقولاا اذه يف يجراخ MLS-RP ماظن Catalyst 6xxx تالوحملا ةعومجم معدت ال :ةظحالم

MSFC. وه MLS-RP نوكي نأ

الله ما تكراشم ،MLS-SE سفن نم ةفلتخم VLAN تاكبش يف ةمجولاو ردصملا ةزمجألا له MLS-SE قكراشم ،MLS-SE

ان الملك نم لك ىل إرمم ىقلتي ديدخت جاحسمل ان الملك المنم ايجولوبط يساسأ بلطتم وه نيب هيجوتلا نأ كلذل ،VLANs نانثإ نيب راصتخ قل قلخي نا MLS نم قطقنلا نا تركذت ماهمل ديدخت جاحسملا ررحي اذهو ،حاتفملاب تزجنا تنك عيطتسي قادأ قياهن نانث إلا رهظي ىتح تاراط إلا قباتك قداع إب موقي لب ؛هيجوتل اب لوحمل اموقي ال ،عق اول ايف .ىرخ مسفن لا يف نانث إلا انوكي نا .مجومل اربع اهن عنوث دحتي يتلا قيفرطل اقزه جأل اىل مسفن لا يف نانث إلا انوكي نا .مجومل اربع اهن عنوث دحتي يتلا قيف رطل اقزه جأل اىل لكم يف لعفي حاتفمل ان ألمب ،NLS لامعتس إنود ايل حم راط إلا لوجي NLS لال ال الال الثم يف لعفي حاتفمل ان ألمب ،NLS لامعتس إنود ايل مراط إلى لوجي ال ،عق اول اي ين براسمل انكل ،قف دتان الله ، وتحي نا نكمي .تقل خ راصتخ الحم المور ،قيب رسجي اذه ان من الن عن الوجم علي دواول ايوت ين انكمي .تقل خ راصتخ الالال الوجي NLS لال الال ان يب راسمل انكل ،قف دتل اراسم على قددعتم تالوم ما مو ،ةي برا يف اددعتم نو من الله من الي ين ألمي الله ، وتحي الما يوت اي الالالي وي الالال اي الالالي الال الوجي الالال ان من المو ، وي المال اي ال الله ، وتحي الم الن الام الن المال الوجي الالي الالي الالالال الالالي الوجم علي الي الله الله ، وتما النه الله من المال الي الالال المالي الي الالالال الالال المال الي الن المال الالالال المالال المالي الالال الالالي المالي المالال الوج الالالال المالي الله المالي اللال الالال الالالال المال المالي المالي الالالي الالالي المالي المالي المالي المالي المالال الما المالي المالي المالي اللال المالي المالي المال

؟ەل ةماعلا ةەجاولا نيوكت نم لك نمض ANMLS RP ةلاح نايب ىلع MLS-RP يوتحي لە

ىلع بسانم لكشب rp تانايب ەيجوت كيلعف ،ادوجوم ادحاو نكي مل اذا MLS-RP. ىلع بسانم لكشب rp تانايب ەيجوت كيلعف ،ادوجوم ادحاو نكي مل اذا Catalyst 6xxx MSFC)، ل اەنيوكت مت يتلا تاەجوملا) MLS-RPs مظعمل ةبسنلاب .ةبولطم نيوكت ةوطخ ەذە IP LS ماي ماي اي اەنيوكت ماي الاير ال

لوكوتورب نيوكت دنع :ةظحالم MLS-RP، رمألاا عضو اضيأ ركذت ،RP management-interface لوكوتورب نيوكت دنع :ةظحالم ةمجاولاا نع MLS-RP قبولطملا ةوطخلا هذه ربخت .هب قصاخلا IP MLS تامجاو ىدحإ تحت عضو يرورضلا نم ،ىرخأ قرم .MLS-SE ب لاصتالل MLSP لئاسر اهنم لسري نأ بجي يتلا عضو يرورضلا نم ،ىرخا قرم .MLS-SE ب لاصتالل MLSP لئولسر اهنم لسري نأ بجي يتلا

كلت ىلع ايئاقلت MLS ليطعتب موقت MLS-RP ىلع اەنيوكت مت تازيم يأ كانە لە §ةەجاولا

مت .جارخالاو لاخدالا نم الك ،لوصولا مئاوق يه MLS ىلع رثوت ةمەم ىرخأ ةزيم كانە "ةيبايسنا ةعنقأ" نمض رايخلا اذەل ةيفاضإ ةشقانم نيمضت".

MLS-RP? ناونع MLS-SE فرعت له

سلع يكل MLS-RPs يلخاد .MLS-RP منأ ىلع مجوملا ىلع لوحملا فرعتي نأ بجي ،MLS لمعي يكل مزافح ةدام يف MSFC لاو ،ةلىثاع وضع 5xxx ةزافح ةدام يف RSFC وأ RSM لاا ،ىرخأ قرم) 6xxx قطساوب ايىثاقلت اميلع فرعتلا متي (قلىثاع وضع 6xxx. لوحملا ىلع فرعملا اذه نيوكتب مق مث .MLS فرعم ىلع روثعلل MLS ەجوملا مدختسأ مادختسإ دنع ةبولطم نيوكت ةوطخ هذه .MLS-ID> رمألا نمضتي mls رمألاا اذه مادختساب MLS-RPs مادختس

دقف ،مجوملا ليمحت ةداعإ مث MLS-RP تامجاول IP ناونع رييغتب تمق اذإ :ةظحالم فرعم فلتخي نأ نكمي .ديدج MLS فرعم رايتخإ يف مجوملا ىلع MLS ةيلمع ببستت نأ نكمي يذلاو ،MLS-SE ىلع ايودي هنيمضت مت يذلا MLS فرعم نع اذه ديدجلا MLS لواحي يذلا لوحملا نم ريثأت لب ،يجمرب للخ سيل اذهو ،MLS فقوت يف ببستي ىلع اذه ديدجلا MLS فرعم نيمضت نم دكأت .احلاص دعي مل يذلا MLS فرعمب لاصتالا الال مرعم يكل لوحملا كلع لوحملا

، ططخملا اذه عم لاحلا وه امك ،MLS-RP عم ةرشابم الصتم MLS-SE نوكي ال امدنع :ةظحالم :روكذملا عاجرتسالا ناونعك MLS-SE يف هنيمضت بجي يذلا ناونعلا رهظي نأ نكمي MLS-SE تي مغرلا علي MLS-ID نيمضت بجي .MLS-RP و MLS-SE نيب يف لصتم لوحم RP عاوتحإ مدعل ارظن يجراخ هجومك MLS-RP رهظي ،يناثلا لوحملل ةبسنلاب .يلخاد RP RDS-SE عاوتحا مدعل ارظن يجراخ هجومك MLS-RP رهظي ميناثلا لوحمل قبسنلاب .

؟لاجم VTP نكمي ەسفن لا يف MLS-SE لاو نراق MLS-RP لا لە

:رمأ اذه ،MLS-RP لا نم بولسأ ليكشت نراق يف تلخد

لاجم VTP لا لدعت تنأ نأ لبق نراق MLS-RP رثأتي لا ىلع mls rp ipDisable MLS نم ام.

mls rp vtp-domain < VTP domain name>VTP domain name لك ىلع MLS-enabled تراق MLS-enabled حاتف ملا تم تأ تقباط يغبني.

MLS rp vlan-id <VLAN #، ريغ ةيجراخلا MLS-RP تاهجاول طقف بولطم<# ISL trunking.

MLS-RP العلي على من المحاو ةمجاول كلذب مق MLS-RP ملع على الله من MLS-RP ملع على الله من المالي المحاط المحاط ا م المال المال المال المال المالي المال المحي يت المحاول الم المحال المحاط المالي المحاط المحاط المحاط المحاط ال

MLS rp ipEnable MLS مەجاو ىلع ىرخأ ةرم MLS-RP.

in order to حاتفملا يف رمأ اذه تلمعتسا ،MLS-SE لا نم VTP domain name لا تريغ CatOS كا ثح ةلاسر نكمي:

set vtp domain name <VTP domain name>

:حاتفملا ىلع تنكم VTP نأ تدكأت ،MLS لمعي نأ

set vtp enable

؟MLS-SE و MLS-RP ىلع بايسنالا ةعنقأ قفاوت له

نأ بجي ،ماع لكشبو ،SE و MLS و MLS-RP و MLS - مردصم عاضوأ رابتع مت اذا .قباطت نمف ،ةبولطم ip-لماك قفدت MLS و destination-ip اردصم عاضوأ رابتع مت اذا .قباطت راتخي .اهقيبطتو ةبسانملا لوصولا ةمئاق ةطساوب هجوملا ىلع اهنيوكت لضفألا MLS عنوكملا قفدتلا عانق يطعي هنا .اديدت رثكألا عانقل امئاد MLS ملك مبولسأ MLS لا تنأ ريغي نا اصيرح نك .MLS-SE ىلع دوجوملا ىلع قيقبسأ حاتفملا نم بولسأ MLS لا تنأ ريغي نا اصيرح نك .MLS-SE كل عنو دوجوملا ىل ع قي جاحسمل اىل عنوا مال لا تنأ ريغي نا اصيرت نك .MLS-SE الي انقل امئاد ي مال مبولسأ MLS لا تن المي وه نأ تدكأت يغبني تنا : مركذت ، والال الحيا التن المي وه نأ تدكأت ي من المال المع دوجومل الى ملع قيقبس مركذت ، والال الحيا التن المي وه نا تدكأت ي من المال المع مال المال المالي المال المال المال المال المال المال المال المالي المال المال الما

عيمج ةلازا متي ،MLS-SE وأ MLS-RP ىلع عاوس ،قفدتلا عانق رييغت دنع :ريذحت ثدحت نأ نكمي امك .MLS قيلمع ليغشت ةداع متيو ،اتقؤم ةنزخملا MLS تاقفدت تمق اذا نكمي امك .MLS قيلمع ليغشت قداع متيو ،اتقؤم ةنزخملا الله تمق اذا عيمولا قيبطت دنع قلازا قيلمع ليوحتو IP ميجوت فاقي عل إي دؤي يذلاو ،ip routing ماعلا مجوملا نيوكت رمأ قيبطت الكيوحتو IP يوفت رما قي مبرستي مناف ،فافش رسج يل إيساسأ لكشب مجوملا متقؤم لكشب رومألا هذه نم لك رثؤي نأ نكمي .(MLS ليساسأ طرش وه ميجوتلا ،ركذت) لمح يف اعافترا مجوملا ربتخي .جاتنا قكبش يف مجوملا عاداً يلع ،ريطخ لكشب م تاقفدت لع عيمج قجلاعم نآلا مي يات في من أل قديدجلا تاراصتخال ا عاشن إ متي يت تاقفدتل عيمج قبل من الك مي مي ال متي من ال مي المح يف المح يف الم الم الم الم الكشب المح يف الم الم الم الم الم

تبنجت يغبني تنأ ،MLS-SE ةئيه ىلع Catalyst 5000 ةلئاع نم وضع عم ةصاخ :ةظحالم اذإ .ةعبارلا ةقبطلا تامولعم عم تلكش يتلا قفدتلا قعنقأ نم ادج عساولا مادختسالا ريثكلا زواجت متي ،ةهجاولا ىلع ةمزح لك يف قيمع لكشب رظنلا ىلع هجوملا رابجإ مت ةزافح ةدام تنأ لمعتسي امدنع رادصإ نم ريثكب لقأ اذه .MLS ل ةدوصقملا دئاوفلا نم تزيم عيطتسي هسفن ءانيم حاتفملا نأ امب MLS-SE لا نأ امب وضع ةلئاع عرام عيطتسي مون عانيم حاتفملا ن لخاد اەنيوكت مت يتلا قفدتلا ةعنقأ معدي MLS نكي مل ،بيرق تقو ىتح :ةظحالم قمجاو MLS rp ip input-aclcommand نيوكت رماوأ مدختست تنك اذإ .طقف رداصلا MLS-RP، قمجاو ريس عانق معد متيسف ،مجوم ةمجاو ىلع MLS-RP ةيداعلا نيوكتلا رماوأ ىلإ ةفاضإلاب .دراولا لمعلا

لوحملا ىلع Moveserror لئاسر *نم ديدعلا MLSTo* لئاسر عضب نم رثكأ دەاشت لە ?رمتسم لكشب

تقۇملا نىيزختلا ةركاذ حسمب مق ،لمعلا ريس عانق رىيغتل ،ةظحالملا ريشت امك .تقۇملا نىيزختلا ةركاذ حسم ىلإ يدۇي ماع لكشب IP مىجوت لىغشت فاقى وأ ،راسملل ىل يل دخاولا لوخدلل ةريثك وأ قلماك رىمطت تايلمع ىل يرخأ فورظ يدۇت نا نكمي امك لك نكلو ،ةلاسرلا مذمل لاكشأ ةدع كانه .*تاكرحتلا نم ادج ريبك* ددع *نم* وكشت MLS لعج ناف ،لعفلاب ميل قراش لا تمت ام فالخب .ثالثلا تاملكلا مذه ىلع يوت ت قدحاو ىن ياف ،لعفلاب ميل قراش لا تمت ام فالخب .ثالثلا تاملكلا مذه يلع يوت ت قدحاو ىل لى ين ياف ،لعفلاب ميل قراش لا تمت ام فالخب .ثالثلا تاملكلا منه يلع يوت ت قدحاو ىل لى ياف ،لعفلاب ميل قراش لا تمت ام فالخب .ثالثلا تاملكلا مذه يلع يوت ت يوت يوت ت يوت يا يوت اري ياعم حمست ال ؛امسفن VLAN تكبش لخاد ققباطتم قددعتم (MAC) تنرثي إ طئاسو لكشب رم ألا اذه دموش اذاو .امسفن VLAN تكبش لخاد ققباطتم قددعتم (MAC) تنرثي يا طئاسو لكشب رم ألا اذه دموش اذاو .امسفن NLAN تكبش لخاد ققباطتم تا مديت ما يوت ما يوت الكشب رم ألا اذه دموش اذاو .امسفن NLAN تكبش لخاد قاب اطتم ما مديت ما يوت بال يوت الكشب رمالا اذه دموش اذاو .امسفن NLAN تكبش لخاد ما مركان ما ما يوت مال ما يوت الكشب رم ألا ان ما يون يا يوت المال الما يا يوت بالات ما ما يوت الكشب رم ألا ان ما يوت المال ال يوت المال الما يوت الكشب رم ألا ان ان يوان يا يوت الكش ال از ما ال ال يوت المال ال يوت ال يوت المات ال ال ال الما يوت الما يوت يا ياس را يا يوك ال ال يوت المان ال الاق ال يا يوت المال ال يوت المان ال الاق ال يوت المال ال يوت ال يوت ال ال يوت ال ال يوت المان ال ال الاي ال ال ال ال ال يوت المان ال ال ال ال ال ال يوت ال ال يوت ال ال يوت ال يوت ال ال يوت ال ال يوت المان ال ال ال ال ال يوت ال ال يوت ال ال يوت ال يوت ال يوت ال يوت ال ال يوت ال ال يوت المان ال ال ال يوت ال ال يوت ال ال يوت ال ال يوت المان ال ال ال ال ال ال يوت ال ال يوت ال ال يوت ال ال يوت ال ال يوت ال ال يوت المان ال ال ال ال ال ال يوت ال ال يوت ال يوت ال يوت ال يوت ال ال يوت ال ال يوت ال ال يوت المان ال ال ال ال ال يوت ال ال يوت ال يوت ال يوت ال ال يوت ال يوت ال يوت ال ال يوت ال ال يوت ال يوت ال ال يوت ال ال يوت ال ال يوت ال ال يوت ال يوت ال يوت ال ال يوت ال ال يوت ال ال يوت ال ال يوت ال يوت ال ال يوت ال يوت ال يوت ال يوت ال يوت ال يوت ال يوت ال

سوفن لاا عم ةادأ نانثإ دوجو ىلا قداع وه ببس رذجلاا ،ةلاح اذه رهظي امدنع address نا كلي العم قلوشن أوا ، الماك كل نا VLAN ددعتي وأ) VLAN لاا نمض يعيبط ةطوشنا وأ ،VLAN ىل طبري العف vLAN يف يف ةاطغم) امحالصاو ةعرفتملا ةرجشلا ءاطخأ فاشكتسا .(لاجم ةعاذا اذه ربع رسجي يأ ،اضيأ .ميلع ءاضقلاو راركتلا ىلع روثعلل ةرصتخملا ةيصوتلاو (ىرخأ تادنتسم رارقتسا مدع (MLS و) ةكبش تقؤم تببس عيطتسي ةعيرس ةيلكيه تارييغت .(اذكهو ،(nic) قاطب نراق ةكبش ئيس ،نراق ديدخت جاحسم قضري

ناونع هاجتإ يف كمالعإل لوحملا ىلع MLS showlooktablecommands مالعإ مدختسأ :حيملت MAC رمألا عجري .TA قميق لوألا رايخلا رفوي .يلعفلا يقلحلا راركتلا وأ فعاضملا show تاونع<TA value> ميف ثحبلا نكمي قلص

## تايوتحملا

<u>قمدق ملا</u> <u>قمدق ملا</u> <u>قمدق ملا</u> <u>قي س اس أل ا ت اب ل ط ت ملا</u> <u>ت اج ل ط ت ملا</u> <u>ت اج ل ط ص ال ا ت مول ع م</u> <u>م م ل ا م و ح ت قمدق م</u> <u>ت ال و م ل او عي زوت ل ا ت اح ول</u> <u>ت ال و م ل او عي زوت ل ت اح ول</u> <u>VLANs</u> <u>ف اف ش ل ا طب رل ا قي م زر اوخ</u> <u>ل ي ص وت</u> **EtherChannel** (MLS) تاق بطلا ددعتم ليدبتلا تازىملا ەذە يلع فرعتلا ةىفىك <u>اهحالصاو ماعلا لوحملا ءاطخاً فاشكتساً حارتقا</u> اهحالصاو ذفنملا لاصتا ءاطخأ فاشكتسأ <u>ةزەجألا تالكشم</u> نىوكتالا لكاشم رورملا ةكرح يف لكاشم ة: هجألا لىدبت لشف <u>يئاقلتلا ضوافتلا يف تباجيم 10/100 ةعرسب امحالصاو تنرثيالا ءاطخأ فاشكتساً</u> لَماكلاً هاجتالاً يثانِثَ لااس إلاً/يداحاً فادهألا ةمدق *م*ل <u>قېنېلا ةزەجأ نېب امحالصاو تنرثېالا ةكېشل يئاقلتلا ضوافتلا ءاطخأ فاشكتساً </u> <u>ةكبشلل ةىساساًلا</u> <u>تاەوىرانىسلا وا/و تاءارجالا</u> <u>فاشكتساو تباجيم 10/100 ةعرسب تنرثيإلا ةكبشل يئاقلتلا ضوافتلا لاثم نيوكت</u> <u>اهجالصاو ةېلمعلا هذه ءاطخاً </u> <u>ةوطخب ةوطخ</u> <u>Cisco ةمظنأل ينقتلا معدلا قيرف لاصتالا لبق</u> حاتفم 4000/5000/6000 ةزافح قدام يلع ليصوت حاتفم يل حاتفم EtherChannel تلكش EtherChannel ل یودیلا نیوكتلل ماهم ةوطخب ةوطخ <u>نىوكتلا نم ققحتلا</u> (لضفم بولسأ) EtherChannel لكشرى نأ PAgP تلمعتسا trunking **9** EtherChannel اهحالص[و EtherChannel ءاطخأ فاشكتسأ مسقلاا اذه يف ةمدختسماا رماوألا <u>قىفرطلا ةطحملا لىغشت ءدب لاصتا لكاشم حالصال ىرخأ رماوأو PortFast مدختساً </u> <u>تاىوتحملا</u> قىفلخلا حاتفم 4000/5000/6000 ةزافح ةداملا يلع ريخأت ليغش تلا عدب للقي نأ فيك 5000 ةزافح ةدام يلع PortFast و DTP، PAgP نودو عم تيقوتاا رابتخا <u>حاتِفم اz900xl/3500xl ةزافح ةداملا يلع ريخات ليغش تلا عدب للقي نأ فيك</u> Catalyst 2900XL يلع تىقوتلا تاراتخا <u>حاتفم 1900/2800 ةزافح ةداملا يلع ريخأت ليغشتلا عدب للقي نأ فيك</u> <u>1900 ةزافح ةداملا ىلع تېقوتلا تارابتخا</u> PortFast ل ةيفاض اقدئاف <u>نيوكتلا لمع نم ققحتلل اهمادختسا متي يتلا رماوألا</u> <u>اهحالصاو نىوكتلا عاطخاً فاشكتسال اهمادختسا متى ىتلا رماوالا</u> <u>اهحالصاو ليوحتالا اذه عاطخاً فاشكتساو (MLS) تاقبطاا ددعتم IP ليوحت نيوكت</u> فادهألا <u>ةمدق مل ا</u> اهحالصاو IP MLS ةينقت ءاطخاً فاشكتساً <u>ةلص تاذ تامولعم</u> <u>Cisco نم تالىزنتلاو ىنقتلا معدلا</u> •

ةمجرتاا مذه لوح

تمجرت Cisco تايان تايانق تال نم قعومجم مادختساب دنتسمل اذه Cisco تمجرت ملاعل العامي عيمج يف نيم دختسمل لمعد يوتحم ميدقت لقيرشبل و امك ققيقد نوكت نل قيل قمجرت لضفاً نأ قظعالم يجرُي .قصاخل امهتغلب Cisco ياخت .فرتحم مجرتم اممدقي يتل القيفارت عال قمجرت اعم ل احل اوه يل إ أم اد عوجرل اب يصوُتو تامجرت الاذة ققد نع اهتي لوئسم Systems الما يا إ أم الا عنه يل الان الانتيام الال الانتيال الانت الما